Pontificia Universidad Católica de Valparaíso Facultad de Ingeniería Escuela de Ingeniería Informática

# SISTEMA DASHBOARD DE MONITOREO DE ÍNDICES DE ABUNDANCIA DE ESPECIES PELÁGICAS

# JUAN CARLOS GODOY NARANJO

INFORME FINAL DEL PROYECTO PARA OPTAR AL TÍTULO PROFESIONAL DE INGENIERO DE EJECUCIÓN EN INFORMÁTICA

Diciembre 2013

Pontificia Universidad Católica de Valparaíso Facultad de Ingeniería Escuela de Ingeniería Informática

# SISTEMA DASHBOARD DE MONITOREO DE ÍNDICES DE ABUNDANCIA DE ESPECIES PELÁGICAS

# JUAN CARLOS GODOY NARANJO

### Profesor Guía: José Miguel Rubio León

Profesor Co-referente: Nibaldo Rodríguez Agurto

Carrera: Ingeniería de Ejecución en Informática

Diciembre 2013

#### Dedicatoria

Dedicado para todos los que creyeron en mí, tanto familiares como seres queridos. Aquellas personas que me apoyaron y acompañaron en cada momento y etapa durante todo el proceso de mi formación académica

#### Agradecimientos

En primer lugar a Dios por darme las fuerzas el conocimiento y la sabiduría durante cada momento de mi vida . También a mi familia por brindarme las oportunidades y el apoyo para poder cumplir mis metas y sueños. A los distintos integrantes del cuerpo docente de la escuela, por brindarme las herramientas necesarias para convertirme en un gran profesional. Además a la pastoral de la Pontificia Universidad Católica de Valparaíso y amigos, que siempre confiaron en mi en especial aquellos que se amanecieron conmigo en los momentos de estudio y me dieron el ánimo y apoyo en las buenas y malas.

| Resum    | sumen vii      |              |                                    |  |  |  |  |  |  |
|----------|----------------|--------------|------------------------------------|--|--|--|--|--|--|
| Lista de | e Figura       | ıs           | viii                               |  |  |  |  |  |  |
| Lista de | ta de Tablasix |              |                                    |  |  |  |  |  |  |
| 1        | Introdu        | ntroducción1 |                                    |  |  |  |  |  |  |
| 2        | Definic        | ión del l    | Problema2                          |  |  |  |  |  |  |
| 3        | Definic        | ión de C     | Objetivos3                         |  |  |  |  |  |  |
|          | 3.1            | Objetiv      | o General3                         |  |  |  |  |  |  |
|          | 3.2            | Objetiv      | os Específicos3                    |  |  |  |  |  |  |
| 4        | Plan de        | e Trabaj     | o4                                 |  |  |  |  |  |  |
|          | 4.1            | WBS (V       | Word Breack Down Structure)      4 |  |  |  |  |  |  |
|          | 4.2            | Carta (      | Gantt6                             |  |  |  |  |  |  |
| 5        | Estudio        | o de Fac     | tibilidad8                         |  |  |  |  |  |  |
|          | 5.1            | Técnica      | ı8                                 |  |  |  |  |  |  |
|          | 5.2            | Econón       | nica8                              |  |  |  |  |  |  |
|          | 5.3            | Operat       | iva9                               |  |  |  |  |  |  |
|          | 5.4            | Legal        |                                    |  |  |  |  |  |  |
| 6        | Solució        | n Propu      | lesta11                            |  |  |  |  |  |  |
|          | 6.1            | Intelige     | ncia de Negocios11                 |  |  |  |  |  |  |
|          |                | 6.1.1        | Dashboard11                        |  |  |  |  |  |  |
|          | 6.2            | Metodo       | logía12                            |  |  |  |  |  |  |
|          | 6.3            | Ventaja      | as13                               |  |  |  |  |  |  |
|          | 6.4            | Desven       | tajas13                            |  |  |  |  |  |  |
|          | 6.5            | Arquite      | ectura14                           |  |  |  |  |  |  |
|          | 6.6            | Tecnolo      | ogías a Utilizar16                 |  |  |  |  |  |  |
|          |                | 6.6.1        | IDE NetBeans                       |  |  |  |  |  |  |
|          |                | 6.6.2        | GlassFish Server                   |  |  |  |  |  |  |
|          |                | 6.6.3        | Postgresql17                       |  |  |  |  |  |  |
|          |                | 6.6.4        | Lenguaje de Plataformas17          |  |  |  |  |  |  |
|          |                |              | 6.6.4.1 Arquitectura de J2EE17     |  |  |  |  |  |  |
|          |                |              | 6.6.4.2 Componentes                |  |  |  |  |  |  |
|          |                |              | 6.6.4.3 Containers                 |  |  |  |  |  |  |
|          |                | 6.6.5        | Highcharts                         |  |  |  |  |  |  |
| 7        | Análisi        | s y Diseí    | ño19                               |  |  |  |  |  |  |

# Índice

| 7.1   | Espec     | ificación de Requerimientos                       | 19 |
|-------|-----------|---------------------------------------------------|----|
|       | 7.1.1     | Requerimientos Funcionales del Sistema            | 19 |
|       | 7.1.2     | Requerimientos No Funcionales del Sistema         | 19 |
| 7.2   | Anális    | sis de Requerimientos                             | 19 |
|       | 7.2.1     | Casos de Uso                                      | 20 |
|       |           | 7.2.1.1 Caso de Uso General                       | 20 |
|       |           | 7.2.1.2 Caso de Uso Gestionar Cuenta              | 20 |
|       |           | 7.2.1.3 Caso de Uso Gestionar Especie             | 21 |
|       |           | 7.2.1.4 Caso de Uso Gestiona Zona                 | 22 |
|       |           | 7.2.1.5 Caso de Uso Gestionar Variable            | 23 |
|       |           | 7.2.1.6 Caso de Uso Solicitar Zona                | 24 |
|       | 7.2.2     | Caso de Uso Narrativo                             | 24 |
|       |           | 7.2.2.1 Gestionar Cuenta                          | 24 |
|       |           | 7.2.2.2 Gestionar Zona                            |    |
|       |           | 7.2.2.3 SolicitarZona                             | 32 |
|       |           | 7.2.2.4 Gestionar Variable                        | 32 |
|       |           | 7.2.2.5 Gestionar Especie                         |    |
|       | 7.2.3     | Modelo de Datos                                   | 42 |
|       |           | 7.2.3.1 Modelo Entidad Relación                   | 43 |
|       |           | 7.2.3.2 Modelo Relacional                         | 44 |
|       | 7.2.4     | Modelos BPMN (Business Process Modeling Notation) | 45 |
|       |           | 7.2.4.1 BPMN Visualizar Predicción                | 45 |
|       |           | 7.2.4.2 BPMN Visualizar Variable                  | 46 |
| Plane | es de Pru | ebas                                              | 47 |
| 8.1   | Planif    | ïcación de Pruebas                                | 47 |
|       | 8.1.1     | Plan de Prueba Crear Cuenta de Usuario            | 47 |
|       | 8.1.2     | Plan de Prueba Crear Cuenta Administrador         | 48 |
|       | 8.1.3     | Plan de Prueba Modificar Cuenta                   | 49 |
|       | 8.1.4     | Plan de Prueba Eliminar Cuenta Usuario            | 50 |
|       | 8.1.5     | Plan de Prueba Validar Zona Solicitada            | 51 |
|       | 8.1.6     | Plan de Prueba Quitar Permiso Zona                | 52 |
|       | 8.1.7     | Plan de Prueba Agregar Especie                    | 53 |
|       | 8.1.8     | Plan de Prueba Modificar Especie                  | 54 |
|       | 8.1.9     | Plan de Prueba Eliminar Especie                   | 55 |

8

|     | 8.1.10 | Plan de Prueba Ingresar Nuevo Registro Stock        | 55 |
|-----|--------|-----------------------------------------------------|----|
|     | 8.1.11 | Plan de Prueba Actualizar Registro Existente Stock  | 56 |
|     | 8.1.12 | Plan de Prueba Visualizar Predicción                | 57 |
|     | 8.1.13 | Plan de Prueba Agregar Variable Local               | 58 |
|     | 8.1.14 | Plan de Prueba Modificar Variable Local             | 59 |
|     | 8.1.15 | Plan de Prueba Eliminar Variable Local              | 60 |
|     | 8.1.16 | Plan de Prueba Actualizar Historial Variable Local  | 61 |
|     | 8.1.17 | Plan de Prueba Visualizar Variable Local            | 62 |
|     | 8.1.18 | Plan de Prueba Actualizar Historial Variable Global | 63 |
|     | 8.1.19 | Plan de Prueba Visualizar Variable Global           | 64 |
|     | 8.1.20 | Plan de Prueba Agregar Zona                         | 65 |
|     | 8.1.21 | Plan de Prueba Modificar Zona                       | 66 |
|     | 8.1.22 | Plan de Prueba Eliminar Zona                        | 67 |
|     | 8.1.23 | Plan de Prueba Solicitar Zona                       | 68 |
| 8.2 | Especi | ficación de Casos de Prueba                         | 68 |
|     | 8.2.1  | Caso de Prueba Crear Cuenta Usuario                 | 68 |
|     |        | 8.2.1.1 Visión General                              | 68 |
|     |        | 8.2.1.2 Actividades                                 | 69 |
|     |        | 8.2.1.3 Resultados                                  | 70 |
|     | 8.2.2  | Caso de Prueba Crear Cuenta Administrador           | 70 |
|     |        | 8.2.2.1 Visión General                              | 70 |
|     |        | 8.2.2.2 Actividades                                 | 71 |
|     |        | 8.2.2.3 Resultados                                  | 72 |
|     | 8.2.3  | Caso de Prueba Modificar Cuenta                     | 72 |
|     |        | 8.2.3.1 Visión General                              | 72 |
|     |        | 8.2.3.2 Actividades                                 | 72 |
|     |        | 8.2.3.3 Resultados                                  | 73 |
|     | 8.2.4  | Caso de Prueba Eliminar Cuenta Usuario              | 73 |
|     |        | 8.2.4.1 Visión General                              | 73 |
|     |        | 8.2.4.2 Actividades                                 | 74 |
|     |        | 8.2.4.3 Resultados                                  | 74 |
|     | 8.2.5  | Caso de Prueba Validar Zona Solicitada              | 74 |
|     |        | 8.2.5.1 Visión General                              | 74 |
|     |        | 8.2.5.2 Actividades                                 | 75 |

|        | 8.2.5.3 Resultados                                 | 75 |
|--------|----------------------------------------------------|----|
| 8.2.6  | Caso de Prueba Quitar Permiso Zona                 | 76 |
|        | 8.2.6.1 Visión General                             | 76 |
|        | 8.2.6.2 Actividades                                | 76 |
|        | 8.2.6.3 Resultados                                 | 76 |
| 8.2.7  | Caso de Prueba Agregar Especie                     | 77 |
|        | 8.2.7.1 Visión General                             | 77 |
|        | 8.2.7.2 Actividades                                | 77 |
|        | 8.2.7.3 Resultados                                 | 77 |
| 8.2.8  | Caso de Prueba Modificar Especie                   | 78 |
|        | 8.2.8.1 Visión General                             | 78 |
|        | 8.2.8.2 Actividades                                | 78 |
|        | 8.2.8.3 Resultados                                 | 79 |
| 8.2.9  | Caso de Prueba Eliminar Especie                    | 79 |
|        | 8.2.9.1 Visión General                             | 79 |
|        | 8.2.9.2 Actividades                                | 79 |
|        | 8.2.9.3 Resultados                                 | 80 |
| 8.2.10 | Caso de Prueba Ingresar Nuevo Registro Stock       | 80 |
|        | 8.2.10.1 Visión General                            | 80 |
|        | 8.2.10.2 Actividades                               | 80 |
|        | 8.2.10.3Resultados                                 |    |
| 8.2.11 | Caso de Prueba Actualizar Registro Existente Stock |    |
|        | 8.2.11.1 Visión General                            |    |
|        | 8.2.11.2 Actividades                               |    |
|        | 8.2.11.3Resultados                                 |    |
| 8.2.12 | Caso de Prueba Visualizar Predicción               |    |
|        | 8.2.12.1 Visión General                            |    |
|        | 8.2.12.2 Actividades                               | 83 |
|        | 8.2.12.3Resultados                                 |    |
| 8.2.13 | Caso de Prueba Agregar Variable Local              |    |
|        | 8.2.13.1 Visión General                            |    |
|        | 8.2.13.2 Actividades                               |    |
|        | 8.2.13.3Resultados                                 |    |
| 8.2.14 | Caso de Prueba Modificar Variable Local            |    |

|        | 8.2.14.1 Visión General                             | 85 |
|--------|-----------------------------------------------------|----|
|        | 8.2.14.2 Actividades                                | 85 |
|        | 8.2.14.3Resultados                                  | 86 |
| 8.2.15 | Caso de Prueba Eliminar Variable Local              | 86 |
|        | 8.2.15.1 Visión General                             | 86 |
|        | 8.2.15.2 Actividades                                | 86 |
|        | 8.2.15.3Resultados                                  | 87 |
| 8.2.16 | Caso de Prueba Actualizar Historial Variable Local  | 87 |
|        | 8.2.16.1 Visión General                             | 87 |
|        | 8.2.16.2 Actividades                                | 87 |
|        | 8.2.16.3Resultados                                  | 88 |
| 8.2.17 | Caso de Prueba Visualizar Variable Local            | 88 |
|        | 8.2.17.1 Visión General                             | 88 |
|        | 8.2.17.2 Actividades                                | 88 |
|        | 8.2.17.3Resultados                                  | 89 |
| 8.2.18 | Caso de Prueba Actualizar Historial Variable Global | 89 |
|        | 8.2.18.1 Visión General                             | 89 |
|        | 8.2.18.2 Actividades                                | 90 |
|        | 8.2.18.3Resultados                                  | 90 |
| 8.2.19 | Caso de Prueba Visualizar Variable Global           | 90 |
|        | 8.2.19.1 Visión General                             | 90 |
|        | 8.2.19.2 Actividades                                | 91 |
|        | 8.2.19.3Resultados                                  | 91 |
| 8.2.20 | Caso de Prueba Agregar Zona                         | 92 |
|        | 8.2.20.1 Visión General                             | 92 |
|        | 8.2.20.2 Actividades                                | 92 |
|        | 8.2.20.3Resultados                                  | 92 |
| 8.2.21 | Caso de Prueba Modificar Zona                       | 93 |
|        | 8.2.21.1 Visión General                             | 93 |
|        | 8.2.21.2 Actividades                                | 93 |
|        | 8.2.21.3Resultados                                  | 93 |
| 8.2.22 | Caso de Prueba Eliminar Zona                        | 94 |
|        | 8.2.22.1 Visión General                             | 94 |
|        | 8.2.22.2 Actividades                                | 94 |

| 11 | Referencias    | ••••••••••••••••••••••••••••••••••••••• |    |
|----|----------------|-----------------------------------------|----|
| 10 | Conclusiones y | y Trabajo Futuro                        |    |
| 9  | Interfaces del | Sistema                                 | 97 |
|    |                | 8.2.23.3Resultados                      | 96 |
|    |                | 8.2.23.2 Actividades                    | 95 |
|    |                | 8.2.23.1 Visión General                 | 95 |
|    | 8.2.23         | Caso de Prueba Solicitar Zona           | 95 |
|    |                | 8.2.22.3 Resultados                     | 94 |

### Resumen

El objetivo de este proyecto, es desarrollar un Sistema Dashboard, el cual permita desplegar de manera gráfica la visualización histórica de diversas variables climáticas, tanto globales como locales, en un intervalo de tiempo mensual. Además el sistema tendrá la ventaja de permitir al usuario visualizar las distintas predicciones de stock de especies pelágicas de las zonas Norte y Centro Sur de Chile. Para llevar a cabo este sistema se aplicará una metodología de trabajo, la cual en sus distintas fases se aplicará el análisis, diseño y finalmente su desarrollo, utilizando la plataforma empresarial J2EE, la cual junto con herramientas como Javascript, CSS y librerías de Java, permitirán una carga dinámica de distintos gráficos con datos obtenidos desde distintas fuentes.

Palabras claves: Dashboard, J2EE, variables climáticas, especies pelágicas.

### Abstract

The main goal of this Project is develop a Dashboard System, which allows to display, using charts, the visualization of multiple global and local weather variables in monthly time interval. Also, the System has the advantage to allow the user to visualize many stock predictions of pelagic species from the North Zone and Centre South Zone of Chile. To implement this system a working methodology will be applied using the J2EE enterprise platform, which together with tools such as Javascript, CSS and Java libraries, allows dynamic loading of different charts with data obtained from different sources.

Keywords: Dashboard, J2EE, weather variables, pelagic species.

# Lista de Figuras

| Figura 4.1 WBS del Desarrollo del Sistema       | 5   |
|-------------------------------------------------|-----|
| Figura 4.2 Carta Gantt(1)                       | 6   |
| Figura 4.3 Carta Gantt (2)                      | 6   |
| Figura 4.4 Carta Gantt (3)                      | 6   |
| Figura 4.5 Carta Gantt (4)                      | 7   |
| Figura 4.6 Carta Gantt(5)                       | 7   |
| Figura 6.1 Metodología de Prototipos            | 14  |
| Figura 6.2 Arquitectura Lógica                  | 15  |
| Figura 6.3 Arquitectura Física                  | 16  |
| Figura 7.1 Caso de Uso General                  | 20  |
| Figura 7.2 Caso de Uso Gestionar Cuenta         | 21  |
| Figura 7.3 Caso de Uso Gestionar Especie        | 22  |
| Figura 7.4 Caso de Uso Gestionar Zona           | 22  |
| Figura 7.5 Caso de Uso Gestionar Variable       | 23  |
| Figura 7.6 Caso de Uso Solicitar Zona           | 24  |
| Figura 7.7 MER del Sistema                      | 43  |
| Figura 7.8 Modelo Relacional del Sistema        | 44  |
| Figura 7.9 BPMN Visualizar Predicción           | 45  |
| Figura 7.10 BPMN Visualizar Variable            | 46  |
| Figura 9.1 Inicio del Sistema                   | 97  |
| Figura 9.2 Solicitar Zona                       | 98  |
| Figura 9.3 Ingreso Sistema Administrador        | 98  |
| Figura 9.4 Ingreso Sistema Usuario              | 99  |
| Figura 9.5 Ingreso Nuevo Registro Stock         | 99  |
| Figura 9.6 Actualizar Registro Stock Existente  | 100 |
| Figura 9.7 Actulizar Historial Variable Local   | 101 |
| Figura 9.8 Actualizar Historial Variable Global | 101 |
| Figura 9.9 Visualizar Variable Global           | 102 |
| Figura 9.10 Visualizar Variable Local           | 102 |

# Lista de Tablas

| Tabla 5.1 Detalle de Inversión en Hardware                      | .8 |
|-----------------------------------------------------------------|----|
| Tabla 5.2 Detalle de Inversión en Software                      | .8 |
| Tabla 5.3 Montos de Inversión en Hardware y Software            | .9 |
| Tabla 7.1 Caso de Uso: Crear Cuenta Administrador               | 24 |
| Tabla 7.2 Caso de Uso: Crear Cuenta Usuario                     | 25 |
| Tabla 7.3 Caso de Uso: Modificar Cuenta  2                      | 28 |
| Tabla 7.4 Caso de Uso: Eliminar Cuenta  2                       | 28 |
| Tabla 7.5 Caso de Uso: Validar Zona Solicitada  2               | 29 |
| Tabla 7.6 Caso de Uso: Quitar Permiso Zona  2                   | 29 |
| Tabla 7.7 Caso de Uso: Agregar Zona 3                           | 30 |
| Tabla 7.8 Caso de Uso: Modificar Zona 3                         | 30 |
| Tabla 7.9 Caso de Uso: Eliminar Zona                            | 31 |
| Tabla 7.10 Caso de Uso: Solicitar Validación Zona               | 32 |
| Tabla 7.11 Caso de Uso: Agregar Variable Local                  | 32 |
| Tabla 7.12 Caso de Uso: Modificar Variable Local                | 33 |
| Tabla 7.13 Caso de Uso: Eliminar Variable Local                 | 33 |
| Tabla 7.14 Caso de Uso: Actualizar Historial Variable Local     | 34 |
| Tabla 7.15 Caso de Uso: Actualizar Historial Variable Global    | 35 |
| Tabla 7.16 Caso de Uso: Visualizar Variable Local Administrador | 35 |
| Tabla 7.17 Caso de Uso: Visualizar Variable Local Usuario       | 36 |
| Tabla 7.18 Caso de Uso: Visualizar Variable Global  3           | 37 |
| Tabla 7.19 Caso de Uso: Agregar Especie 3                       | 38 |
| Tabla 7.20 Caso de Uso: Modificar Especie                       | 38 |
| Tabla 7.21 Caso de Uso: Eliminar Especie                        | 39 |
| Tabla 7.22 Caso de Uso: Ingresar Nuevo Registro de Stock        | 39 |
| Tabla 7.23 Caso de Uso: Actualizar Registro Existente de Stock4 | 10 |
| Tabla 7.24 Caso de Uso: Visualizar Predicción Administrador4    | 41 |
| Tabla 7.25 Caso de Uso: Visualizar Predicción Usuario  4        | 12 |
| Tabla 8.1Crear Cuenta de Usuario 4                              | 17 |
| Tabla 8.2 Crear Cuenta Administrador  4                         | 18 |
| Tabla 8.3 Modificar Cuenta 4                                    | 19 |

| Tabla 8.4 Eliminar Cuenta Usuario               | 50 |
|-------------------------------------------------|----|
| Tabla 8.5 Validar Zona Solicitada               | 51 |
| Tabla 8.6 Quitar Permiso Zona                   | 52 |
| Tabla 8.7 Agregar Especie                       | 53 |
| Tabla 8.8 Modificar Especie                     | 54 |
| Tabla 8.9 Eliminar Especie                      | 55 |
| Tabla 8.10 Ingresar Nuevo Registro Stock        | 55 |
| Tabla 8.11 Actualizar Registro Existente Stock  | 56 |
| Tabla 8.12 Visualizar Predicción                | 57 |
| Tabla 8.13 Agregar Variable Local               | 58 |
| Tabla 8.14 Modificar Variable Local             | 59 |
| Tabla 8.15 Eliminar Variable Local              | 60 |
| Tabla 8.16 Actualizar Historial Variable Local  | 61 |
| Tabla 8.17 Visualizar Variable Local            | 62 |
| Tabla 8.18 Actualizar Historial Variable Global | 63 |
| Tabla 8.19 Visualizar Variable Global           | 64 |
| Tabla 8.20 Agregar Zona                         | 65 |
| Tabla 8.21 Modificar Zona                       | 66 |
| Tabla 8.22 Eliminar Zona                        | 67 |
| Tabla 8.23 Solicitar Zona                       | 68 |

### 1 Introducción

En la actualidad, el desarrollo tecnológico ha crecido de manera considerable, producto de estos avances se han implementado una gran cantidad de herramientas y sistemas que permiten automatizar gran parte de las actividades en la sociedad. Antiguamente el poder adquirir recursos tecnológico, era prácticamente un lujo, pero en los tiempos de hoy, el poder acceder a herramientas de trabajo con un desarrollo más avanzado está más al alcance de las empresas como también de las personas.

En los tiempos de hoy, para que una empresa u organización sea exitosa, depende fuertemente de las decisiones que se tomen. Estas decisiones son tomadas por la forma en que se organiza la información obtenida,permitiéndoles llegar a la conclusión de qué camino seguir. Es por esto que la Inteligencia de Negocios (Business Intelligence) permite el análisis de los datos de una organización o de terceros, logrando formar un conocimiento,permitiendo así tomar la decisión correcta.

El presente documento trata de un problema del sector pesquero del país, al cual se le aplicará una solución informática, aprovechando una herramienta de la Inteligencia de Negocio llamada Dashboard. En él, se detalla el proceso de análisis y desarrollo para la elaboración de un prototipo inicial, teniendo como finalidad la elaboración de un producto conciso y eficiente.

Como primera parte, en el informe se encontrarán los objetivos a alcanzar para la elaboración del proyecto, como también se planteará un plan de trabajo para cumplir con los plazos presentes en los distintos hitos. Luego se determina la factibilidad del proyecto, tomándose en cuenta factores económicos, técnicos, operativos y legales. De manera posterior, se presenta la estructura del sistema a desarrollar, definiéndose sus requerimientos, con su respectivo análisis, diseño de Arquitectura y tecnologías a utilizar. Permitiendo una comprensión de forma más detallada del sistema que se va a desarrollar.

### 2 Definición del Problema

Chile cuenta con una gran cantidad de recursos marítimos a lo largo de sus costas, esto debido a que tiene acceso a uno de los oasis más importantes del mundo, permitiendo así, que el sector pesquero tome participación dentro del área exportadora del país, contribuyendo enormemente al Producto Interno Bruto del país [6].

El 90% de la extracción pesquera corresponde a especies pelágicas chilena, de las cuales se pueden encontrar el jurel, anchoveta y sardinas. Estas especies son capturadas mediante la pesca industrial, las cuales se concentran en las regiones del Biobío y Tarapacá. Esta participación en los últimos años no ha sido fija, ya que se ha presentado una constante variación en la cantidad de desembarques que se registran en el país. [8]

La variación antes nombrada se debe a los distintos factores que actúan sobre los recursos marinos, viéndose afectado el stock de especies pelágicas que se pueden obtener en las distintas zonas de Chile. Entre los factores que se pueden encontrar se presenta la temperatura superficial del mar, eventos climáticos, variabilidad en la concentración del alimento, entre otras. [6]

El no tener conocimiento de las distintas variables que influyen en el flujo de las especies, produce que se vea afectada tanto su producción como exportación. Provocando que el desarrollo de la actividad no se realice de manera sustentable para el país. [6]

# **3** Definición de Objetivos

### 3.1 Objetivo General

El objetivo general de la realización de este proyecto es el desarrollar un Sistema Dashboard, con el fin de visualizar las variables climáticas que influyen en el stock de especies pelágicas ubicadas en la zona Norte y Centro-Sur del país.

## 3.2 Objetivos Específicos

- Identificar las distintas variables climáticas ya sean globales o locales que influyan en el stock de las especies pelágicas en las distintas zonas del país.
- Mostrar el comportamiento histórico de manera gráfica de las distintas variables que afectan a las especies pelágicas en un intervalo de tiempo (Mensual).
- Permitirle al usuario el visualizar los resultados de las distintas predicciones de stock en un intervalo de tiempo (Mensual) de las distintas especies pelágicas.
- Actualizar los datos en tiempo real a través de una dirección URL o por la subida de algún tipo de archivo.

### 4 Plan de Trabajo

Para que el proyecto sea llevado a cabo, se ha preparado un plan de trabajo, el cual servirá para la estructuración de las distintas tareas llevadas a cabo en cada fase de la metodología que se utilizará, la cual será explicada en el próximo capítulo. Permitiendo de manera más eficiente, elaborar una calendarización, generada por la división del proyecto en fases y siendo representada por un WBS (Work Breack Down Structure), el cual permitirá finalmente generar una carta Gantt.

### 4.1 WBS (Word Breack Down Structure)

El WBS es una técnica de planificación mediante la cual se puede definir y cuantificar el trabajo total que se realizará a lo largo del proyecto. Para la correcta definición de las tareas, se tuvo que organizar las ideas, teniendo bien claro que era lo que se quería realizar y las metas a cumplir. Esta organización de trabajose mostrará en la Figura 4.1, donde se muestra la distribución de las distintas fases por las que se pasará para la realización del proyecto, asignándose sus correspondientes tareas.

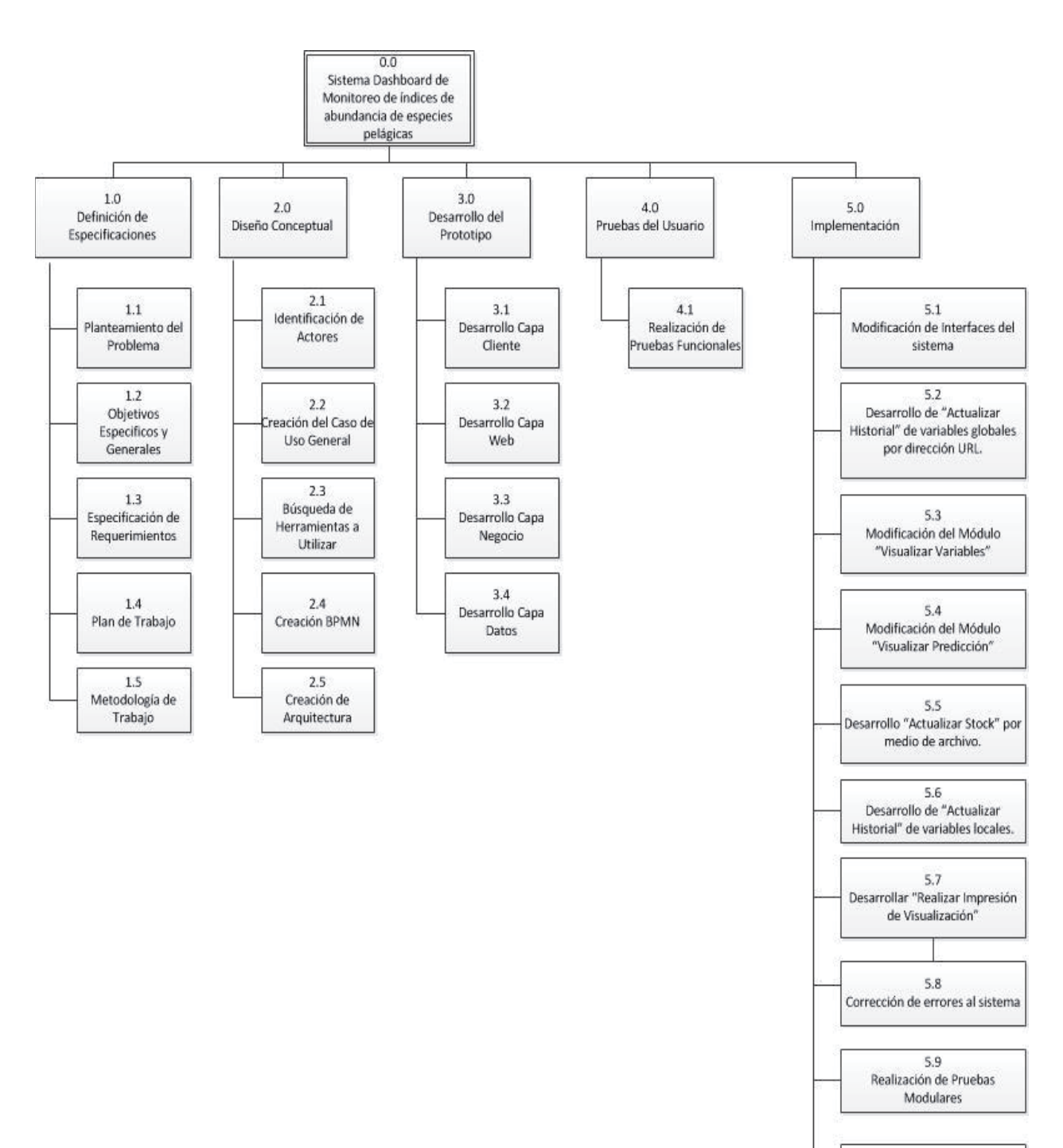

5.10 Ultimas correcciones al sistema

Figura 4.1 WBS del Desarrollo del Sistema

### 4.2 Carta Gantt

En las Figuras 4.2 y 4.3 se mostrará la Carta Gantt que se genera con la organización de las distintas tareas que se realizarán para la elaboración del proyecto. Cabe destacar que a pesar que la metodología de prototipos consta de 6 fases se implementarán solo 5 por la gran extensión del proyecto.

| Nombre de tarea                          | Duración 🖕 | Comienzo 🖕   | Fin 🚽        | 03 mar '13 10 mar '13 17 mar '13 24 mar '13 |
|------------------------------------------|------------|--------------|--------------|---------------------------------------------|
| Inscrinción de Provecto                  | 0 días     | lun 04-03-13 | lun 04-03-13 | □ □ M J S L X V D M J S L X                 |
| Fase 1: Definición de   Especificaciones | 15 días    | lun 04-03-13 | vie 22-03-13 |                                             |
| Planteamiento del<br>Problema            | 1 día      | lun 04-03-13 | lun 04-03-13 |                                             |
| Objetivos Específicos y<br>Generales     | 1 día      | lun 04-03-13 | lun 04-03-13 |                                             |
| Especificación de<br>Requerimientos      | 10 días    | mar 05-03-13 | lun 18-03-13 | · · · · · · · · · · · · · · · · · · ·       |
| Plan de Trabajo                          | 5 días     | lun 18-03-13 | vie 22-03-13 |                                             |
| Metodología de Trabajo                   | 1 día      | vie 22-03-13 | vie 22-03-13 |                                             |

Figura 4.2 Carta Gantt(1)

| Nombre de tarea 🗸                      | Duración 💂 | Comienzo 👻   | Fin 👻        | 24 mar '13<br>S L X | 31 mar '13<br>V D M J | 07 abr '13<br>S L X V | 14 abr '13<br>D M J | 21 abr '13<br>S L X V |
|----------------------------------------|------------|--------------|--------------|---------------------|-----------------------|-----------------------|---------------------|-----------------------|
| Fase 2: Diseño Conceptual              | 21 días    | lun 25-03-13 | lun 22-04-13 |                     |                       |                       |                     | <b></b> v             |
| Identificación de Actores              | 1 día      | lun 25-03-13 | lun 25-03-13 |                     |                       |                       |                     |                       |
| Creación del Caso de Uso<br>General    | 3 días     | lun 01-04-13 | mié 03-04-13 |                     |                       |                       |                     |                       |
| Búsqueda de Herramientas<br>a utilizar | 3 días     | lun 08-04-13 | mié 10-04-13 |                     |                       |                       |                     |                       |
| Creación de BPMN                       | 3 días     | lun 08-04-13 | mié 10-04-13 |                     |                       | C 3                   |                     |                       |
| Creación de Arquitectura               | 3 días     | lun 08-04-13 | mié 10-04-13 |                     |                       | C 3                   |                     |                       |
| Presentación Avance del<br>Proyecto    | 0 días     | lun 22-04-13 | lun 22-04-13 |                     |                       |                       |                     | \$ 22-04              |

Figura 4.3 Carta Gantt (2)

| Nombre de tarea 👻                   | Duración 🚽 | Comienzo 🚽   | Fin 👻        | O7 abr '13       28 abr '13       19 may '13       09 jun '13       30 jun '13         S       D       L       M       X       J       V       S       D       L       M       X       J |
|-------------------------------------|------------|--------------|--------------|----------------------------------------------------------------------------------------------------|
| Fase 3: Desarrollo del<br>Prototipo | 44 días    | mar 23-04-13 | vie 21-06-13 |                                                                                                    |
| Desarrollo Capa Cliente             | 43 días    | mar 23-04-13 | jue 20-06-13 | C 3                                                                                                    |
| Desarrollo Capa Web                 | 43 días    | mar 23-04-13 | jue 20-06-13 | C                                                                                                    |
| Desarrollo Capa Negocio             | 43 días    | mar 23-04-13 | jue 20-06-13 | C                                                                                                    |
| Desarrollo Capa Datos               | 43 días    | mar 23-04-13 | jue 20-06-13 | C                                                                                                    |
| Entrega Prototipo<br>Funcional      | 0 días     | vie 21-06-13 | vie 21-06-13 | \$ 21-06                                                                                                    |

Figura 4.4 Carta Gantt (3)

| Nombre de tarea 🗸                     | Duración 🖕 | Comienzo 🖕   | Fin 🖕        | 01 sep '13 08 sep '13 |   |       | 3  |   |   |   |   |
|---------------------------------------|------------|--------------|--------------|-----------------------|---|-------|----|---|---|---|---|
|                                       |            |              |              | S                     | D | L M X | JV | S | D | L | M |
| Fase 4: Pruebas de Usuario            | 5 días     | lun 02-09-13 | vie 06-09-13 |                       | , |       |    | 7 |   |   |   |
| Realización de Pruebas<br>Funcionales | 5 días     | lun 02-09-13 | vie 06-09-13 |                       |   | C     |    | 1 |   |   |   |

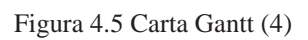

| Nombre de tarea                                                                     | Duración 🖕 | Comienzo 🗸   | Fin 👻        | O1 sep '13       22 sep '13       13 oct '13       O3 nov '13       24 nov '13       15 dic '13         X       J       V       S       D       L       M       X       J       V       S       D       L       M       X       J       V       S       D       L       M       X       J       V       S       D       L       M       X       J       V       S       D       L       M       X       J       V       S       D       L       M       X       J       V       S       D       L       M       X       J       V       S       D       L       M       X       J       V       S       D       L       M       X       J       V       S       D       L       M       X       J       S       D       L       S       D       L       S       S       S       S       S       S       S       S       S       S       S       S       S       S       S       S       S       S       S |
|-------------------------------------------------------------------------------------|------------|--------------|--------------|----------------------------------------------------------------------------------------------------|
| Fase 5: Implementación                                                              | 65 días    | lun 16-09-13 | vie 13-12-13 |                                                                                                    |
| Modificación de interfaces<br>del sistema                                           | 69 días    | mar 10-09-13 | vie 13-12-13 |                                                                                                    |
| Desarrollo de "Actualizar<br>Hisstorial" de variables<br>globales por dirección URL | 10 días    | lun 16-09-13 | vie 27-09-13 |                                                                                                    |
| Modificación del Módulo<br>"Visualizar Variables"                                   | 10 días    | lun 30-09-13 | vie 11-10-13 |                                                                                                    |
| Modificación del Módulo<br>"Visualizar Predicción"                                  | 5 días     | lun 14-10-13 | vie 18-10-13 |                                                                                                    |
| Desarrollo "Actualizar<br>Stock" por medio de<br>archivo                            | 10 días    | lun 21-10-13 | vie 01-11-13 |                                                                                                    |
| Desarrollo de "Actualizar<br>Historial" de variables<br>locales                     | 5 días     | mié 06-11-13 | mar 12-11-13 |                                                                                                    |
| Desarrollo de "Realizar<br>Impresión de<br>Visualización"                           | 8 días     | mié 06-11-13 | vie 15-11-13 |                                                                                                    |
| Corrección de errores en el<br>sistema                                              | 13 días    | mié 06-11-13 | vie 22-11-13 | · · · · · · · · · · · · · · · · · · ·                                                                                                    |
| Realización de Pruebas<br>Modulares                                                 | 1 día      | lun 25-11-13 | lun 25-11-13 | I                                                                                                    |
| Ultimas correcciones al<br>sistema                                                  | 11 días    | lun 25-11-13 | lun 09-12-13 | · · · · · · · · · · · · · · · · · · ·                                                                                                    |
| Entrega del Software                                                                | 0 días     | vie 13-12-13 | vie 13-12-13 | 13-12                                                                                                    |

Figura 4.6 Carta Gantt(5)

# 5 Estudio de Factibilidad

Teniendo claro el problema a enfrentar, se debe realizar un estudio de factibilidad, el cual sirve para recopilar datos relevantes sobre el desarrollo de un proyecto, para así tomar una buena decisión. Los estudios a realizar serán Económico, Técnico, Operativo y Legal.

### 5.1 Técnica

La factibilidad técnica se refiere a los recursos tecnológicos requeridos para el desarrollo del proyecto, para esto, se realiza una evaluación tecnológica actual con el fin de ocupar las mejores herramientas para la realización del software.

De acuerdo a las tecnologías utilizadas, estas pueden estar a nivel de Hardware y Software. Como primera etapa de factibilidad técnica, se analizaran los recursos tecnológicos requeridos para el desarrollo, como por ejemplo, un computador portátil. Posteriormente se analizaran los recursos de Software, como son las licencias de software a utilizar, y la obtención de herramientas, con el fin de desarrollar de mejor manera el proyecto.

A continuación se evidenciaran dos tablas, la primera con los recursos tecnológicos que se utilizarán y la segunda tabla muestra las aplicaciones y herramientas de ayuda para la realización del proyecto.

| Cantidad | Dispositivo | Marca | Costo   |
|----------|-------------|-------|---------|
| 1        | Notebook    | Dell  | 430.000 |

Tabla 5.1 Detalle de Inversión en Hardware

| Tabla 5.2 | Detalle of | de Inversión | en Software |
|-----------|------------|--------------|-------------|
|-----------|------------|--------------|-------------|

| Programa           | Versión         | Precio |
|--------------------|-----------------|--------|
| NetBeans           | 7.2             | Gratis |
| Postgressql        | 9.2             | Gratis |
| Servidor GlassFish | 3.1.2           | Gratis |
| Windows 7          | Starter Edition | 34.990 |

### 5.2 Económica

Este aspecto estudia los recursos económicos que se necesitan para llevar a cabo el proyecto. En primera instancia solo se ha invertido en los equipos que se utilizarán para la

implementación del sistema, además del sistema operativo, los cuales cuentan como inversión inicial, teniendo presente que los software son de uso libre.

A continuación se explicarán los distintos tipos de costos asociados a la realización del proyecto.

Costos Técnicos

Tabla 5.3 Montos de Inversión en Hardware y Software

| Cantidad | Dispositivo | Marca | Costo   |
|----------|-------------|-------|---------|
| 1        | Notebook    | Dell  | 430.000 |

| Cantidad | Software          | Marca                      | Costo  |
|----------|-------------------|----------------------------|--------|
| 1        | Sistema Operativo | Windows 7 Satarter Edition | 34.990 |

Evaluando el proyecto con el trabajo de media jornada a la semana equivalente a 20 horas-hombre, al mes da un total de 80 horas-hombre. Este valor multiplicándolo por los 5 meses propuestos para el desarrollo del sistema, da un total de 400 horas-hombre. Si se multiplica este valor por media UF (valor usado el 06-08-2013 = 11.486,025) da un total de 4.594.410, dando un valor mensual de 918.882 pesos.

Utilizando el método del PRK (Periodo de Recuperación del Capital) y designando un TRMA (Tasa de Retorno Mínima Aceptable) del 20 %, se tiene:

0 = -Io+Ingresos Anuales \* (P/A, 20%, T) 0 = -464.990+4.594.410 \* (P/A, 20%, T) 464.990/4.594.410 = (P/A, 20%, T)

Da como resultado que el periodo de recuperación total del capital es de un periodo menor a un año.

### 5.3 Operativa

La factibilidad operativa consiste en definir la probabilidad de que el sistema se use como se espera. Deberían considerarse los siguientes aspectos de la factibilidad operacional, primero, el sistema puede ser demasiado complejo para el uso de los usuarios, si es así, los usuarios pueden ignorar el sistema o bien usarlo de tal forma que cause errores. Por otra parte, el sistema puede hacer que los usuarios se resistan a ocuparlo, por distintos motivos, como por ejemplo, intereses en sistemas antiguos más factibles y conocidos por los usuarios. Como este proyecto en un inicio tiene un fin académico, no existe motivo para la no realización y desarrollo, puesto que se busca realizar un sistema completo, que ayude a la obtención de datos importantes para así tomar mejores decisiones.

# 5.4 Legal

Según la ley n° 19.223 compuesta por cuatro artículos y que se puede resumir en dos grandes figuras delictivas, las cuales son sabotaje informático y espionaje informático [9].

- Sabotaje Informático: (artículos 1 y 3): Comprende aquellas conductas que afecta o atenta con la acción delictual, y que puede ser un sistema de tratamiento de la información o de sus componentes, ya sea destruyéndolos, inutilizándolos, obstaculizándolos o modificándolos [9].
- Espionaje Informático: (artículos 2 y 4): Comprende a aquellas figuras delictivas de apoderamiento indebido, uso indebido o conocimiento indebido de la información, interfiriéndolos, interceptándolos o accediendo al sistema de tratamiento de datos conocido como "Hacking". Además comprende como segundo lugar a la revelación indebida y difusión de datos contenidos en un sistema de tratamiento de la información [9].

Teniendo esto claro, el proyecto no infringe ninguno de los dos puntos, ya que la información obtenida es de libre acceso encontrada en el sitio del NOAA (National Oceanic and Atmospheric Administration), sitio que se encuentra en las referencias [4]. Además, el sistema no tiene como propósito el modificar los datos obtenidos, sino representarlos de manera gráfica para una mejor comprensión para los usuarios.

### 6 Solución Propuesta

Para solucionar el problema planteado en el principio del documento, se ha llegado a la conclusión de elaborar un Sistema Dashboard, el cual es una herramienta utilizada para la "Inteligencia de Negocios", que tenga por funcionalidad el permitirle al usuario el poder visualizar las variables climáticas que afectan en el stock de las distintas especies ya sean globales o locales en tiempo real y permitirle hacer una predicción de stock de especies pelágicas de las zonas Norte y Centro Sur del país.

Para un mejor entendimiento de esta herramienta, se explicará a continuación que es la Inteligencia de Negocio y que es como tal un Dashboard.

#### 6.1 Inteligencia de Negocios

"Se entiende por Business Intelligence al conjunto de metodologías, aplicaciones, prácticas y capacidades enfocadas a la creación y administración de información que permite tomar mejores decisiones a los usuarios de una organización" [2].

Esta tecnología contempla a un conjunto de actividades necesarias para la comprensión de las distintas situaciones del negocio, las cuales por medio de una serie de análisis realizados a métodos de la empresa, permiten la toma de decisiones.

Una de las soluciones planteada en el informe final de proyecto de Constanza Krause Leyton, informe que se nombra en las referencias, es el tomar los datos de la organización, los cuales proviene de diferentes fuentes, sometiéndolos a continuación a procesos de limpieza, para permitirle así al usuario responder sus dudas de negocio.

#### 6.1.1 Dashboard

Dashboard o también conocido como tablero de instrumentos es una herramienta por la cual se obtiene de forma rápida la visualización de la información de una determinada organización, para que luego sea llevada a un análisis [2]. Este análisis es llevado a cabo gracias al intenso despliegue visual de los distintos gráficos, los cuales son construidos gracias a los datos obtenidos de distintas fuentes, permitiendo analizar la información en tiempo real.

Una característica importante, es que muestran indicadores de áreas de negocio que no tienen por qué estar relacionados entre ellos y pueden ser de tan sólo una parte de la organización, son básicamente operativos o tácticos [2].

Además de los recursos visuales que son entregados, también permite la exploración de los datos, es decir, si el usuario que está haciendo uso de la herramienta quiere obtener más información, puede profundizar más en el contenido gracias a la misma herramienta.

### 6.2 Metodología

Para la elaboración de todo proyecto una de las etapas más importantes de toda planificación es la de escoger alguna metodología de trabajo, la cual será necesaria para llevar a cabo el desarrollo de algún software. Es por esto, debido al tipo de proyecto, se ha optado por la metodología de prototipos.

El modelo de prototipos permite la fácil comprensión y que se aclaren ciertos aspectos durante la fase de desarrollo, esto debido a que permite que todo sistema o parte de este se construya rápidamente. Dando la oportunidad de que el cliente llegue a un acuerdo de lo que necesita, visualizando de mejor manera la solución que se le propone. Todo esto con el fin de minimizar el riesgo y la incertidumbre en el proceso de desarrollo.

Una vez que se tiene un modelo inicial, sirve para poder realizarse el análisis determinado, sirviendo como base al momento de adherir nuevas especificaciones, siendo ideal para medir el alcance del producto, pero no quiere decir que ese sea el uso definitivo.

El modelo de prototipos es usado principalmente cuando el cliente define un conjunto de objetivos generales para el software que se desea crear, sin acotar en detalle los requerimientos de entrada, procesamiento y salida. Siendo de gran utilidad cuando el responsable no tiene completa seguridad de la eficacia de un algoritmo, de la adaptabilidad del sistema o la forma de interacción entre el hombre y la máquina.

La metodología de Prototipos se divide en 6 fases, las cuales son las siguientes:

- Fase de Definición de Especificaciones: Se recibe la información relativa al problema, con la finalidad de solicitar los datos necesarios para su resolución.
- Fase de Diseño Conceptual: Se construye un modelo de información que refleje el esquema conceptual del prototipo. Es de gran importancia que este modelo se ajuste lo más posible a la realidad, para que el diseño posterior cumpla con los objetivos planteados.
- Fase de Desarrollo del Prototipo: Es la parte que se construye el primer prototipo operativo de la Aplicación.
- Fase de Pruebas del Usuario: Se realizan todas las pruebas necesarias para la validación del prototipo desarrollado en la fase anterior. Si como resultado de estas pruebas se detecta la necesidad de modificar el prototipo, para una corrección de defectos o para añadirle funcionalidad, se vuelve a la fase anterior y se realizan todas las iteraciones necesarias hasta que el usuario se sienta satisfecho con el prototipo, y compruebe que responde a las especificaciones que se habían alcanzado inicialmente.
- Fase de Implantación: Se ejecuta el Plan de Formación de los usuarios, llevándose a cabo el proceso de migración al entorno de ejecución real de la aplicación. Una vez que se completa la migración, se realizan las pruebas finales y se lleva a cabo las actividades correctoras finales, revisándose de paso toda la

documentación del proyecto. Finalizando con obtener la aceptación del usuario y emitiéndose un informe para la Dirección del Proyecto.

• Fase de Auditoría y Seguimiento: Es la parte en la cual se realizar una Auditoría del rendimiento y la calidad de la aplicación, determinándose y canalizándose los mecanismos necesarios para la realización de peticiones de modificación, llevándose a cabo por los Equipos de Mantenimiento.

### 6.3 Ventajas

Las ventajas que proporciona el uso del modelo de prototipos es que este modelo es de utilidad cuando el cliente cuenta con los objetivos generales para el software, pero aún no tiene claro los requerimientos de entrada, procesamiento y salida.

Además, permite ofrecer un mejor enfoque cuando el responsable del desarrollo del software está inseguro de la eficacia de un algoritmo, su adaptabilidad en algún sistema operativo o de la forma que debería tomar la interacción humano-máquina.

### 6.4 Desventajas

Las desventajas que proporciona el uso del modelo de prototipos es que el usuario tiende a crearse muchas expectativas cuando ve el prototipo de cara al sistema final. Otra desventaja es que si se centra la atención en el desarrollo del prototipo y no en el proyecto en sí, el programador puede elegir, por ejemplo, en lenguaje de programación incorrecto, produciendo que estas decisiones afecten el desarrollo final de la aplicación.

En la Figura 6.1 se puede observar de manera gráfica los proceso de la Metodología de Prototipos, la cual tiene como objetivo proporcionar al lector un mejor entendimiento de las distintas fases que se presentarán en el proyecto.

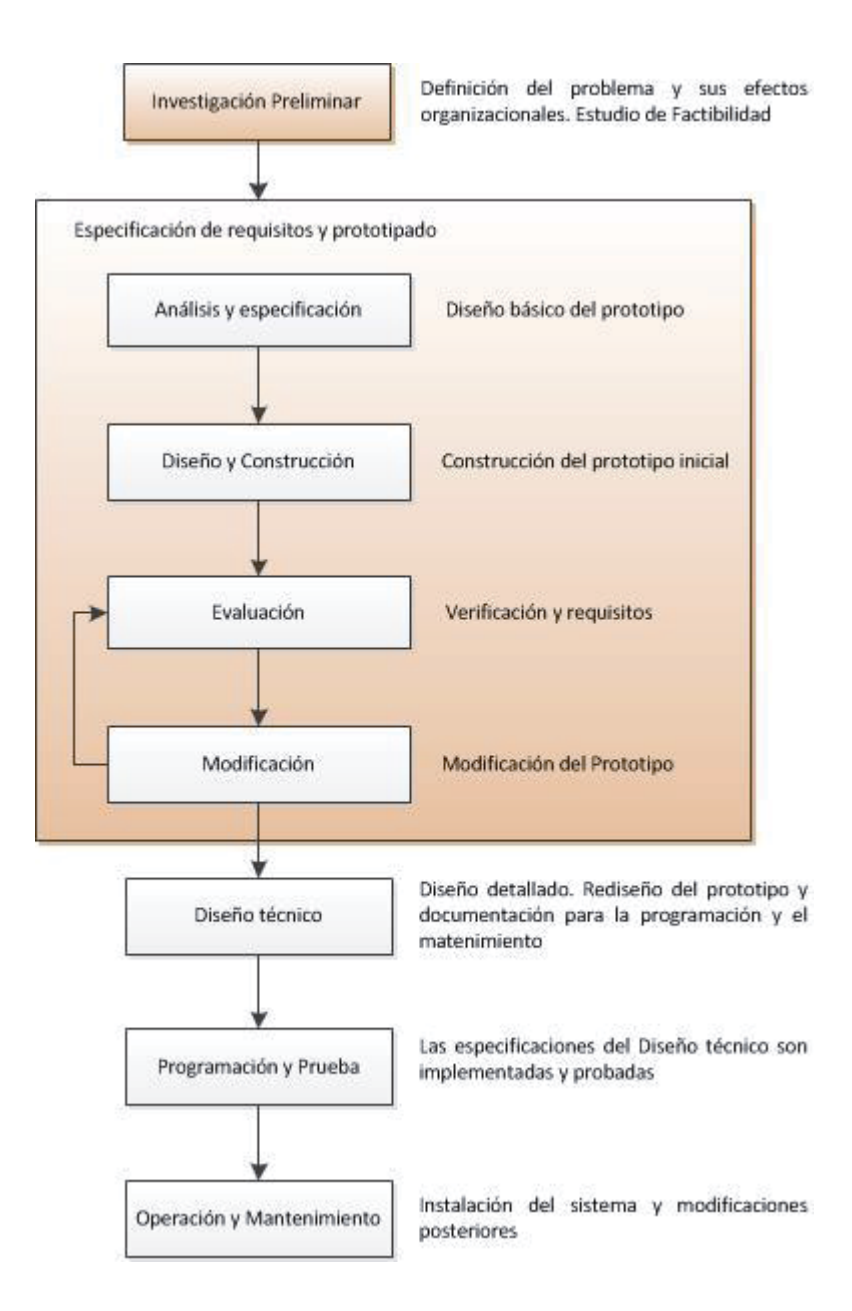

Figura 6.1 Metodología de Prototipos

### 6.5 Arquitectura

Teniendo claro que la metodología a utilizar es prototipada, se definió la arquitectura que se implementará para el desarrollo del software. Para la creación del software, se utilizará la plataforma J2EE(Java 2 Enterprise Edition), la cual está basada en estándares para el desarrollo, despliegue y gestión de aplicaciones compuestas de múltiples capas. J2EE es de suma utilidad para el propósito del proyecto, debido a que permitirá la portabilidad del código, dando la posibilidad de que el sistema pueda funcionar en cualquier servidor que soporte esta plataforma.

La arquitectura lógica propuesta como solución es un sistema de 4 capas, las cuales se conformarán por la Capa de Presentación, Capa Web, Capa Lógica de Negocio, Capa de Datos. La separación del sistema en capas permitirá optimización en el tiempo de desarrollo, como la protección de los datos. Otra ventaja, es que ante cualquier falla, es de fácil corrección por el hecho de acceder directamente a la capa con dificultades, sin la necesidad de revisar el sistema completamente.

La Figura 6.2 muestra la arquitectura lógica del sistema, con sus distintas capas que unidas dan vida a la aplicación.

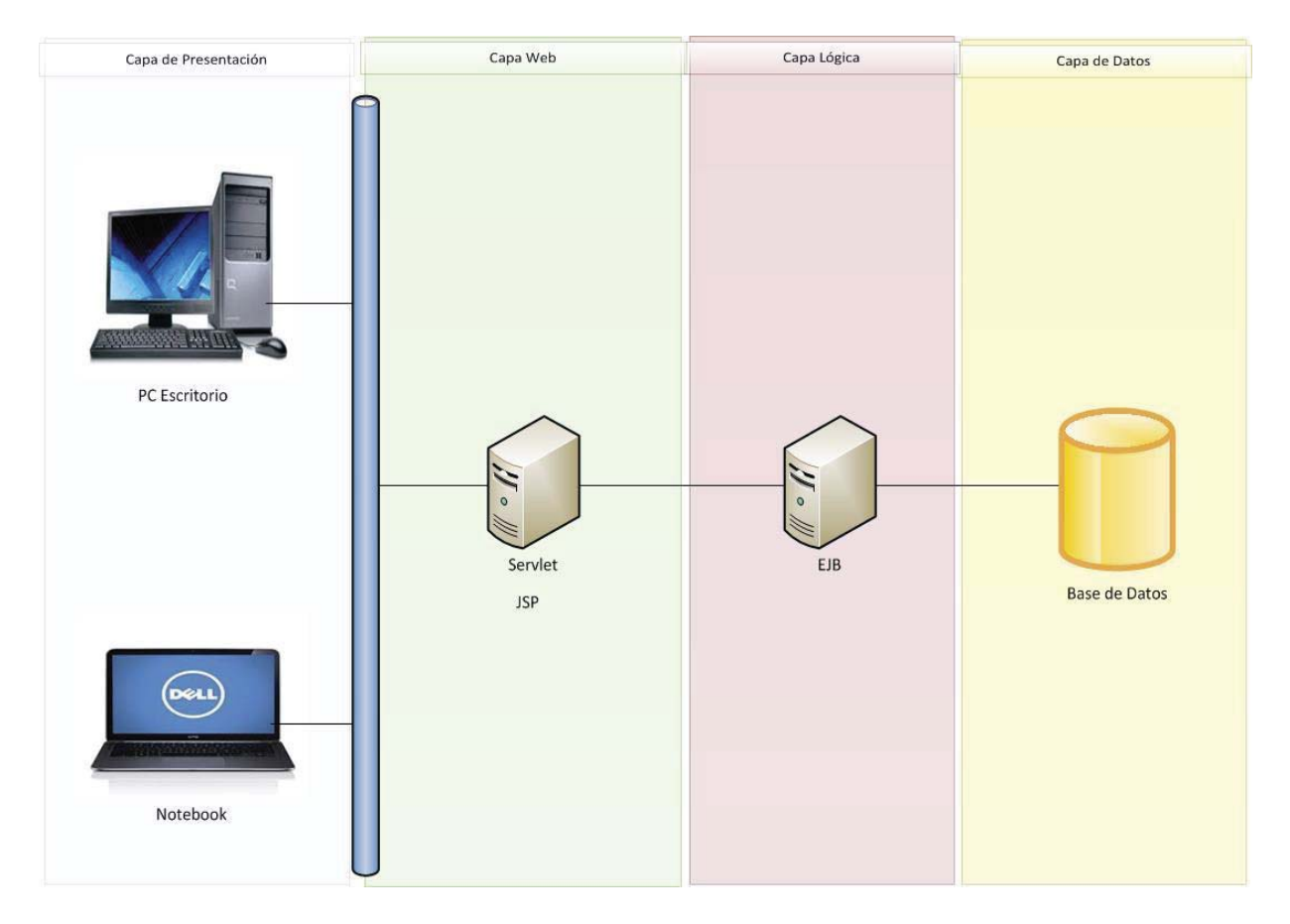

Figura 6.2 Arquitectura Lógica

La Figura 6.3 representa la arquitectura física del sistema, la cual es cliente-servidor. En la parte de cliente se encuentran todos los dispositivos que podrán acceder al sistema, por otro lado en la parte del servidor se encuentran todos los métodos, que harán las validaciones y procesará la información ingresada por el usuario, lo cual permitirá el correcto funcionamiento del sistema. Además en el mismo servidor, se encontrará alojada la base de datos, la cual tendrá almacenada toda la información necesaria para la interacción del sistema con el usuario.

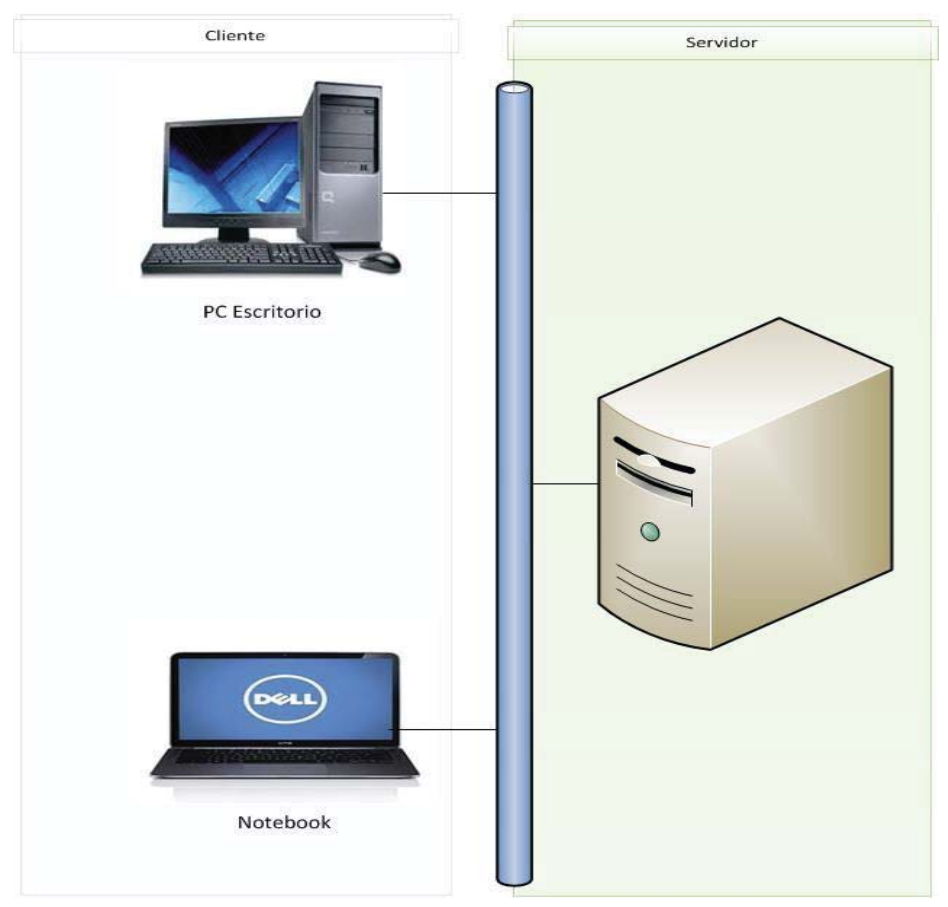

Figura 6.3 Arquitectura Física

### 6.6 Tecnologías a Utilizar

A continuación se describirán una serie de tecnologías que se utilizarán para la elaboración del proyecto, la cuales consisten en los distintos lenguajes, herramientas, servidor, entre otros.

#### 6.6.1 IDE NetBeans

NetBeans es un entorno de desarrollo integrado libre, que fue creado principalmente para el lenguaje Java, será de suma importancia para la elaboración del proyecto, ya que se utilizará para el desarrollo de la aplicación web y el desarrollo del servidor del sistema.

#### 6.6.2 GlassFish Server

Servidor de aplicaciones con licencia gratuita para la comunidad, hoy en día es uno de los mejores servidores de aplicaciones de código abierto. Será utilizado para la elaboración del proyecto, porque es un servidor con soporte de aplicaciones empresariales, lo que permitirá la elaboración de EJB (Enterprise JavaBeans), JSP (JavaServer Pages), Servlet, entre otros.

#### 6.6.3 Postgresql

Postgresql es un sistema de gestión de bases de datos objeto-relacionales, el cual está distribuido bajo licencia BSD (Berkeley Software Distribution) y con su código fuente disponible libremente. Postgresql utiliza el modelo cliente-servidor y utiliza multiprocesos en lugar de mutihilos, garantizando la estabilidad del sistema. Este sistema de gestión de bases de datos es el que se utilizará para el almacenamiento de los distintos datos del sistema.

#### 6.6.4 Lenguaje de Plataformas

La plataforma escogida por el grupo de trabajo para la solucionar el problema planteado al comienzo del documento es la J2EE (Java 2 Enterprise Edition), la cual propone una arquitectura para integrar y desarrollar sistemas de una empresa. Esta plataforma utiliza un modelo de multicapa, en donde divide la aplicación en diferentes niveles, especializándose cada uno en una tarea en particular.

#### 6.6.4.1 Arquitectura de J2EE

Las aplicaciones de J2EE se caracterizan en ser divididas en 4 capas, las cuales son:

- Capa Cliente: Corresponde a lo que se encuentra en el computador del cliente. Es la interfaz gráfica del sistema y se encarga e interactuar con el usuario. J2EE se conoce por tener soporte a diferentes tipos de clientes, los cuales pueden ser clientes HTML (HyperText Markup Language), applets Java y aplicaciones Java.
- Capa Web: Esta capa se encuentra en el servidor web, el cual contiene la lógica de presentación que se utiliza para generar una respuesta al cliente. Esta capa recibe los datos del cliente, basándose en estos para generar una respuesta acorde a la solicitud enviada. Para lograrlo, J2EE utiliza los componentes Java Servlets y JavaServer Pages (JSP), los cuales generarán los datos que se enviarán al cliente.
- Capa Negocio: Se encuentra en el servidor de aplicaciones y contiene el núcleo de la lógica del negocio de la aplicación. Esta capa provee las interfaces necesarias para utilizar el servicio de componentes del negocio, para que así estos interactúen con la capa de datos y son típicamente implementados como componentes EJB.
- Capa Datos: Esta capa es responsable del sistema de información de la empresa, teniendo en su interior la base de datos, sistema de procesamiento de datos y sistemas de planificación de recursos.

#### 6.6.4.2 Componentes

En J2EE se pueden encontrar un gran número de componentes, en los cuales cada uno es una unidad de software independiente y funcional que cumple con las condiciones de interfaz definidas, teniendo solo dependencia explicita con su entorno de ejecución o container. Entre los componentes que se pueden encontrar son los Servlet, JavaServer Pages (JSP) y los Enterprise JavaBeans.

- Servlet: Son un componente web desarrollados con el objetivo de procesar requerimientos de un cliente (request), generando así, una respuesta con contenido web dinámico. Para que sean ejecutados, es necesarios que se utilice un servidor que soporte los servlets y su container. Estos container de servlets, son una extensión del servidor web que proporciona los servicios necesarios para su utilización, proporcionando acceso a la red, decodificar request, formatear respuestas y administrar el ciclo de vida de cada servlets.
- JavaServer Pages (JSP): Es un componente de J2EE para construir fácilmente aplicaciones con contenido web como HTML, DHTML, XHTML y XML, en forma dinámica, teniendo gran poder y flexibilidad. Fue creado con el objetivo de proveer un método declarativo y centrado en la presentación para crear servlets.
- Enterprise JavaBeans: es un componente del lado del servidor que encapsula la lógica del negocio de una aplicación. En cualquier lugar los beans Enterprise implementan los métodos de la lógica del negocio, los cuales pueden ser invocados por clientes remotos para acceder a los servicios importantes proporcionados por la aplicación.

#### 6.6.4.3 Containers

Son los servicios que proporcionan la infraestructura necesaria a un componente para que sea ejecutado, entregando sus servicios a un cliente y permitir la comunicación con otros componentes. Los containers son muy importantes porque los componentes J2EE no interactúan directamente entre ellos, sino que deben utilizar protocolos dados por el container para ese fin.

Como se explicó anteriormente esta plataforma se basa en la forma componentecontenedor, lo que permite que el proyecto en desarrollo tengan una mayor seguridad, escalabilidad teniendo presente que la metodología usada es prototipada, permitiendo que la aplicación se vaya contantemente actualizando a través del tiempo. Además, permite transaccionalidad, concurrencia por parte de los usuarios y disponibilidad.

#### 6.6.5 Highcharts

Highcharts es una librería de gráficos escritos en HTML5/JavaScript, la cual ofrece intuitivos gráficos interactivos, los cuales pueden ser incluido a sitios web o aplicaciones web. Highcharts actualmente soporta gráficos de línea, columnas, barras, circulares, de dispersión, patrones angulares, entre otros.

# 7 Análisis y Diseño

### 7.1 Especificación de Requerimientos

A continuación se listan los distintos requisitos obtenidos para la realización del sistema, los cuales se dividen en funcionales y no funcionales.

### 7.1.1 Requerimientos Funcionales del Sistema

- Registrarse en el sistema con una cuenta de tipo "Usuario", la cual una vez validada, permitirá al usuario el poder hacer las visualizaciones deseadas.
- Registrarse en el sistema con una cuenta de tipo "Administrador", la cual le permitirá al usuario el hacer las visualizaciones deseadas, gestionar las distintas cuentas de usuario y gestionar registros de Variables, Especies y Zona. Además actualizará los Stock de las especies y el historial de las distintas variables.
- Módulo de predicción de stock de alguna especie pelágica, el cual se realizará en un intervalo de tiempo mensual.
- Módulo de visualización del historial de las distintas variables que afecten al stock de una especie pelágica en particular, el cual se realizará en un intervalo de tiempo mensual.
- Módulos de Gestión de Datos de las zonas, variables y especies.

### 7.1.2 Requerimientos No Funcionales del Sistema

- Disponibilidad del sistema (Servicio 24 horas los 7 días de la semana).
- Instalación y mantención del servidor web. Lo que permitirá el procesamiento de la información ingresada por el usuario y entregará las debidas respuestas.
- Disposición de un computador de escritorio o notebook que contenga un Browser moderno (En recomendación Internet Explorer 11).
- Tener los equipos con acceso a internet.

### 7.2 Análisis de Requerimientos

Una vez obtenidos los requerimientos necesarios para la solución del problema y llevado a cabo su correspondiente análisis, se mostrará a continuación las funcionalidades del sistema a través de diferentes diagramas.

#### 7.2.1 Casos de Uso

#### 7.2.1.1 Caso de Uso General

En la Figura 7.1 se puede observar el "Caso de Uso General" del sistema, en el cual se distinguen los distintos módulos que satisfacen los requerimientos funcionales descritos con anterioridad.

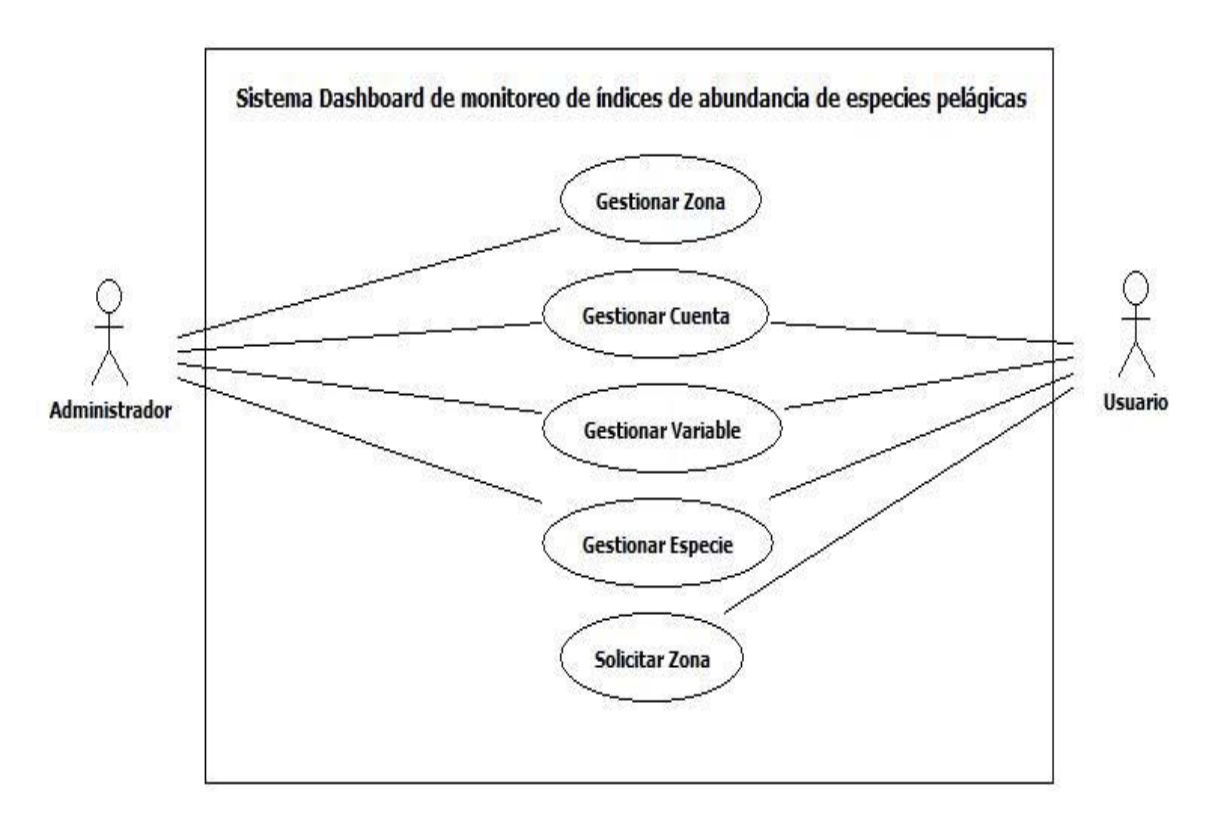

Figura 7.1 Caso de Uso General

#### 7.2.1.2 Caso de Uso Gestionar Cuenta

En la Figura 7.2 se pueden observar el caso de uso "Gestionar Cuenta", en el cual se observan dos actores, tanto el Administrador como el Usuario. El primero tiene el permiso para crear cuentas tanto de tipo "Usuario" como "Administrador", gestionar los permisos del acceso a las distintas zonas por parte de una cuenta tipo "Usuario", modificar su propia cuenta o eliminaruna cuenta de tipo "Usuario" en particular. El segundo actor por otro lado solo tiene la opción de modificar su cuenta.

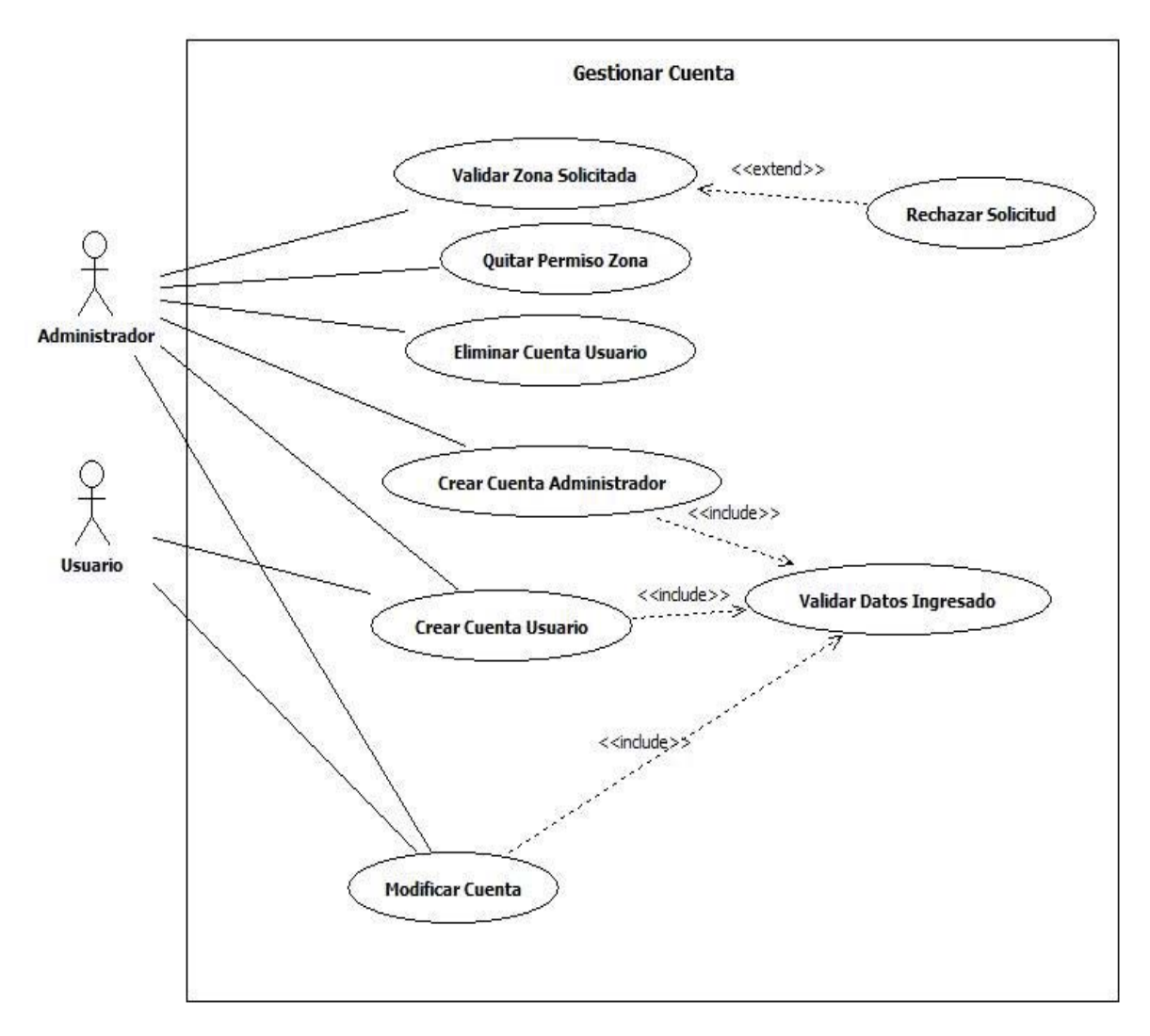

Figura 7.2 Caso de Uso Gestionar Cuenta

#### 7.2.1.3 Caso de Uso Gestionar Especie

En la Figura 7.3 se puede observar el caso de uso "Gestionar Especie", en el cual se pueden presenciar dos actores, el "Administrador" y el "Usuario". El Administrador puede crear, modificar y eliminar una especie, también puede ingresar o actualizar un registro de stock y además puede visualizar la predicción de una especie en particular. En cambio el usuario de tipo "Usuario" solo puede visualizar las predicciones y de las zonas que se le ha dado permiso.

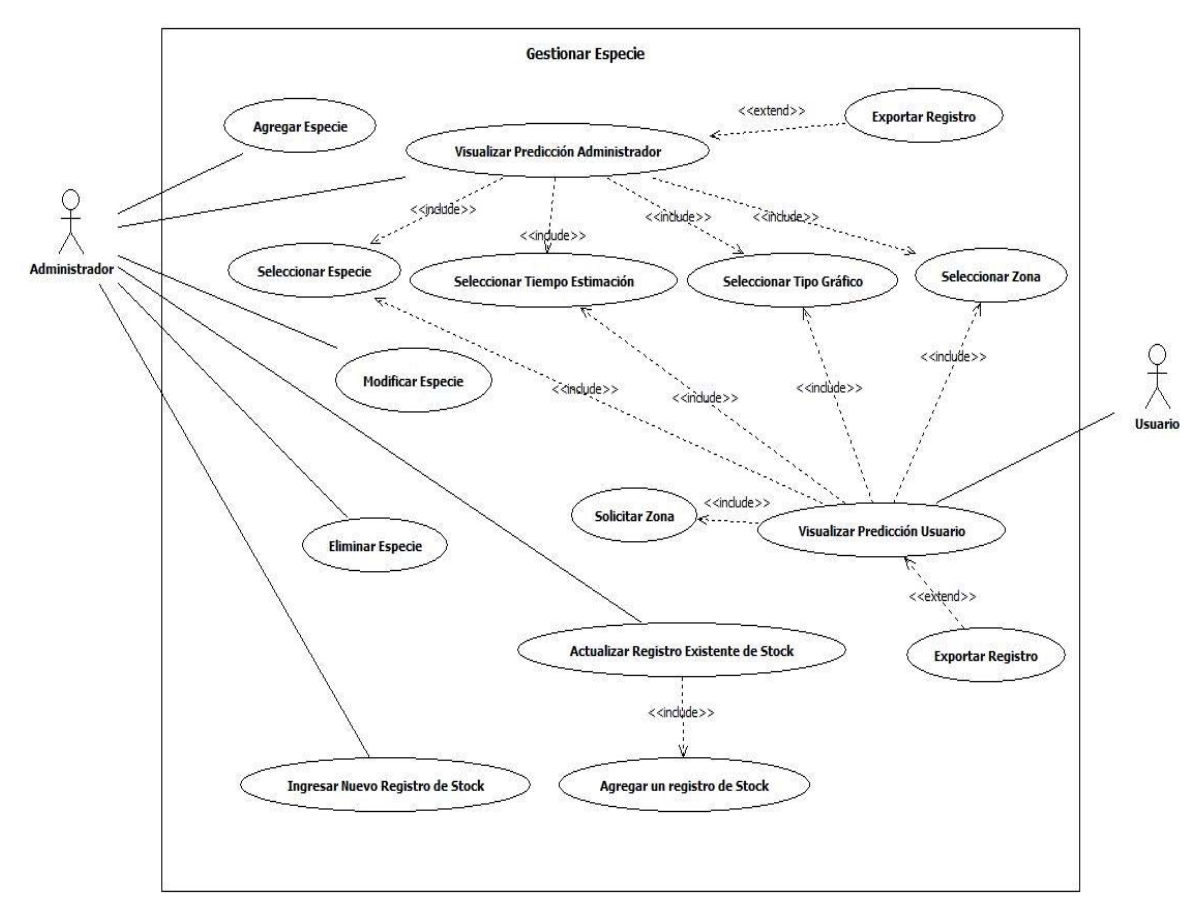

Figura 7.3 Caso de Uso Gestionar Especie

#### 7.2.1.4 Caso de Uso Gestiona Zona

En la figura 7.4 se puede observar el caso de uso "Gestionar Zona", el cual solo tiene como actor al usuario de tipo "Administrador". En este caso de uso, se le permite al usuario el agregar una nueva zona al sistema, modificar su información o eliminarla.

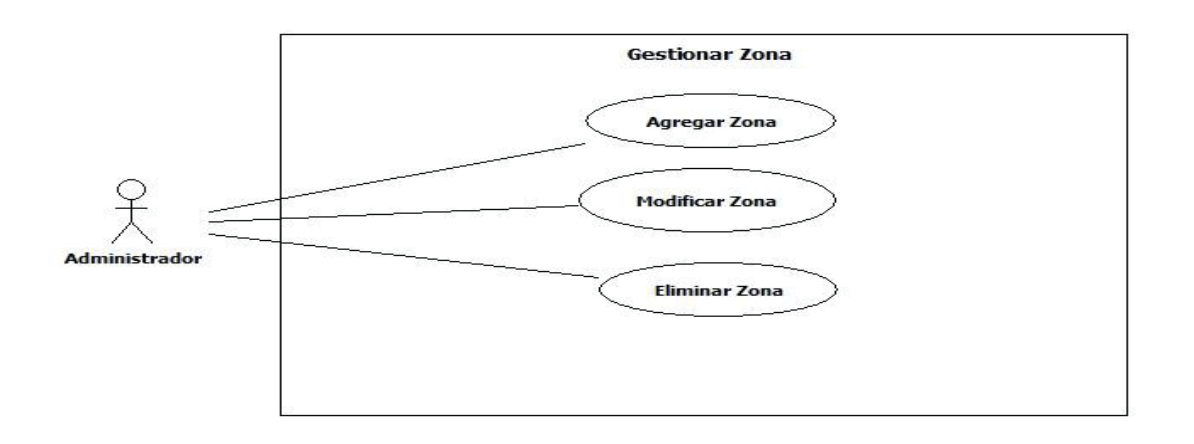

Figura 7.4 Caso de Uso Gestionar Zona
#### 7.2.1.5 Caso de Uso Gestionar Variable

En la figura 7.5 se puede observar el caso de uso "Gestionar Variable", en el cual hay dos actores que pueden interactuar con el sistema, el "Administrador" y el "Usuario". En este caso de uso se pueden ver distintas acciones para dos tipos de variables distintas, las cuales son locales o globales. El usuario de tipo "Administrador" puede agregar, modificar o eliminar variables de tipo local, actualizar el historial de una variable ya sea local o global, visualizar el historial de una variable global. Por otro lado el usuario de tipo "Usuario" puede visualizar el historial de una variable global y visualizar el historial de una variable global y visualizar el histor

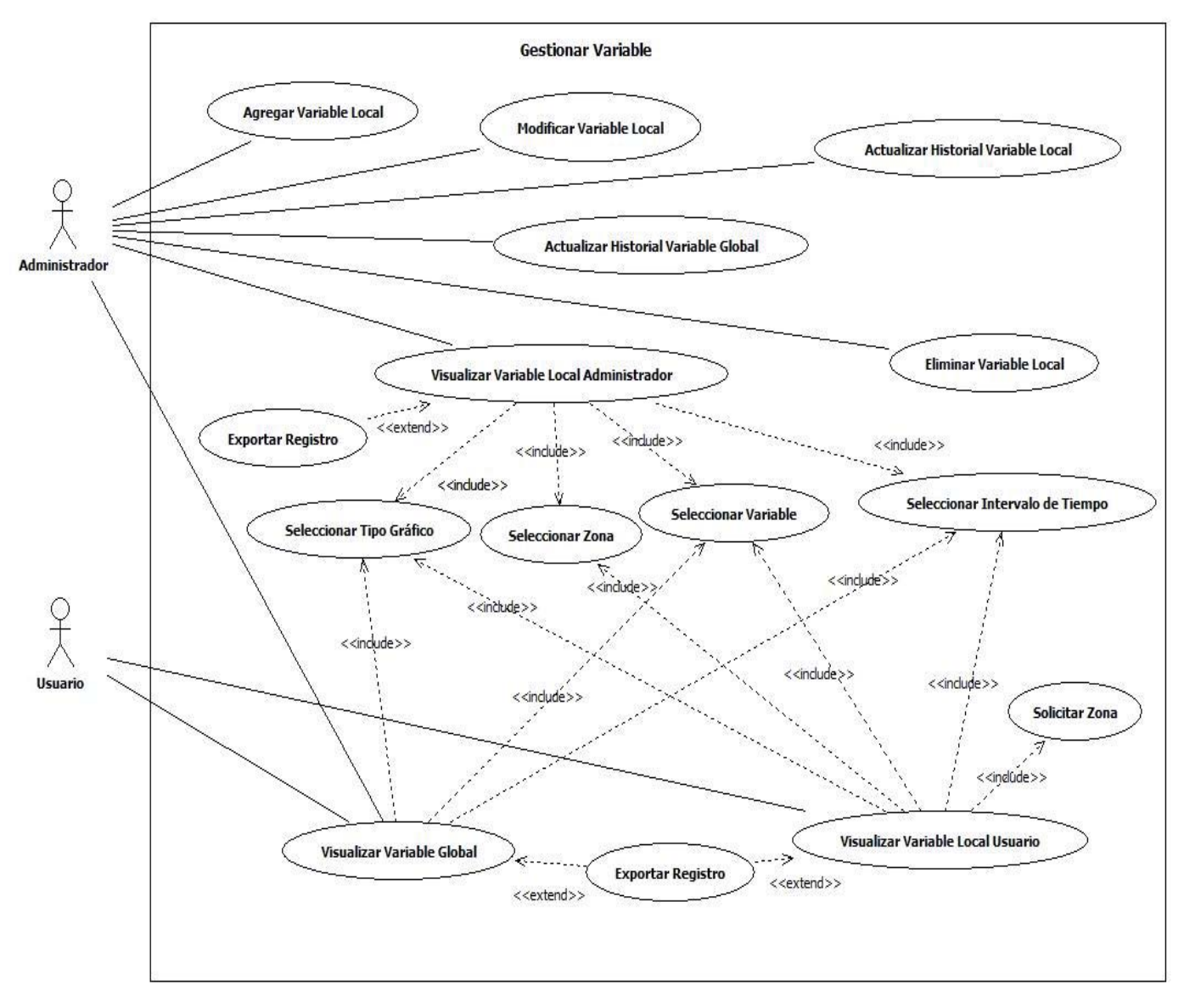

Figura 7.5 Caso de Uso Gestionar Variable

### 7.2.1.6 Caso de Uso Solicitar Zona

En la figura 7.6 se puede observar el Caso de Uso "Solicitar Zona", el cual permite a un usuario de tipo "Usuario" el solicitar una zona para poder hacer visualizaciones de predicciones o visualizar el historial de una variable local.

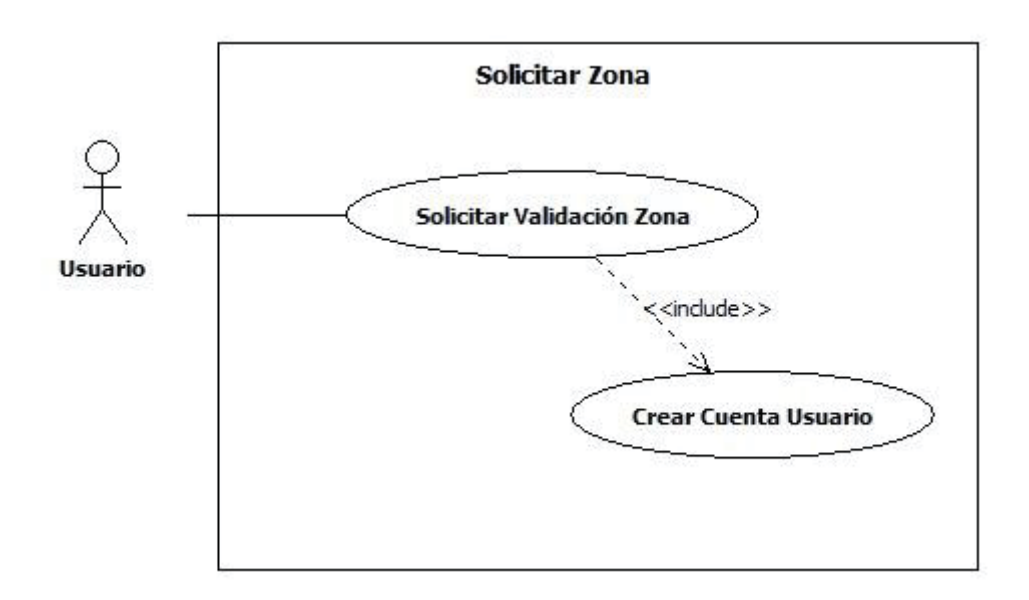

Figura 7.6 Caso de Uso Solicitar Zona

### 7.2.2 Caso de Uso Narrativo

### 7.2.2.1 Gestionar Cuenta

| Tabla 7.1 Caso de | Uso: Crear | Cuenta Administrador |
|-------------------|------------|----------------------|
|-------------------|------------|----------------------|

| Caso de Uso               | 1.1 Crear Cuenta Administrador                                                                                                    |
|---------------------------|----------------------------------------------------------------------------------------------------|
| Actor Principal           | 1. Administrador                                                                                                    |
| Participantes e Intereses | • Administrador: Desea poder registrar en el sistema a un nuevo Administrador.                                                                                                    |
| Precondiciones            | <ol> <li>El Administrador desea crear una cuenta en el sistema.</li> <li>El Administrador selecciona la opción "Crear Cuenta".</li> <li>El Administrador selecciona la opción "Administrador".</li> </ol> |
| Postcondiciones           | 1. El Administrador logran crear una nueva cuenta de tipo<br>Administrador.                                                                                                    |
| Escenario Principal       | <ol> <li>El Administrador ingresa al sistema.</li> <li>El Administrador ingresa a la opción "Cuenta".</li> </ol>                                                                                          |

| 4. El Administrador selecciona la opción "Administrador".         5. El sistema le solicita al "Administrador" que ingrese Nombre Usuario.         6. El "Administrador" ingresa el Nombre de Usuario.         7. El sistema le solicita al "Administrador" que escoja un tipo de documento.         8. El "Administrador" selecciona un tipo de documento.         9. El sistema le solicita al "Administrador" que ingrese el número del documento.         10. El "Administrador" ingresa el número del documento.         11. El sistema le solicita al "Administrador" el ingreso de su Nombre.         12. El "Administrador" ingresa su nombre.         13. El sistema le solicita al "Administrador" que ingrese el apellido paterno.         14. El "Administrador" ingresa el apellido paterno.         15. El sistema le solicita al "Administrador" que ingrese el apellido materno.         16. El "Administrador" ingresa su fecha de nacimiento.         17. El sistema le solicita al "Administrador" que ingrese su nacionalidad.         18. El "Administrador" ingresa su nacionalidad.         19. El "Administrador" ingresa su nacionalidad.         20. El "Administrador" ingresa su nacionalidad.         21. El "Administrador" ingresa su nacionalidad.         22. El "Administrador" ingresa una contraseña.         23. El sistema le solicita al "Administrador" que ingrese un número telefónico.         24. El "Administrador" ingresa una contraseña.         25. El sistema le solicita a                                                                                                    |                         | 3. El Administrador selecciona la opción "Crear Cuenta".                                            |
|----------------------------------------------------------------------------------------------------|-------------------------|----------------------------------------------------------------------------------------------------|
| 5. El sistema le solicita al "Administrador" que ingrese Nombre Usuario.         6. El "Administrador" ingresa el Nombre de Usuario.         7. El sistema le solicita al "Administrador" que escoja un tipo de documento.         8. El "Administrador" selecciona un tipo de documento.         9. El sistema le solicita al "Administrador" que ingrese el número del documento.         10. El "Administrador" ingresa el número del documento.         11. El sistema le solicita al "Administrador" du ingreso de su Nombre.         12. El "Administrador" ingresa su nombre.         13. El sistema le solicita al "Administrador" que ingrese el apellido paterno.         14. El "Administrador" ingresa su nombre.         15. El sistema le solicita al "Administrador" que ingrese su fecha de nacimiento.         16. El "Administrador" ingresa su fecha de nacimiento.         17. El sistema le solicita al "Administrador" que ingrese su fecha de nacimiento.         18. El "Administrador" ingresa su nacionalidad.         20. El "Administrador" ingresa su nacionalidad.         21. El sistema le solicita al "Administrador" que ingrese un correo electrónico.         22. El "Administrador" ingresa su nacionalidad.         23. El sistema le solicita al "Administrador" que ingrese un correo electrónico.         23. El sistema le solicita al "Administrador" que ingrese un correo electrónico.         23. El "Administrador" ingresa su número telefónico.         24. El "Administrador" ingresa su número telef                                                                                                    |                         | 4. El Administrador selecciona la opción "Administrador".                                           |
| Usuario.       6. El "Administrador" ingresa el Nombre de Usuario.         7. El sistema le solicita al "Administrador" que escoja un tipo de documento.       8. El "Administrador" selecciona un tipo de documento.         9. El sistema le solicita al "Administrador" que ingrese el número del documento.       10. El "Administrador" ingresa el número del documento.         10. El "Administrador" ingresa el número del documento.       11. El sistema le solicita al "Administrador" que ingrese el apellido paterno.         11. El sistema le solicita al "Administrador" que ingrese el apellido paterno.       13. El sistema le solicita al "Administrador" que ingrese el apellido paterno.         13. El sistema le solicita al "Administrador" que ingrese el apellido materno.       14. El "Administrador" ingresa u fecha de nacimierse el apellido materno.         14. El "Administrador" ingresa su fecha de nacimiento.       15. El sistema le solicita al "Administrador" que ingrese su fecha de nacimiento.         15. El sistema le solicita al "Administrador" que ingrese su norreo electrónico.       14. El "Administrador" ingresa su nacionalidad.         16. El "Administrador" ingresa su nacionalidad.       21. El sistema le solicita al "Administrador" que ingrese un norreo electrónico.         23. El sistema le solicita al "Administrador" que ingrese un número telefónico.       22. El "Administrador" ingresa su número telefónico.         23. El sistema le solicita al "Administrador" que ingrese una contraseña.       27. El "Administrador" ingresa su número telefónico.         24. El "Administrador" ingresa una contrase |                         | 5. El sistema le solicita al "Administrador" que ingrese Nombre                                     |
| 6. El "Administrador" ingresa el Nombre de Usuario.         7. El sistema le solicita al "Administrador" que escoja un tipo de documento.         8. El "Administrador" selecciona un tipo de documento.         9. El sistema le solicita al "Administrador" que ingrese el número del documento.         10. El "Administrador" ingresa el número del documento.         11. El sistema le solicita al "Administrador" que ingrese el apellido paterno.         12. El "Administrador" ingresa su nombre.         13. El sistema le solicita al "Administrador" que ingrese el apellido paterno.         14. El "Administrador" ingresa el apellido paterno.         15. El sistema le solicita al "Administrador" que ingrese el apellido materno.         16. El "Administrador" ingresa u pombre.         17. El sistema le solicita al "Administrador" que ingrese su fecha de nacimiento.         18. El "Administrador" ingresa su fecha de nacimiento.         19. El sistema le solicita al "Administrador" que ingrese su necoreo electrónico.         18. El "Administrador" ingresa su nacionalidad.         20. El "Administrador" ingresa su nacionalidad.         21. El "Administrador" ingresa su número telefónico.         22. El "Administrador" ingresa su número telefónico.         23. El sistema le solicita al "Administrador" que ingrese un número telefónico.         24. El "Administrador" ingresa su número telefónico.         25. El sistema le solicita al "Administrador" que ingrese un número telefónico.                                                                                                    |                         | Usuario.                                                                                            |
| 7. El sistema le solicita al "Administrador" que escoja un tipo de documento.         8. El "Administrador" selecciona un tipo de documento.         9. El sistema le solicita al "Administrador" que ingrese el número del documento.         10. El "Administrador" ingresa el número del documento.         11. El sistema le solicita al "Administrador" el ingreso de su Nombre.         12. El "Administrador" ingresa su nombre.         13. El sistema le solicita al "Administrador" que ingrese el apellido paterno.         14. El "Administrador" ingresa el apellido paterno.         15. El sistema le solicita al "Administrador" que ingrese el apellido materno.         16. El "Administrador" ingresa el apellido materno.         17. El sistema le solicita al "Administrador" que ingrese su fecha de nacimiento.         18. El "Administrador" ingresa su fecha de nacimiento.         19. El sistema le solicita al "Administrador" que ingrese su nacionalidad.         20. El "Administrador" ingresa su nacionalidad.         21. El sistema le solicita al "Administrador" que ingrese un correo electrónico.         22. El "Administrador" ingresa un correo electrónico.         23. El sistema le solicita al "Administrador" que ingrese un número telefónico.         24. El "Administrador" ingresa su número telefónico.         25. El sistema le solicita al "Administrador" que ingrese una contraseña para la nueva cuenta.         26. El "Administrador" ingresa su número telefónico.         25. El sistem                                                                                                    |                         | 6. El "Administrador" ingresa el Nombre de Usuario.                                                 |
| documento.         8. El "Administrador" selecciona un tipo de documento.         9. El sistema le solicita al "Administrador" que ingrese el número del documento.         10. El "Administrador" ingresa el número del documento.         11. El sistema le solicita al "Administrador" el ingreso de su Nombre.         12. El "Administrador" ingresa su nombre.         13. El sistema le solicita al "Administrador" que ingrese el apellido paterno.         14. El "Administrador" ingresa el apellido materno.         15. El sistema le solicita al "Administrador" que ingrese el apellido materno.         16. El "Administrador" ingresa el apellido materno.         17. El sistema le solicita al "Administrador" que ingrese su fecha de nacimiento.         18. El "Administrador" ingresa su fecha de nacimiento.         19. El sistema le solicita al "Administrador" que ingrese su facina de nacimiento.         19. El sistema le solicita al "Administrador" que ingrese su nacionalidad.         20. El "Administrador" ingresa su nacionalidad.         21. El sistema le solicita al "Administrador" que ingrese un correo electrónico.         22. El sistema le solicita al "Administrador" que ingrese un número telefónico.         23. El sistema le solicita al "Administrador" que ingrese un número telefónico.         24. El "Administrador" ingresa su número telefónico.         25. El sistema le solicita al "Administrador" que ingrese un número telefónico.         24. El "Administrador" ingresa su númer                                                                                                    |                         | 7. El sistema le solicita al "Administrador" que escoja un tipo de                                  |
| 8. El "Administrador" selecciona un tipo de documento.         9. El sistema le solicita al "Administrador" que ingrese el número del documento.         10. El "Administrador" ingresa el número del documento.         11. El sistema le solicita al "Administrador" que ingrese de su Nombre.         12. El "Administrador" ingresa su nombre.         13. El sistema le solicita al "Administrador" que ingrese el apellido paterno.         14. El "Administrador" ingresa el apellido paterno.         15. El sistema le solicita al "Administrador" que ingrese el apellido materno.         16. El "Administrador" ingresa el apellido materno.         17. El sistema le solicita al "Administrador" que ingrese su fecha de nacimiento.         18. El "Administrador" ingresa su fecha de nacimiento.         19. El sistema le solicita al "Administrador" que ingrese su fecha de nacimiento.         19. El sistema le solicita al "Administrador" que ingrese su nacionalidad.         20. El "Administrador" ingresa su nacionalidad.         21. El sistema le solicita al "Administrador" que ingrese un correo electrónico.         22. El "Administrador" ingresa un correo electrónico.         23. El sistema le solicita al "Administrador" que ingrese un acontaseña para la nueva cuenta.         24. El 'Administrador" ingresa su número telefónico.         23. El sistema le solicita al "Administrador" que ingrese un acontraseña para la nueva cuenta.         24. El 'Administrador" ingresa su número telefónico.                                                                                                    |                         | documento.                                                                                          |
| 9. El sistema le solicita al "Administrador" que ingrese el número del documento.         10. El "Administrador" ingresa el número del documento.         11. El sistema le solicita al "Administrador" el ingreso de su Nombre.         12. El "Administrador" ingresa su nombre.         13. El sistema le solicita al "Administrador" que ingrese el apellido paterno.         14. El "Administrador" ingresa el apellido paterno.         15. El sistema le solicita al "Administrador" que ingrese el apellido materno.         16. El "Administrador" ingresa el apellido materno.         17. El sistema le solicita al "Administrador" que ingrese su fecha de nacimiento.         18. El "Administrador" ingresa su fecha de nacimiento.         19. El sistema le solicita al "Administrador" que ingrese su fecha de nacimiento.         18. El "Administrador" ingresa su acionalidad.         20. El "Administrador" ingresa su nacionalidad.         21. El sistema le solicita al "Administrador" que ingrese un correo electrónico.         22. El "Administrador" ingresa un correo electrónico.         23. El sistema le solicita al "Administrador" que ingrese un número telefónico.         24. El sistema le solicita al "Administrador" que ingrese un número telefónico.         25. El sistema le solicita al "Administrador" que ingrese un acontraseña para la nueva cuenta.         26. El "Administrador" ingresa un acontraseña.         27. El "Administrador" ingresa una contraseña.         27. El "Administrador" i                                                                                                    |                         | 8. El "Administrador" selecciona un tipo de documento.                                              |
| del documento.         10. El "Administrador" ingresa el número del documento.         11. El sistema le solicita al "Administrador" el ingreso de su<br>Nombre.         12. El "Administrador" ingresa su nombre.         13. El sistema le solicita al "Administrador" que ingrese el apellido<br>paterno.         14. El "Administrador" ingresa el apellido paterno.         15. El sistema le solicita al "Administrador" que ingrese el apellido<br>materno.         16. El "Administrador" ingresa el apellido materno.         17. El sistema le solicita al "Administrador" que ingrese su fecha<br>de nacimiento.         18. El "Administrador" ingresa su fecha de nacimiento.         19. El sistema le solicita al "Administrador" que ingrese su<br>nacionalidad.         20. El "Administrador" ingresa su nacionalidad.         21. El sistema le solicita al "Administrador" que ingrese un correo<br>electrónico.         22. El "Administrador" ingresa un correo electrónico.         23. El sistema le solicita al "Administrador" que ingrese un número<br>telefónico.         24. El "Administrador" ingresa un correo electrónico.         25. El sistema le solicita al "Administrador" que ingrese una<br>contraseña para la nueva cuenta.         26. El "Administrador" ingresa un contraseña.         27. El sistema le solicita al "Administrador" que ingrese una<br>contraseña para la nueva cuenta.         26. El "Administrador" ingresa una contraseña.         27. El sistema valida los datos ingresados. <td< td=""><td></td><td>9. El sistema le solicita al "Administrador" que ingrese el número</td></td<>                                         |                         | 9. El sistema le solicita al "Administrador" que ingrese el número                                  |
| 10. El "Administrador" ingresa el número del documento.         11. El sistema le solicita al "Administrador" el ingreso de su Nombre.         12. El "Administrador" ingresa su nombre.         13. El sistema le solicita al "Administrador" que ingrese el apellido paterno.         14. El "Administrador" ingresa el apellido paterno.         15. El sistema le solicita al "Administrador" que ingrese el apellido materno.         16. El "Administrador" ingresa el apellido materno.         17. El sistema le solicita al "Administrador" que ingrese su fecha de nacimiento.         18. El "Administrador" ingresa su fecha de nacimiento.         19. El sistema le solicita al "Administrador" que ingrese su nacionalidad.         20. El "Administrador" ingresa un acionalidad.         21. El sistema le solicita al "Administrador" que ingrese un correo electrónico.         22. El "Administrador" ingresa su nacionalidad.         23. El sistema le solicita al "Administrador" que ingrese un número telectónico.         24. El "Administrador" ingresa su número telectónico.         25. El sistema le solicita al "Administrador" que ingrese un número telectónico.         24. El "Administrador" ingresa una contraseña.         27. El "Administrador" ingresa una contraseña.         27. El "Administrador" ingresa una contraseña.         28. El sistema le solicita al "Administrador" que ingrese un número telefónico.         25. El sistema valida los datos ingresados.         2                                                                                                    |                         | del documento.                                                                                      |
| 11. El sistema le solicita al "Administrador" el ingreso de su Nombre.         12. El "Administrador" ingresa su nombre.         13. El sistema le solicita al "Administrador" que ingrese el apellido paterno.         14. El "Administrador" ingresa el apellido paterno.         15. El sistema le solicita al "Administrador" que ingrese el apellido materno.         16. El "Administrador" ingresa el apellido materno.         17. El sistema le solicita al "Administrador" que ingrese su fecha de nacimiento.         18. El "Administrador" ingresa su fecha de nacimiento.         19. El sistema le solicita al "Administrador" que ingrese su nacionalidad.         20. El "Administrador" ingresa su nacionalidad.         21. El sistema le solicita al "Administrador" que ingrese un correo electrónico.         22. El "Administrador" ingresa su nacionalidad.         21. El sistema le solicita al "Administrador" que ingrese un correo electrónico.         22. El "Administrador" ingresa su nacionalidad.         23. El sistema le solicita al "Administrador" que ingrese un número telefónico.         24. El "Administrador" ingresa su número telefónico.         25. El sistema le solicita al "Administrador" que ingrese una contraseña para la nueva cuenta.         26. El "Administrador" ingresa us número telefónico.         25. El sistema para la nueva cuenta.         26. El "Administrador" selecciona el botón "Guardar".         28. El sistema guarda la nueva cuenta creada.                                                                                                    |                         | 10. El "Administrador" ingresa el número del documento.                                             |
| 12. El "Administrador" ingresa su nombre.         13. El sistema le solicita al "Administrador" que ingrese el apellido paterno.         14. El "Administrador" ingresa el apellido paterno.         15. El sistema le solicita al "Administrador" que ingrese el apellido materno.         16. El "Administrador" ingresa el apellido materno.         17. El sistema le solicita al "Administrador" que ingrese el apellido materno.         18. El "Administrador" ingresa el apellido materno.         19. El sistema le solicita al "Administrador" que ingrese su fecha de nacimiento.         19. El sistema le solicita al "Administrador" que ingrese su nacionalidad.         20. El "Administrador" ingresa su nacionalidad.         21. El sistema le solicita al "Administrador" que ingrese un correo electrónico.         22. El "Administrador" ingresa un correo electrónico.         23. El sistema le solicita al "Administrador" que ingrese un número telefónico.         24. El "Administrador" ingresa su número telefónico.         25. El sistema le solicita al "Administrador" que ingrese una contraseña para la nueva cuenta.         26. El "Administrador" ingresa una contraseña.         27. El "Administrador" ingresa su número telefónico.         23. El sistema valida los datos ingresados.         29. El sistema valida los datos ingresados.         29. El sistema valida los datos ingresados.         29. El sistema valida los datos ingresados.         29. El sistema valida                                                                                                    |                         | 11. El sistema le solicita al "Administrador" el ingreso de su<br>Nombre                            |
| 13. El sistema le solicita al "Administrador" que ingrese el apellido paterno.         14. El "Administrador" ingresa el apellido paterno.         15. El sistema le solicita al "Administrador" que ingrese el apellido materno.         16. El "Administrador" ingresa el apellido materno.         17. El sistema le solicita al "Administrador" que ingrese su fecha de nacimiento.         18. El "Administrador" ingresa su fecha de nacimiento.         19. El sistema le solicita al "Administrador" que ingrese su nacionalidad.         20. El "Administrador" ingresa su nacionalidad.         21. El sistema le solicita al "Administrador" que ingrese un correo electrónico.         22. El "Administrador" ingresa un correo electrónico.         23. El sistema le solicita al "Administrador" que ingrese un número telefónico.         24. El "Administrador" ingresa su número telefónico.         25. El sistema le solicita al "Administrador" que ingrese una contraseña para la nueva cuenta.         26. El "Administrador" ingresa su número telefónico.         25. El sistema le solicita al "Administrador" que ingrese una contraseña para la nueva cuenta.         26. El "Administrador" ingresa una contraseña.         27. El "Administrador" ingresa una contraseña.         27. El "Administrador" ingresa una contraseña.         27. El "Administrador" signesa una contraseña.         29. El sistema guarda la nueva cuenta creada.         Extensiones       No hay extensión.                                                                                                    |                         | 12. El "Administrador" ingresa su nombre.                                                           |
| 14. El "Administrador" ingresa el apellido paterno.         15. El sistema le solicita al "Administrador" que ingrese el apellido materno.         16. El "Administrador" ingresa el apellido materno.         17. El sistema le solicita al "Administrador" que ingrese su fecha de nacimiento.         18. El "Administrador" ingresa su fecha de nacimiento.         19. El sistema le solicita al "Administrador" que ingrese su fecha de nacimiento.         19. El sistema le solicita al "Administrador" que ingrese su nacionalidad.         20. El "Administrador" ingresa su nacionalidad.         21. El sistema le solicita al "Administrador" que ingrese un correo electrónico.         22. El "Administrador" ingresa un correo electrónico.         23. El sistema le solicita al "Administrador" que ingrese un número telefónico.         24. El "Administrador" ingresa un correo electrónico.         23. El sistema le solicita al "Administrador" que ingrese un número telefónico.         24. El "Administrador" ingresa su número telefónico.         25. El sistema le solicita al "Administrador" que ingrese una contraseña para la nueva cuenta.         26. El "Administrador" selecciona el botón "Guardar".         28. El sistema valida los datos ingresados.         29. El sistema guarda la nueva cuenta creada.         Extensiones       No hay extensión.         Requisitos Especiales       Validar datos ingresados.         Frecuencia deOcurrencia       Alta.                                                                                                    |                         | 13. El sistema le solicita al "Administrador" que ingrese el apellido                               |
| 14. El "Administrador" ingresa el apellido paterno.         15. El sistema le solicita al "Administrador" que ingrese el apellido materno.         16. El "Administrador" ingresa el apellido materno.         17. El sistema le solicita al "Administrador" que ingrese su fecha de nacimiento.         18. El "Administrador" ingresa su fecha de nacimiento.         19. El sistema le solicita al "Administrador" que ingrese su nacionalidad.         20. El "Administrador" ingresa su nacionalidad.         21. El sistema le solicita al "Administrador" que ingrese un correo electrónico.         22. El "Administrador" ingresa un correo electrónico.         23. El sistema le solicita al "Administrador" que ingrese un número telefónico.         24. El "Administrador" ingresa su número telefónico.         25. El sistema le solicita al "Administrador" que ingrese un número telefónico.         24. El "Administrador" ingresa su número telefónico.         25. El sistema le solicita al "Administrador" que ingrese una contraseña para la nueva cuenta.         26. El "Administrador" ingresa una contraseña.         27. El "Administrador" selecciona el botón "Guardar".         28. El sistema valida los datos ingresados.         29. El sistema guarda la nueva cuenta creada.         Extensiones       No hay extensión.         Requisitos Especiales       Validar datos ingresados.         Frecuencia deOcurrencia       Alta.                                                                                                    |                         | paterno.                                                                                            |
| 15. El sistema le solicita al "Administrador" que ingrese el apellido materno.         16. El "Administrador" ingresa el apellido materno.         17. El sistema le solicita al "Administrador" que ingrese su fecha de nacimiento.         18. El "Administrador" ingresa su fecha de nacimiento.         19. El sistema le solicita al "Administrador" que ingrese su nacionalidad.         20. El "Administrador" ingresa su nacionalidad.         21. El sistema le solicita al "Administrador" que ingrese un correo electrónico.         22. El "Administrador" ingresa un correo electrónico.         23. El sistema le solicita al "Administrador" que ingrese un número telefónico.         24. El "Administrador" ingresa su número telefónico.         25. El sistema le solicita al "Administrador" que ingrese un número telefónico.         26. El "Administrador" ingresa su número telefónico.         27. El sistema le solicita al "Administrador" que ingrese un número telefónico.         26. El "Administrador" ingresa su número telefónico.         27. El "Administrador" ingresa una contraseña.         27. El "Administrador" ingresa una contraseña.         27. El "Administrador" selecciona el botón "Guardar".         28. El sistema guarda la nueva cuenta creada.         29. El sistema guarda la nueva cuenta creada.         29. El sistema guarda la nueva cuenta creada.         29. El sistema de solicita deocurrencia         Alta.                                                                                                    |                         | 14. El "Administrador" ingresa el apellido paterno.                                                 |
| materno.16. El "Administrador" ingresa el apellido materno.17. El sistema le solicita al "Administrador" que ingrese su fecha<br>de nacimiento.18. El "Administrador" ingresa su fecha de nacimiento.19. El sistema le solicita al "Administrador" que ingrese su<br>nacionalidad.20. El "Administrador" ingresa su nacionalidad.21. El sistema le solicita al "Administrador" que ingrese un correo<br>electrónico.22. El "Administrador" ingresa su nacionalidad.23. El sistema le solicita al "Administrador" que ingrese un correo<br>electrónico.24. El "Administrador" ingresa su número telefónico.25. El sistema le solicita al "Administrador" que ingrese un número<br>telefónico.26. El "Administrador" ingresa su número telefónico.27. El "Administrador" ingresa su número telefónico.28. El sistema le solicita al "Administrador" que ingrese una<br>contraseña para la nueva cuenta.26. El "Administrador" ingresa una contraseña.27. El "Administrador" selecciona el botón "Guardar".28. El sistema guarda la nueva cuenta creada.ExtensionesNo hay extensión.Requisitos EspecialesValidar datos ingresados.Frecuencia deOcurrenciaAlta.                                                                                                    |                         | 15. El sistema le solicita al "Administrador" que ingrese el apellido                               |
| 16. El "Administrador" ingresa el apellido materno.17. El sistema le solicita al "Administrador" que ingrese su fecha<br>de nacimiento.18. El "Administrador" ingresa su fecha de nacimiento.19. El sistema le solicita al "Administrador" que ingrese su<br>nacionalidad.20. El "Administrador" ingresa su nacionalidad.21. El sistema le solicita al "Administrador" que ingrese un correo<br>electrónico.22. El "Administrador" ingresa un correo electrónico.23. El sistema le solicita al "Administrador" que ingrese un número<br>telefónico.24. El "Administrador" ingresa su número telefónico.25. El sistema le solicita al "Administrador" que ingrese una<br>contraseña para la nueva cuenta.26. El "Administrador" ingresa una contraseña.27. El "Administrador" ingresa una contraseña.28. El sistema le solicita al "Administrador" que ingrese una<br>contraseña para la nueva cuenta.26. El "Administrador" ingresa una contraseña.27. El sistema valida los datos ingresados.29. El sistema guarda la nueva cuenta creada.ExtensionesNo hay extensión.Requisitos EspecialesValidar datos ingresados.Frecuencia deOcurrenciaAlta.                                                                                                    |                         | materno.                                                                                            |
| 17. El sistema le solicita al "Administrador" que ingrese su fecha<br>de nacimiento.18. El "Administrador" ingresa su fecha de nacimiento.19. El sistema le solicita al "Administrador" que ingrese su<br>nacionalidad.20. El "Administrador" ingresa su nacionalidad.21. El sistema le solicita al "Administrador" que ingrese un correo<br>electrónico.22. El "Administrador" ingresa un correo electrónico.23. El sistema le solicita al "Administrador" que ingrese un número<br>telefónico.24. El "Administrador" ingresa su número telefónico.25. El sistema le solicita al "Administrador" que ingrese una<br>contraseña para la nueva cuenta.26. El "Administrador" ingresa una contraseña.27. El "Administrador" ingresa una contraseña.28. El sistema valida los datos ingresados.29. El sistema guarda la nueva cuenta creada.ExtensionesNo hay extensión.Requisitos EspecialesValidar datos ingresados.Frecuencia deOcurrenciaAlta.                                                                                                    |                         | 16. El "Administrador" ingresa el apellido materno.                                                 |
| de nacimiento.18. El "Administrador" ingresa su fecha de nacimiento.19. El sistema le solicita al "Administrador" que ingrese su<br>nacionalidad.20. El "Administrador" ingresa su nacionalidad.21. El sistema le solicita al "Administrador" que ingrese un correo<br>electrónico.22. El "Administrador" ingresa un correo electrónico.23. El sistema le solicita al "Administrador" que ingrese un número<br>telefónico.24. El "Administrador" ingresa su número telefónico.25. El sistema le solicita al "Administrador" que ingrese una<br>contraseña para la nueva cuenta.26. El "Administrador" ingresa una contraseña.27. El "Administrador" selecciona el botón "Guardar".28. El sistema valida los datos ingresados.29. El sistema guarda la nueva cuenta creada.ExtensionesNo hay extensión.Requisitos EspecialesValidar datos ingresados.Frecuencia deOcurrenciaAlta.                                                                                                    |                         | 17. El sistema le solicita al "Administrador" que ingrese su fecha                                  |
| 18. El "Administrador" ingresa su fecha de nacimiento.19. El sistema le solicita al "Administrador" que ingrese su<br>nacionalidad.20. El "Administrador" ingresa su nacionalidad.21. El sistema le solicita al "Administrador" que ingrese un correo<br>electrónico.22. El "Administrador" ingresa un correo electrónico.23. El sistema le solicita al "Administrador" que ingrese un número<br>telefónico.24. El "Administrador" ingresa su número telefónico.25. El sistema le solicita al "Administrador" que ingrese una<br>contraseña para la nueva cuenta.26. El "Administrador" ingresa una contraseña.27. El "Administrador" selecciona el botón "Guardar".28. El sistema valida los datos ingresados.29. El sistema guarda la nueva cuenta creada.ExtensionesNo hay extensión.Requisitos EspecialesValidar datos ingresados.Frecuencia deOcurrenciaAlta.                                                                                                    |                         | de nacimiento.                                                                                      |
| 19. El sistema le solicita al "Administrador" que ingrese su<br>nacionalidad.20. El "Administrador" ingresa su nacionalidad.21. El sistema le solicita al "Administrador" que ingrese un correo<br>electrónico.22. El "Administrador" ingresa un correo electrónico.23. El sistema le solicita al "Administrador" que ingrese un número<br>telefónico.24. El "Administrador" ingresa su número telefónico.25. El sistema le solicita al "Administrador" que ingrese una<br>contraseña para la nueva cuenta.26. El "Administrador" ingresa una contraseña.27. El "Administrador" ingresa una contraseña.27. El "Administrador" ingresa una contraseña.28. El sistema valida los datos ingresados.29. El sistema guarda la nueva cuenta creada.ExtensionesNo hay extensión.Requisitos EspecialesValidar datos ingresados.Frecuencia deOcurrenciaAlta.                                                                                                    |                         | 18. El "Administrador" ingresa su fecha de nacimiento.                                              |
| 20. El "Administrador" ingresa su nacionalidad.21. El sistema le solicita al "Administrador" que ingrese un correo<br>electrónico.22. El "Administrador" ingresa un correo electrónico.23. El sistema le solicita al "Administrador" que ingrese un número<br>telefónico.24. El "Administrador" ingresa su número telefónico.25. El sistema le solicita al "Administrador" que ingrese una<br>contraseña para la nueva cuenta.26. El "Administrador" ingresa una contraseña.27. El "Administrador" ingresa una contraseña.27. El "Administrador" ingresa una contraseña.28. El sistema valida los datos ingresados.29. El sistema guarda la nueva cuenta creada.ExtensionesNo hay extensión.Requisitos EspecialesValidar datos ingresados.Frecuencia deOcurrenciaAlta.                                                                                                    |                         | 19. El sistema le solicita al "Administrador" que ingrese su nacionalidad.                          |
| 21. El sistema le solicita al "Administrador" que ingrese un correo<br>electrónico.22. El "Administrador" ingresa un correo electrónico.23. El sistema le solicita al "Administrador" que ingrese un número<br>telefónico.24. El "Administrador" ingresa su número telefónico.25. El sistema le solicita al "Administrador" que ingrese una<br>contraseña para la nueva cuenta.26. El "Administrador" ingresa una contraseña.27. El "Administrador" selecciona el botón "Guardar".28. El sistema valida los datos ingresados.29. El sistema guarda la nueva cuenta creada.ExtensionesNo hay extensión.Requisitos EspecialesValidar datos ingresados.Frecuencia deOcurrenciaAlta.                                                                                                    |                         | 20. El "Administrador" ingresa su nacionalidad.                                                     |
| electrónico.22. El "Administrador" ingresa un correo electrónico.23. El sistema le solicita al "Administrador" que ingrese un número<br>telefónico.24. El "Administrador" ingresa su número telefónico.25. El sistema le solicita al "Administrador" que ingrese una<br>contraseña para la nueva cuenta.26. El "Administrador" ingresa una contraseña.27. El "Administrador" selecciona el botón "Guardar".28. El sistema valida los datos ingresados.29. El sistema guarda la nueva cuenta creada.ExtensionesNo hay extensión.Frecuencia deOcurrenciaAlta.                                                                                                    |                         | 21. El sistema le solicita al "Administrador" que ingrese un correo                                 |
| 22. El "Administrador" ingresa un correo electrónico.23. El sistema le solicita al "Administrador" que ingrese un número<br>telefónico.24. El "Administrador" ingresa su número telefónico.25. El sistema le solicita al "Administrador" que ingrese una<br>contraseña para la nueva cuenta.26. El "Administrador" ingresa una contraseña.27. El "Administrador" selecciona el botón "Guardar".28. El sistema valida los datos ingresados.29. El sistema guarda la nueva cuenta creada.ExtensionesNo hay extensión.Frecuencia deOcurrenciaAlta.                                                                                                    |                         | electrónico.                                                                                        |
| 23. El sistema le solicita al "Administrador" que ingrese un número<br>telefónico.24. El "Administrador" ingresa su número telefónico.25. El sistema le solicita al "Administrador" que ingrese una<br>contraseña para la nueva cuenta.26. El "Administrador" ingresa una contraseña.<br>27. El "Administrador" selecciona el botón "Guardar".<br>28. El sistema valida los datos ingresados.<br>29. El sistema guarda la nueva cuenta creada.ExtensionesNo hay extensión.Requisitos EspecialesValidar datos ingresados.Frecuencia deOcurrenciaAlta.                                                                                                    |                         | 22. El "Administrador" ingresa un correo electrónico.                                               |
| 24. El "Administrador" ingresa su número telefónico.25. El sistema le solicita al "Administrador" que ingrese una<br>contraseña para la nueva cuenta.26. El "Administrador" ingresa una contraseña.27. El "Administrador" selecciona el botón "Guardar".28. El sistema valida los datos ingresados.29. El sistema guarda la nueva cuenta creada.ExtensionesNo hay extensión.Requisitos EspecialesValidar datos ingresados.Frecuencia deOcurrenciaAlta.                                                                                                    |                         | <ol> <li>El sistema le solicita al "Administrador" que ingrese un número<br/>telefónico.</li> </ol> |
| 25. El sistema le solicita al "Administrador" que ingrese una<br>contraseña para la nueva cuenta.<br>26. El "Administrador" ingresa una contraseña.<br>27. El "Administrador" selecciona el botón "Guardar".<br>                                                                                                    |                         | 24. El "Administrador" ingresa su número telefónico.                                                |
| contraseña para la nueva cuenta.26. El "Administrador" ingresa una contraseña.27. El "Administrador" selecciona el botón "Guardar".28. El sistema valida los datos ingresados.29. El sistema guarda la nueva cuenta creada.ExtensionesNo hay extensión.Requisitos EspecialesValidar datos ingresados.Frecuencia deOcurrenciaAlta.                                                                                                    |                         | 25. El sistema le solicita al "Administrador" que ingrese una                                       |
| 26. El "Administrador" ingresa una contraseña.<br>27. El "Administrador" selecciona el botón "Guardar".<br>28. El sistema valida los datos ingresados.<br>29. El sistema guarda la nueva cuenta creada.ExtensionesNo hay extensión.Requisitos EspecialesValidar datos ingresados.Frecuencia deOcurrenciaAlta.                                                                                                    |                         | contraseña para la nueva cuenta.                                                                    |
| 27. El "Administrador" selecciona el botón "Guardar".<br>28. El sistema valida los datos ingresados.<br>29. El sistema guarda la nueva cuenta creada.ExtensionesNo hay extensión.Requisitos EspecialesValidar datos ingresados.Frecuencia deOcurrenciaAlta.                                                                                                    |                         | 26. El "Administrador" ingresa una contraseña.                                                      |
| 28. El sistema valida los datos ingresados.<br>29. El sistema guarda la nueva cuenta creada.ExtensionesNo hay extensión.Requisitos EspecialesValidar datos ingresados.Frecuencia deOcurrenciaAlta.                                                                                                    |                         | 27. El "Administrador" selecciona el botón "Guardar".                                               |
| 29. El sistema guarda la nueva cuenta creada.ExtensionesNo hay extensión.Requisitos EspecialesValidar datos ingresados.Frecuencia deOcurrenciaAlta.                                                                                                    |                         | 28. El sistema valida los datos ingresados.                                                         |
| Extensiones       No hay extensión.         Requisitos Especiales       Validar datos ingresados.         Frecuencia deOcurrencia       Alta.                                                                                                    |                         | 29. El sistema guarda la nueva cuenta creada.                                                       |
| Requisitos Especiales     Validar datos ingresados.       Frecuencia deOcurrencia     Alta.                                                                                                    | Extensiones             | No hay extensión.                                                                                   |
| Requisitos Especiales       Validar datos ingresados.         Frecuencia deOcurrencia       Alta.                                                                                                    |                         |                                                                                                    |
| Frecuencia deOcurrencia Alta.                                                                                                    | Requisitos Especiales   | Validar datos ingresados.                                                                           |
|                                                                                                    | Frecuencia deOcurrencia | Alta.                                                                                               |

#### Tabla 7.2 Caso de Uso: Crear Cuenta Usuario

| Caso de Uso | 1.2 Crear Cuenta Usuario |
|-------------|--------------------------|
|             |                          |

| Actor Principal           | <ol> <li>Administrador</li> <li>Usuario</li> </ol>                                                                                                    |
|---------------------------|----------------------------------------------------------------------------------------------------|
| Participantes e Intereses | <ul> <li>Administrador: Desea poder registrar en el sistema a un nuevo<br/>Usuario.</li> <li>Usuario: Desea crear una cuenta de tipo "Usuario".</li> </ul>                                                                                                    |
| Precondiciones            | <ol> <li>El usuario desea crear una cuenta de tipo "Usuario".</li> <li>El usuario selecciona la opción "Registrar".</li> <li>El Administrador desean crear una cuenta en el sistema.</li> <li>El Administrador selecciona la opción "Crear Cuenta".</li> <li>El Administrador selecciona la opción "Usuario".</li> </ol>                                                                                                    |
| Postcondiciones           | <ol> <li>El Administrador logran crear una nueva cuenta de tipo "Usuario".</li> <li>El Usuario logra crear una cuenta de tipo "Usuario".</li> </ol>                                                                                                    |
| Escenario Principal       | <ul> <li>Administrador</li> <li>El Administrador ingresa al sistema.</li> <li>El Administrador ingresa al a opción "Cuenta".</li> <li>El Administrador selecciona la opción "Crear Cuenta".</li> <li>El Administrador selecciona la opción "Usuario".</li> <li>El sistema le solicita al "Administrador" que ingrese Nombre Usuario.</li> <li>El "Administrador" ingresa el Nombre de Usuario.</li> <li>El sistema le solicita al "Administrador" que escoja un tipo de documento.</li> <li>El sistema le solicita al "Administrador" que ingrese el número del documento.</li> <li>El "Administrador" selecciona un tipo de documento.</li> <li>El sistema le solicita al "Administrador" que ingrese el número del documento.</li> <li>El "Administrador" ingresa el número del documento.</li> <li>El sistema le solicita al "Administrador" el ingreso de su Nombre.</li> <li>El "Administrador" ingresa su nombre.</li> <li>El sistema le solicita al "Administrador" que ingrese el apellido paterno.</li> <li>El sistema le solicita al "Administrador" que ingrese el apellido naterno.</li> <li>El sistema le solicita al "Administrador" que ingrese su fecha de nacimiento.</li> <li>El sistema le solicita al "Administrador" que ingrese su fecha de nacimiento.</li> <li>El sistema le solicita al "Administrador" que ingrese su fecha de nacimiento.</li> <li>El sistema le solicita al "Administrador" que ingrese su fecha de nacimiento.</li> <li>El sistema le solicita al "Administrador" que ingrese su fecha de nacimiento.</li> <li>El sistema le solicita al "Administrador" que ingrese su nacionalidad.</li> <li>El sistema le solicita al "Administrador" que ingrese su nacionalidad.</li> <li>El sistema le solicita al "Administrador" que ingrese un correo electrónico.</li> <li>El sistema le solicita al "Administrador" que ingrese un número telefónico.</li> <li>El sistema le solicita al "Administrador" que ingrese un correo electrónico.</li> </ul> |

|                                      | <ul> <li>contraseña para la nueva cuenta.</li> <li>26. El "Administrador" ingresa una contraseña.</li> <li>27. El "Administrador" selecciona el botón "Guardar".</li> <li>28. El sistema valida los datos ingresados.</li> <li>29. El sistema guarda la nueva cuenta creada.</li> <li><u>Usuario</u></li> <li>30. El usuario selecciona la opción "Registrar".</li> <li>31. El sistema le solicita al "Usuario" que ingrese Nombre Usuario.</li> <li>32. El "Usuario" ingresa el Nombre de Usuario.</li> <li>33. El sistema le solicita al "Usuario"que escoja un tipo de documento.</li> </ul>                                                                                                    |
|--------------------------------------|----------------------------------------------------------------------------------------------------|
|                                      | <ul> <li>34. El "Usuario"selecciona un tipo de documento.</li> <li>35. El sistema le solicita al "Usuario"que ingrese el número del documento.</li> <li>36. El "Usuario"ingresa el número del documento.</li> <li>37. El sistema le solicita al "Usuario" el ingreso de su Nombre.</li> <li>38. El "Usuario" ingresa su nombre.</li> <li>39. El sistema le solicita al "Usuario"que ingrese el apellido.</li> </ul>                                                                                                    |
|                                      | <ul> <li>40. El "Usuario"ingresa el apellido paterno.</li> <li>41. El sistema le solicita al "Usuario"que ingrese el apellido materno.</li> <li>42. El "Usuario"ingresa el apellido materno.</li> <li>43. El sistema le solicita al "Usuario" que ingrese su fecha de la solicita al "Usuario" que ingrese su fecha de la solicita al "Usua</li></ul> |
|                                      | <ul> <li>44. El "Usuario" ingresa su fecha de nacimiento.</li> <li>45. El sistema le solicita al "Usuario" que ingrese su nacionalidad.</li> <li>46. El "Usuario" ingresa su nacionalidad.</li> <li>47. El sistema le solicita al "Usuario" que ingrese un correo electrónico.</li> </ul>                                                                                                    |
|                                      | <ul> <li>48. El "Usuario" ingresa un correo electrónico.</li> <li>49. El sistema le solicita al "Usuario" que ingrese un número telefónico.</li> <li>50. El "Usuario" ingresa su número telefónico.</li> <li>51. El sistema le solicita al "Usuario" que ingrese una contraseña para la nueva cuenta.</li> </ul>                                                                                                    |
|                                      | <ul> <li>52. El "Usuario" ingresa una contraseña.</li> <li>53. El "Usuario" selecciona el botón "Guardar".</li> <li>54. El sistema valida los datos ingresados.</li> <li>55. El sistema guarda la nueva cuenta creada.</li> </ul>                                                                                                    |
| Extensiones<br>Requisitos Especiales | No hay Extensiones.<br>Validar Datos Ingresados.                                                                                                    |
| Frecuencia deOcurrencia              | Alta.                                                                                                    |

| Caso de Uso               | 1.3 Modificar Cuenta                                                                                                    |
|---------------------------|----------------------------------------------------------------------------------------------------|
| Actor Principal           | <ol> <li>Administrador</li> <li>Usuario</li> </ol>                                                                                                    |
| Participantes e Intereses | <ul> <li>Administrador: Desea poder modificar algunos de los datos de su cuenta.</li> <li>Usuario: Desea poder modificar algunos de los datos de su cuenta.</li> </ul>                                                                                                    |
| Precondiciones            | <ol> <li>Cualquiera de los actores debe tener una cuenta creada con<br/>anterioridad.</li> <li>Cualquiera de los actores debe querer modificar su cuenta.</li> <li>Cualquiera de los actores debe elegir la opción de "Modificar<br/>Cuenta".</li> </ol>                                                                                        |
| Postcondiciones           | <ol> <li>El Usuario logra modificar su cuenta de usuario.</li> <li>El Administrador logra modificar su cuenta de Administrador.</li> </ol>                                                                                                    |
| Escenario Principal       | <ol> <li>El Usuario o Administrador ingresa al sistema.</li> <li>El Usuario o Administrador ingresa a la cuenta que desea<br/>modificar.</li> <li>El usuario selecciona la opción "Modificar Cuenta".</li> <li>El usuario hace las modificaciones pertinentes.</li> <li>El sistema guarda las modificaciones realizadas a la cuenta.</li> </ol> |
| Extensiones               | No hay extensiones.                                                                                                    |
| Requisitos Especiales     | Validar Datos Ingresados.                                                                                                    |
| Frecuencia de Ocurrencia  | Alta.                                                                                                    |

Tabla 7.3 Caso de Uso: Modificar Cuenta

| Caso de Uso               | 1.4 Eliminar Cuenta                                                                                                    |
|---------------------------|----------------------------------------------------------------------------------------------------|
| Actor Principal           | 1. Administrador                                                                                                    |
| Participantes e Intereses | Administrador: Desea eliminar su cuenta o la de otro usuario.                                                                                                    |
| Precondiciones            | <ol> <li>El Administrador debe querer eliminar una cuenta de tipo<br/>"Usuario".</li> <li>Se debe seleccionar la opción "Eliminar Cuenta".</li> </ol>                                                                                                    |
| Postcondiciones           | 1. El Administrador logra eliminar la cuenta de tipo "Usuario".                                                                                                    |
| Escenario Principal       | <ol> <li>El Administrador ingresa al sistema.</li> <li>El Administrador selecciona la opción "Eliminar Cuenta".</li> <li>El Administrador selecciona la opción "Usuario".</li> <li>El Administrador selecciona el Nombre Usuario para eliminar la cuenta.</li> </ol> |

|                          | 5. El Administrador selecciona Eliminar. |
|--------------------------|------------------------------------------|
| Extensiones              | No hay extensiones.                      |
| Requisitos Especiales    | No hay requisitos especiales.            |
| Frecuencia de Ocurrencia | Alta.                                    |

| Tabla 7.5  | Caso de | Uso:  | Validar 2 | Zona   | Solicitada |
|------------|---------|-------|-----------|--------|------------|
| 1 4014 7.0 | Cubo uc | 0.00. | , and a   | LIOIIG | Sononaaa   |

| Caso de Uso               | 1.5 Validar Zona Solicitada                                                                                                    |
|---------------------------|----------------------------------------------------------------------------------------------------|
| Actor Principal           | 1. Administrador                                                                                                    |
| Participantes e Intereses | Administrador: Desea validar una solicitud de zona.                                                                                                    |
| Precondiciones            | <ol> <li>Debe haber solicitud de zonas por parte de una cuenta tipo<br/>"Usuario".</li> <li>El Administrador debe querer validar una zona.</li> </ol>                                                                                                    |
| Postcondiciones           | 1. El Administrador logra validar una solicitud de zona.                                                                                                    |
| Escenario Principal       | <ol> <li>El Administrador ingresa al sistema.</li> <li>El Administrador selecciona la opción "Validar Solicitud Zona".</li> <li>El Administrador selecciona las zonas a validar.</li> <li>El Administrador selecciona la opción "Validar".</li> <li>El sistema valida la zona a un usuario de tipo "Usuario".</li> <li>El sistema le notifica al usuario de tipo "Usuario" que su solicitud<br/>fue aceptada.</li> </ol> |
| Extensiones               | <ol> <li>El Administrador selecciona la opción Rechazar.</li> <li>O El sistema le notifica al usuario de tipo "Usuario" que la solicitud fue rechazada.</li> </ol>                                                                                                    |
| Requisitos Especiales     | No hay requisitos especiales.                                                                                                    |
| Frecuencia de Ocurrencia  | Alta.                                                                                                    |

| Tabla  | 76  | Caso | de | Uso. | Ouitar | Permiso   | Zona |
|--------|-----|------|----|------|--------|-----------|------|
| 1 a01a | 1.0 | Caso | uc | 030. | Quitai | 1 CIIII30 | Lona |

| Caso de Uso               | 1.6 Quitar Permiso Zona                                                                                                    |
|---------------------------|----------------------------------------------------------------------------------------------------|
| Actor Principal           | 1. Administrador                                                                                                    |
| Participantes e Intereses | • Administrador: Desea quitar el permiso a una zona.                                                                                                |
| Precondiciones            | <ol> <li>Debe haber zonas validadas para un usuario de tipo "Usuario".</li> <li>El Administrador debe querer quitar permiso de una zona.</li> </ol> |
| Postcondiciones           | 1. El Administrador logra quitar permiso de una zona.                                                                                               |

| Escenario Principal      | 1. El Administrador ingresa al sistema.                                   |
|--------------------------|---------------------------------------------------------------------------|
|                          | 2. El Administrador selecciona la opción "Quitar Permiso Zona".           |
|                          | 3. El Administrador selecciona las zonas a quitar permiso.                |
|                          | 4. El Administrador selecciona la opción "Quitar".                        |
|                          | 5. El sistema quita la zona validada.                                     |
|                          | 6. El sistema le notifica al usuario de tipo "Usuario" que se le quitó el |
|                          | permiso a una zona determinada.                                           |
| Extensiones              | No hay extensiones.                                                       |
|                          |                                                                           |
| Requisitos Especiales    | No hay requisitos especiales.                                             |
|                          |                                                                           |
| Frecuencia de Ocurrencia | Alta.                                                                     |
|                          |                                                                           |

## 7.2.2.2 Gestionar Zona

| Caso de Uso               | 2.1 Agregar Zona                                                  |
|---------------------------|-------------------------------------------------------------------|
| Actor Principal           | 1. Administrador                                                  |
| Participantes e Intereses | Administrador: Desea agregar una nueva zona al sistema.           |
| Precondiciones            | 1. El Administrador desea agregar una nueva zona al sistema.      |
|                           | 2. El Administrador selecciona la opción "Zona".                  |
|                           | 3. El Administrador selecciona la opción "Agregar".               |
| Postcondiciones           | 1. El Administrador logra agregar una nueva zona al sistema.      |
|                           |                                                                   |
| Escenario Principal       | 1. El Administrador ingresa al sistema.                           |
|                           | 2. El Administrador ingresa a la opción "Zona".                   |
|                           | 3. El Administrador selecciona la opción "Agregar".               |
|                           | 4. El sistema le solicita al Administrador que ingrese un nombre. |
|                           | 5. El Administrador ingresa un nombre.                            |
|                           | 6. El Administrador selecciona la opción "Agregar".               |
| Extensiones               | No hay extensión.                                                 |
| Requisitos Especiales     | No hay requisitos especiales.                                     |
| Frecuencia deOcurrencia   | Baja.                                                             |

#### Tabla 7.8 Caso de Uso: Modificar Zona

| Caso de Uso     | 2.2 Modificar Zona |
|-----------------|--------------------|
| Actor Principal | 1. Administrador   |

| Participantes e Intereses | Administrador: Desea modificar una zona del sistema.              |
|---------------------------|-------------------------------------------------------------------|
| Precondiciones            | 1. El Administrador desea modificar una zona del sistema.         |
|                           | 2. El Administrador selecciona la opción "Zona".                  |
|                           | 3. El Administrador selecciona la opción "Modificar".             |
| Postcondiciones           | 1. El Administrador logra modificar una zona del sistema.         |
|                           |                                                                   |
| Escenario Principal       | 1. El Administrador ingresa al sistema.                           |
|                           | 2. El Administrador ingresa a la opción "Zona".                   |
|                           | 3. El Administrador selecciona la opción "Modificar".             |
|                           | 4. El sistema le solicita al Administrador que ingrese un nombre. |
|                           | 5. El Administrador ingresa un nombre.                            |
|                           | 6. El Administrador selecciona la opción "Modificar".             |
| Extensiones               | No hay extensión.                                                 |
|                           |                                                                   |
| Requisitos Especiales     | No hay requisitos especiales.                                     |
| Frecuencia deOcurrencia   | Baja.                                                             |
|                           |                                                                   |

Tabla 7.9 Caso de Uso: Eliminar Zona

| Caso de Uso               | 2.3 Eliminar Zona                                                             |
|---------------------------|-------------------------------------------------------------------------------|
| Actor Principal           | 1. Administrador                                                              |
| Participantes e Intereses | Administrador: Desea eliminar una zona del sistema.                           |
| Precondiciones            | 4. El Administrador desea eliminar una zona del sistema.                      |
|                           | 5. El Administrador selecciona la opción "Zona".                              |
|                           | 6. El Administrador selecciona la opción "Eliminar".                          |
| Postcondiciones           | 1. El Administrador logra eliminar una zona del sistema.                      |
| Escenario Principal       | 1. El Administrador ingresa al sistema.                                       |
| -                         | 2. El Administrador ingresa a la opción "Zona".                               |
|                           | 3. El Administrador selecciona la opción "Eliminar".                          |
|                           | 4. El sistema le solicita al Administrador que seleccione la zona a eliminar. |
|                           | 5. El Administrador selecciona la zona a eliminar.                            |
|                           | 6. El administrador selecciona la opción "Eliminar".                          |
| Extensiones               | No hay extensión.                                                             |
| Requisitos Especiales     | No hay requisitos especiales.                                                 |
| Frecuencia deOcurrencia   | Baja.                                                                         |

## 7.2.2.3 SolicitarZona

| Caso de Uso               | 3.1 Solicitar Validación Zona                                       |
|---------------------------|---------------------------------------------------------------------|
| Actor Principal           | 1. Usuario                                                          |
| Participantes e Intereses | • Usuario: Desea solicitar permiso a una zona.                      |
| Precondiciones            | 1. El Usuario desea solicitar un permiso a una zona.                |
|                           | 2. El Usuario selecciona la opción "Solicitar Zona".                |
| Postcondiciones           | 1. El Usuarioenvía la solicitud de zona.                            |
|                           |                                                                     |
| Escenario Principal       | 1. El Usuario ingresa al sistema.                                   |
|                           | 2. El Usuario ingresa a la opción "Solicitar Zona".                 |
|                           | 3. El sistema le solicita al Usuario que ingrese un Nombre Usuario. |
|                           | 4. El Usuario ingresa un Nombre de Usuario.                         |
|                           | 5. El Usuario selecciona la opción "Buscar".                        |
|                           | 6. El sistema despliega por pantalla las zonas disponibles.         |
|                           | 7. El Usuario selecciona las zonas a solicitar.                     |
|                           | 8. El Usuario selecciona la opción "Solicitar".                     |
|                           | 9. El sistema envía la solicitud.                                   |
| Extensiones               | No hay extensión.                                                   |
| Requisitos Especiales     | Crear una Cuenta de Usuario.                                        |
| Frecuencia deOcurrencia   | Alta.                                                               |

Tabla 7.10 Caso de Uso: Solicitar Validación Zona

## 7.2.2.4 Gestionar Variable

| Caso de Uso               | 4.1 Agregar Variable Local                                                                                                    |
|---------------------------|----------------------------------------------------------------------------------------------------|
| Actor Principal           | 1. Administrador                                                                                                    |
| Participantes e Intereses | Administrador: Desea agregar una variable local.                                                                                                    |
| Precondiciones            | <ol> <li>El Administrador desea agregar una variable local.</li> <li>El Administrador selecciona la opción "Variable".</li> <li>El Administrador selecciona la opción "Local".</li> <li>El Administrador selecciona la opción "Agregar".</li> </ol> |
| Postcondiciones           | 1. El Administrador agrega la nueva variable local.                                                                                                    |
| Escenario Principal       | <ol> <li>El Administrador ingresa al sistema.</li> <li>El Administrador ingresa a la opción "Variable".</li> </ol>                                                                                                    |

|                         | 3. El Administrador selecciona la opción "Local".                               |
|-------------------------|---------------------------------------------------------------------------------|
|                         | 4. El Administrador selecciona la opción "Agregar".                             |
|                         | 5. El sistema le solicita al Administrador que ingre nombre y unidad de medida. |
|                         | 6. El Administrador ingresa nombre y unidad de medida.                          |
|                         | 7. El Administrador selecciona la opción "Agregar".                             |
|                         | 8. El sistema guarda la nueva variable local.                                   |
| Extensiones             | No hay extensión.                                                               |
| Requisitos Especiales   | No hay requisitos especiales.                                                   |
| Frecuencia deOcurrencia | Alta.                                                                           |

| Tabla 7.12 Caso | de Uso: Modificar | Variable Local |
|-----------------|-------------------|----------------|
|                 |                   |                |

| Caso de Uso               | 4.2 Modificar Variable Local                                                                                                    |
|---------------------------|----------------------------------------------------------------------------------------------------|
| Actor Principal           | 1. Administrador                                                                                                    |
| Participantes e Intereses | Administrador: Desea modificar una variable local.                                                                                                    |
| Precondiciones            | <ol> <li>El Administrador desea modificar una variable local.</li> <li>El Administrador selecciona la opción "Variable".</li> <li>El Administrador selecciona la opción "Local".</li> <li>El Administrador selecciona la opción "Modificar".</li> </ol>                                                                                                    |
| Postcondiciones           | 1. El Administrador modifica la variable local seleccionada.                                                                                                    |
| Escenario Principal       | <ol> <li>El Administrador ingresa al sistema.</li> <li>El Administrador ingresa a la opción "Variable".</li> <li>El Administrador selecciona la opción "Local".</li> <li>El Administrador selecciona la opción "Modificar".</li> <li>El sistema le solicita al Administrador que seleccione una variable.</li> <li>El Administrador selecciona la variable a modificar.</li> <li>El Administrador selecciona la opción "Modificar".</li> <li>El Administrador selecciona la variable a modificar.</li> <li>El Administrador selecciona la opción "Modificar".</li> <li>El Administrador selecciona la opción "Modificar".</li> </ol> |
| Extensiones               | No hay extensión.                                                                                                    |
| Requisitos Especiales     | No hay requisitos especiales.                                                                                                    |
| Frecuencia deOcurrencia   | Alta.                                                                                                    |

| Caso de Uso     | 4.3 Eliminar Variable Local |
|-----------------|-----------------------------|
| Actor Principal | 1. Administrador            |

| Participantes e Intereses | Administrador: Desea eliminar una variable local.                                                                                                    |
|---------------------------|----------------------------------------------------------------------------------------------------|
| Precondiciones            | <ol> <li>El Administrador desea eliminar una variable local.</li> <li>El Administrador selecciona la opción "Variable".</li> <li>El Administrador selecciona la opción "Local".</li> <li>El Administrador selecciona la opción "Eliminar".</li> </ol>                                                                                                    |
| Postcondiciones           | 1. El Administrador elimina la variable local seleccionada.                                                                                                    |
| Escenario Principal       | <ol> <li>El Administrador ingresa al sistema.</li> <li>El Administrador ingresa a la opción "Variable".</li> <li>El Administrador selecciona la opción "Local".</li> <li>El Administrador selecciona la opción "Eliminar".</li> <li>El sistema le solicita al Administrador que seleccione una variable.</li> <li>El Administrador selecciona la opción "Eliminar.</li> <li>El Administrador selecciona la opción "Eliminar.</li> <li>El Administrador selecciona la opción "Eliminar.</li> <li>El Administrador selecciona la opción "Eliminar.</li> <li>El Administrador selecciona la opción "Eliminar.</li> </ol> |
| Extensiones               | No hay extensión.                                                                                                    |
| Requisitos Especiales     | No hay requisitos especiales.                                                                                                    |
| Frecuencia deOcurrencia   | Alta.                                                                                                    |

#### Tabla 7.14 Caso de Uso: Actualizar Historial Variable Local

| Caso de Uso               | 4.4 Actualizar Historial Variable Local                                                                                                    |
|---------------------------|----------------------------------------------------------------------------------------------------|
| Actor Principal           | 1. Administrador                                                                                                    |
| Participantes e Intereses | Administrador: Desea actualizar los registro de una variable local.                                                                                                    |
| Precondiciones            | <ol> <li>El Administrador desea actualizar los registros de una variable<br/>local.</li> <li>El Administrador selecciona la opción "Variable".</li> <li>El Administrador selecciona la opción "Local".</li> <li>El Administrador selecciona la opción "Actualizar Historial".</li> </ol>                                                                                                    |
| Postcondiciones           | 1. El Administrador actualiza los registros de una variable local.                                                                                                    |
| Escenario Principal       | <ol> <li>El Administrador ingresa al sistema.</li> <li>El Administrador ingresa a la opción "Variable".</li> <li>El Administrador selecciona la opción "Local".</li> <li>El Administrador selecciona la opción "Actualizar Historial".</li> <li>El sistema le solicita al Administrador que selecciona una zona.</li> <li>El Administrador selecciona una zona.</li> <li>El sistema le solicita al Administrador que seleccione una variable.</li> <li>El Administrador selecciona una variable.</li> <li>El sistema le solicita al Administrador que adjunte un archivo.</li> <li>El sistema le solicita al Administrador que adjunte un archivo.</li> </ol> |

|                         | <ul><li>11.El Administrador selecciona la opción Cargar.</li><li>12.El sistema actualiza los registros de la variable local.</li></ul> |
|-------------------------|----------------------------------------------------------------------------------------------------|
| Extensiones             | No hay extensión.                                                                                                    |
| Requisitos Especiales   | No hay requisitos especiales.                                                                                                    |
| Frecuencia deOcurrencia | Alta.                                                                                                    |

| Caso de Uso               | 4.5 Actualizar Historial Variable Global                                                                                                    |
|---------------------------|----------------------------------------------------------------------------------------------------|
| Actor Principal           | 1. Administrador                                                                                                    |
| Participantes e Intereses | • Administrador: Desea actualizar los registro de una variable global.                                                                                                    |
| Precondiciones            | <ol> <li>El Administrador desea actualizar los registros de una variable<br/>global.</li> <li>El Administrador selecciona la opción "Variable".</li> <li>El Administrador selecciona la opción "Global".</li> <li>El Administrador selecciona la opción "Actualizar Historial".</li> </ol>                                                                                                    |
| Postcondiciones           | 1. El Administrador actualiza los registros de una variable global.                                                                                                    |
| Escenario Principal       | <ol> <li>El Administrador ingresa al sistema.</li> <li>El Administrador ingresa a la opción "Variable".</li> <li>El Administrador selecciona la opción "Global".</li> <li>El Administrador selecciona la opción "Actualizar Historial".</li> <li>El sistema le solicita al Administrador que selecciona la variable a actualizar.</li> <li>El Administrador selecciona las variables a actualizar.</li> <li>El Administrador selecciona la opción "Actualizar.</li> <li>El Administrador selecciona las variables a actualizar.</li> <li>El Administrador selecciona la opción "Actualizar."</li> <li>El sistema actualiza los registros de la variable global.</li> </ol> |
| Extensiones               | No hay extensión.                                                                                                    |
| Requisitos Especiales     | No hay requisitos especiales.                                                                                                    |
| Frecuencia deOcurrencia   | Alta.                                                                                                    |

#### Tabla 7.15 Caso de Uso: Actualizar Historial Variable Global

| Caso de Uso               | 4.6 Visualizar Variable Local Administrador                           |
|---------------------------|-----------------------------------------------------------------------|
| Actor Principal           | 1. Administrador                                                      |
| Participantes e Intereses | • Administrador: Desea visualizar el historial de una variable local. |

| Precondiciones          | 1 El Administrador desea visualizar el historial de una variable local                                                                              |  |  |
|-------------------------|----------------------------------------------------------------------------------------------------|--|--|
| Trecondiciones          | <ol> <li>El Administrador desca visualizar el historiar de una variable rocal.</li> <li>El Administrador seleccione le onción "Veriable"</li> </ol> |  |  |
|                         | 2. El Administrador selecciona la opción variable .                                                                                                 |  |  |
|                         | 3. El Administrador selecciona la opcion "Local".                                                                                                   |  |  |
|                         | 4. El Administrador selecciona la opción "Visualizar Variable".                                                                                     |  |  |
| Postcondiciones         | 1. El Administrador grafica los registros de una variable local.                                                                                    |  |  |
|                         |                                                                                                    |  |  |
| Escenario Principal     | 1. El Administrador ingresa al sistema.                                                                                                    |  |  |
|                         | 2. El Administrador ingresa a la opción "Variable".                                                                                                 |  |  |
|                         | 3. El Administrador selecciona la opción "Local".                                                                                                   |  |  |
|                         | 4. El Administrador selecciona la opción "Visualizar Variable".                                                                                     |  |  |
|                         | 5. El sistema le solicita al Administrador que seleccione Iniciar.                                                                                  |  |  |
|                         | 6. El Administrador selecciona la opción "Iniciar".                                                                                                 |  |  |
|                         | 7 El Administrador selecciona los parámetros necesarios                                                                                             |  |  |
|                         | 8 El sistema grafica según los parámetros ingresados por el                                                                                         |  |  |
|                         | Administrador                                                                                                    |  |  |
| Extensiones             | 1 El Administrador calcociono la onoión Exportor                                                                                                    |  |  |
| Extensiones             | T El Administrador selecciona la opción Exportar.                                                                                                   |  |  |
|                         | • El sistema le exporta al Administrador los registros del grafico                                                                                  |  |  |
|                         | en un archivo Excel.                                                                                                    |  |  |
| Requisitos Especiales   | 1. Seleccionar zona.                                                                                                    |  |  |
|                         | 2 Seleccionar variable                                                                                                    |  |  |
|                         | 3 Seleccionar intervalo de tiempo                                                                                                    |  |  |
|                         | 4. Seleccionar Tipo Gráfico                                                                                                    |  |  |
|                         |                                                                                                    |  |  |
| Frecuencia deOcurrencia | Alla.                                                                                                    |  |  |
|                         |                                                                                                    |  |  |

| Tabla 7.17 | Caso de | Uso: | Visualizar | Variable Local | Usuario |
|------------|---------|------|------------|----------------|---------|

| Caso de Uso               | 4.7 Visualizar Variable Local Usuario                                 |
|---------------------------|-----------------------------------------------------------------------|
| Actor Principal           | 1. Usuario                                                            |
| Participantes e Intereses | • Usuario: Desea visualizar el historial de una variable local.       |
| Precondiciones            | 1. El Usuario desea visualizar el historial de una variable local.    |
|                           | 2. El Usuario tiene que tener permiso de zonas.                       |
|                           | 3. El Usuario selecciona la opción "Variable".                        |
|                           | 4. El Usuario selecciona la opción "Local".                           |
|                           | 5. El Usuario selecciona la opción "Visualizar Variable".             |
| Postcondiciones           | 1. El Usuario grafica los registros de una variable local.            |
| Escenario Principal       | 1. El Usuario ingresa al sistema.                                     |
| L                         | 2. El Usuario ingresa a la opción "Variable".                         |
|                           | 3. El Usuario selecciona la opción "Local".                           |
|                           | 4. El Usuario selecciona la opción "Visualizar Variable".             |
|                           | 5. El sistema le solicita al Usuario que seleccione Iniciar.          |
|                           | 6. El Usuario selecciona la opción "Iniciar".                         |
|                           | 7. El Usuario selecciona los parámetros necesarios.                   |
|                           | 8. El sistema grafica según los parámetros ingresados por el Usuario. |

| Extensiones             | <ul> <li>1 El Usuario selecciona la opción Exportar.</li> <li>o El sistema le exporta al Usuario los registros del grafico en un archivo Excel.</li> </ul>                 |
|-------------------------|----------------------------------------------------------------------------------------------------|
| Requisitos Especiales   | <ol> <li>Seleccionar zona.</li> <li>Seleccionar variable.</li> <li>Seleccionar intervalo de tiempo.</li> <li>Seleccionar Tipo Gráfico.</li> <li>Solicitar Zona.</li> </ol> |
| Frecuencia deOcurrencia | Alta.                                                                                                    |

| Caso de Uso               | 4.8 Visualizar Variable Global                                                                                                    |
|---------------------------|----------------------------------------------------------------------------------------------------|
| Actor Principal           | <ol> <li>Administrador</li> <li>Usuario</li> </ol>                                                                                                    |
| Participantes e Intereses | <ul> <li>Usuario: Desea visualizar el historial de una variable global.</li> <li>Administrador: Desea visualizar el historial de una variable global.</li> </ul>                                                                                                    |
| Precondiciones            | <ol> <li>El Usuario o Administrador desea visualizar el historial de una<br/>variable global.</li> <li>El Usuario o Administrador selecciona la opción "Variable".</li> <li>El Usuario o Administrador selecciona la opción "Global".</li> <li>El Usuario o Administrador selecciona la opción "Visualizar<br/>Variable".</li> </ol>                                                                                                    |
| Postcondiciones           | 1. El Usuario o Administrador grafica los registros de una variable global.                                                                                                    |
| Escenario Principal       | <ol> <li>El Usuario o Administrador ingresa al sistema.</li> <li>El Usuario o Administrador ingresa a la opción "Variable".</li> <li>El Usuario o Administrador selecciona la opción "Global".</li> <li>El Usuario o Administrador selecciona la opción "Visualizar Variable".</li> <li>El sistema le solicita al Usuario o Administrador que seleccione Iniciar.</li> <li>El Usuario o Administrador selecciona la opción "Iniciar".</li> <li>El Usuario o Administrador selecciona la opción "Iniciar".</li> <li>El Usuario o Administrador selecciona la opción "Iniciar".</li> <li>El Usuario o Administrador selecciona los parámetros necesarios.</li> <li>El sistema grafica según los parámetros ingresados por el Usuario o Administrador.</li> </ol> |
| Extensiones               | <ol> <li>El Usuario o Administrador selecciona la opción Exportar.</li> <li>El sistema le exporta al Usuario los registros del grafico en un archivo Excel.</li> </ol>                                                                                                    |
| Requisitos Especiales     | <ol> <li>Seleccionar variable.</li> <li>Seleccionar intervalo de tiempo.</li> <li>Seleccionar tipo Gráfico.</li> </ol>                                                                                                    |
| Frecuencia deOcurrencia   | Alta.                                                                                                    |

#### Tabla 7.18 Caso de Uso: Visualizar Variable Global

# 7.2.2.5 Gestionar Especie

| Caso de Uso               | 5.1 Agregar Especie                                                                                                    |
|---------------------------|----------------------------------------------------------------------------------------------------|
| Actor Principal           | 1. Administrador                                                                                                    |
| Participantes e Intereses | Administrador: Desea agregar una especie.                                                                                                    |
| Precondiciones            | <ol> <li>El Administrador desea agregar una especie.</li> <li>El Administrador selecciona la opción "Especie".</li> <li>El Administrador selecciona la opción "Agregar".</li> </ol>                                                                                                    |
| Postcondiciones           | 1. El Administrador agrega la nueva especie al sistema.                                                                                                    |
| Escenario Principal       | <ol> <li>El Administrador ingresa al sistema.</li> <li>El Administrador ingresa a la opción "Especie".</li> <li>El Administrador selecciona la opción "Agregar".</li> <li>El sistema le solicita al Administrador que ingre nombre.</li> <li>El Administrador ingresa nombre.</li> <li>El Administrador selecciona la opción "Agregar".</li> <li>El Administrador selecciona la opción "Agregar".</li> <li>El sistema guarda la nueva especie.</li> </ol> |
| Extensiones               | No hay extensión.                                                                                                    |
| Requisitos Especiales     | No hay requisitos especiales.                                                                                                    |
| Frecuencia deOcurrencia   | Alta.                                                                                                    |

Tabla 7.19 Caso de Uso: Agregar Especie

### Tabla 7.20 Caso de Uso: Modificar Especie

| Caso de Uso               | 5.2 Modificar Especie                                  |
|---------------------------|--------------------------------------------------------|
| Actor Principal           | 1. Administrador                                       |
| Participantes e Intereses | Administrador: Desea modificar una especie.            |
| Precondiciones            | 1. El Administrador desea modificar una especie.       |
|                           | 2. El Administrador selecciona la opción "Especie".    |
|                           | 3. El Administrador selecciona la opción "Modificar".  |
| Postcondiciones           | 1. El Administrador modifica una especie del sistema.  |
| Escenario Principal       | 1. El Administrador ingresa al sistema.                |
| L.                        | 2. El Administrador ingresa a la opción "Especie".     |
|                           | 3. El Administrador selecciona la opción "Modificar".  |
|                           | 4. El Administrador modifica la información necesaria. |
|                           | 5. El Administrador selecciona la opción "Modificar".  |
|                           | 6. El sistema guarda los cambios realizados.           |

| Extensiones             | No hay extensión.             |
|-------------------------|-------------------------------|
| Requisitos Especiales   | No hay requisitos especiales. |
| Frecuencia deOcurrencia | Alta.                         |

| Tabla 7.21 Caso de Uso: Eliminar Especie |
|------------------------------------------|
|------------------------------------------|

| Caso de Uso               | 5.3 Eliminar Especie                                                                                                    |
|---------------------------|----------------------------------------------------------------------------------------------------|
| Actor Principal           | 1. Administrador                                                                                                    |
| Participantes e Intereses | Administrador: Desea eliminar una especie.                                                                                                    |
| Precondiciones            | <ol> <li>El Administrador desea eliminar una especie.</li> <li>El Administrador selecciona la opción "Especie".</li> <li>El Administrador selecciona la opción "Eliminar".</li> </ol>                                                                                                    |
| Postcondiciones           | 1. El Administrador elimina una especie del sistema.                                                                                                    |
| Escenario Principal       | <ol> <li>El Administrador ingresa al sistema.</li> <li>El Administrador ingresa a la opción "Especie".</li> <li>El Administrador selecciona la opción "Eliminar".</li> <li>El Administrador selecciona la especie a eliminar.</li> <li>El Administrador selecciona la opción "Eliminar".</li> <li>El Administrador selecciona la opción "Eliminar".</li> <li>El sistema elimina la especie seleccionada.</li> </ol> |
| Extensiones               | No hay extensión.                                                                                                    |
| Requisitos Especiales     | No hay requisitos especiales.                                                                                                    |
| Frecuencia deOcurrencia   | Alta.                                                                                                    |

### Tabla 7.22 Caso de Uso: Ingresar Nuevo Registro de Stock

| Caso de Uso               | 5.4 Ingresar Nuevo Registro de Stock                                                                                                    |
|---------------------------|----------------------------------------------------------------------------------------------------|
| Actor Principal           | 1. Administrador                                                                                                    |
| Participantes e Intereses | • Administrador: Desea Ingresar nuevos registros de stock a una especie.                                                                                                    |
| Precondiciones            | <ol> <li>El Administrador desea ingresar nuevos registros de stock a una<br/>especie.</li> <li>El Administrador selecciona la opción "Especie".</li> <li>El Administrador selecciona la opción "Stock".</li> <li>El Administrador selecciona la opción "Ingresar Nuevo Registro".</li> </ol> |

| Postcondiciones         | 1. El Administrador almacena los nuevos registros.                                                                                                    |
|-------------------------|----------------------------------------------------------------------------------------------------|
| Escenario Principal     | <ol> <li>El Administrador ingresa al sistema.</li> <li>El Administrador ingresa a la opción "Especie".</li> <li>El Administrador selecciona la opción "Stock".</li> <li>El Administrador selecciona la opción "Ingresar Nuevo Registro".</li> <li>El sistema le solicita al Administrador que seleccione una especie.</li> <li>El Administrador selecciona una especie.</li> <li>El sistema solicita que el Administrador seleccione una zona.</li> <li>El sistema solicita al Administrador que ingrese una fecha inicial.</li> <li>El Administrador ingresa una fecha inicial.</li> <li>El Administrador adjunta un archivo.</li> <li>El Administrador selecciona la opción "Cargar".</li> <li>El Administrador selecciona la opción "Cargar".</li> </ol> |
| Extensiones             | No hay extensión.                                                                                                    |
| Requisitos Especiales   | No hay requisitos especiales.                                                                                                    |
| Frecuencia deOcurrencia | Alta.                                                                                                    |

| Caso de Uso               | 5.5 Actualizar Registro Existente de Stock                                                                                                    |
|---------------------------|----------------------------------------------------------------------------------------------------|
| Actor Principal           | 1. Administrador                                                                                                    |
| Participantes e Intereses | Administrador: Desea actualizar el registro existente de stock.                                                                                                    |
| Precondiciones            | <ol> <li>El Administrador desea actualizar los registros de stock a una<br/>especie.</li> <li>Tener almacenado registros con anterioridad.</li> <li>El Administrador selecciona la opción "Especie".</li> <li>El Administrador selecciona la opción "Stock".</li> <li>El Administrador selecciona la opción "Actualizar Registro<br/>Existente".</li> </ol> |
| Postcondiciones           | 1. El Administrador actualiza los registros.                                                                                                    |
| Escenario Principal       | <ol> <li>El Administrador ingresa al sistema.</li> <li>El Administrador ingresa a la opción "Especie".</li> <li>El Administrador selecciona la opción "Stock".</li> <li>El Administrador selecciona la opción "Actualizar Registro<br/>Existente".</li> <li>El sistema le solicita al Administrador que seleccione una</li> </ol>                           |

#### Tabla 7.23 Caso de Uso: Actualizar Registro Existente de Stock

|                         | especie.<br>6. El Administrador selecciona una especie.<br>7. El sistema solicita que el Administrador seleccione una zona. |
|-------------------------|----------------------------------------------------------------------------------------------------|
|                         | 8. El Administrador selecciona una zona.                                                                                    |
|                         | 9. El sistema le solicita al Administrador que adjunte un archivo.                                                          |
|                         | 10. El Administrador adjunta un archivo.                                                                                    |
|                         | 11. El Administrador selecciona la opción "Cargar".                                                                         |
|                         | 12. El sistema actualiza los registros.                                                                                     |
| Extensiones             | No hay extensión.                                                                                                    |
| Requisitos Especiales   | 1. Ingresar Nuevo Registro de Stock.                                                                                        |
| Frecuencia deOcurrencia | Alta.                                                                                                    |

| Correcto Harr             | 5 (Winnelling Derdinsten Aderinister lag                                                                                                    |
|---------------------------|----------------------------------------------------------------------------------------------------|
| Caso de Uso               | 5.6 Visualizar Prediccion Administrador                                                                                                    |
| Actor Principal           | 1. Administrador                                                                                                    |
| Participantes e Intereses | • Administrador: Desea visualizar la predicción de stock de una especie en particular.                                                                                                    |
| Precondiciones            | <ol> <li>El Administrador desea visualizar la predicción de stock de una<br/>especie en particular.</li> <li>El Administrador selecciona la opción "Especie".</li> <li>El Administrador selecciona la opción "Visualizar Predicción"</li> </ol>                                                                                                    |
| Postcondiciones           | 1. El Administrador visualiza el grafico de la predicción.                                                                                                    |
| Escenario Principal       | <ol> <li>El Administrador ingresa al sistema.</li> <li>El Administrador ingresa a la opción "Especie".</li> <li>El Administrador selecciona la opción "Visualizar Predicción".</li> <li>El sistema le solicita al Administrador que seleccione una especie.</li> <li>El Administrador selecciona una especie.</li> <li>El sistema solicita que el Administrador que seleccione la opción<br/>Iniciar.</li> <li>El Administrador selecciona la opción "Iniciar".</li> <li>El Administrador selecciona la opción "Iniciar".</li> <li>El Administrador ingresa los parámetros para desplegar el gráfico.</li> <li>El sistema despliega el grafico correspondiente.</li> </ol> |
| Extensiones               | <ul> <li>43 El Administrador selecciona la opción Exportar.</li> <li>o El sistema le exporta al Usuario los registros del grafico en un archivo Excel.</li> </ul>                                                                                                    |
| Requisitos Especiales     | <ol> <li>Seleccionar una especie.</li> <li>Seleccionar una zona</li> <li>Seleccionar un tiempo de estimación.</li> <li>Seleccionar un tipo de gráfico.</li> </ol>                                                                                                    |
| Frecuencia deOcurrencia   | Alta.                                                                                                    |

|--|

| Caso de Uso               | 5.7 Visualizar Predicción Usuario                                                                                                    |
|---------------------------|----------------------------------------------------------------------------------------------------|
| Actor Principal           | 1. Usuario                                                                                                    |
| Participantes e Intereses | • Usuario: Desea visualizar la predicción de stock de una especie en particular.                                                                                                    |
| Precondiciones            | <ol> <li>El Usuario desea visualizar la predicción de stock de una especie en<br/>particular.</li> <li>El Usuario tiene que tener permisos de zonas.</li> <li>El Usuario selecciona la opción "Especie".</li> <li>El Usuario selecciona la opción "Visualizar Predicción".</li> </ol>                                                                                                    |
| Postcondiciones           | 1. El Usuario visualiza el grafico de la predicción.                                                                                                    |
| Escenario Principal       | <ol> <li>El Usuario ingresa al sistema.</li> <li>El Usuario selecciona la opción "Especie".</li> <li>El Usuario selecciona la opción "Visualizar Predicción".</li> <li>El sistema le solicita al Usuario que seleccione una especie.</li> <li>El Usuario selecciona una especie.</li> <li>El sistema solicita que el Usuario que seleccione la opción Iniciar.</li> <li>El Usuario selecciona la opción "Iniciar".</li> <li>El Usuario ingresa los parámetros para desplegar el gráfico.</li> <li>El sistema despliega el grafico correspondiente.</li> </ol> |
| Extensiones               | <ul> <li>1 El Usuario selecciona la opción "Exportar".</li> <li>o El sistema le exporta al Usuario los registros del grafico en un archivo Excel.</li> </ul>                                                                                                    |
| Requisitos Especiales     | <ol> <li>Solicitar Zona</li> <li>Seleccionar una especie.</li> <li>Seleccionar una zona</li> <li>Seleccionar un tiempo de estimación.</li> <li>Seleccionar un tipo de gráfico.</li> </ol>                                                                                                    |
| Frecuencia deOcurrencia   | Alta.                                                                                                    |

Tabla 7.25 Caso de Uso: Visualizar Predicción Usuario

### 7.2.3 Modelo de Datos

Las Figuras 7.6 y 7.7 muestran los Modelo Entidad Relación y Relacional del sistema, cabe destacar que es el diseño preliminar, ya que como el proyecto es a escala, con el transcurso del tiempo se le irán agregando y eliminado variables. En esta versión se puede encontrar 7 entidades, las cuales son, ESPECIE, DETALLE VARIABLE, VARIABLE, ZONA, DETALLE USUARIO, USUARIO, DETALLE PREDICCION. Cada una con sus respectivos atributos. Es importante tener presente que en la entidad DETALLE VARIABLE se guardan los registros del historial de las distintas variables ya sean globales o locales que afectan en el stock de una determinada especie. Otro factor a destacar es la presencia de la entidad DETALLE PREDICCION, la cual es esencial para el manejo de los parámetros una vez que se quieran graficar los resultados de las predicciones de stock en un intervalo de

tiempo de una especie situada en una determinada zona en particular. Finalmente es de importancia la entidad DETALLE USUARIO, en la cual el Administrador gestiona los permisos de un usuario de tipo "Usuario" para la solicitud de zonas.

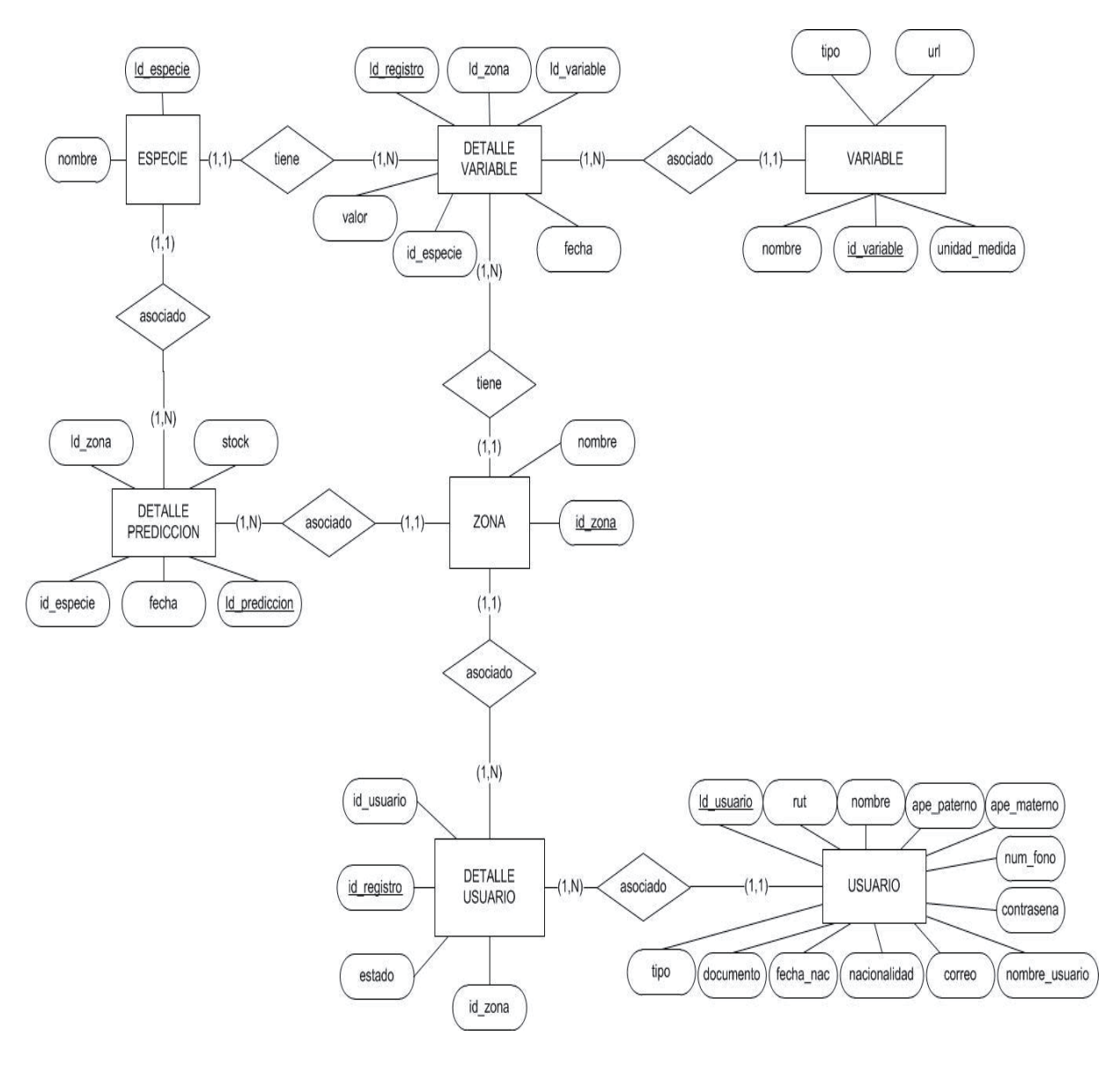

### 7.2.3.1 Modelo Entidad Relación

Figura 7.7 MER del Sistema

### 7.2.3.2 Modelo Relacional

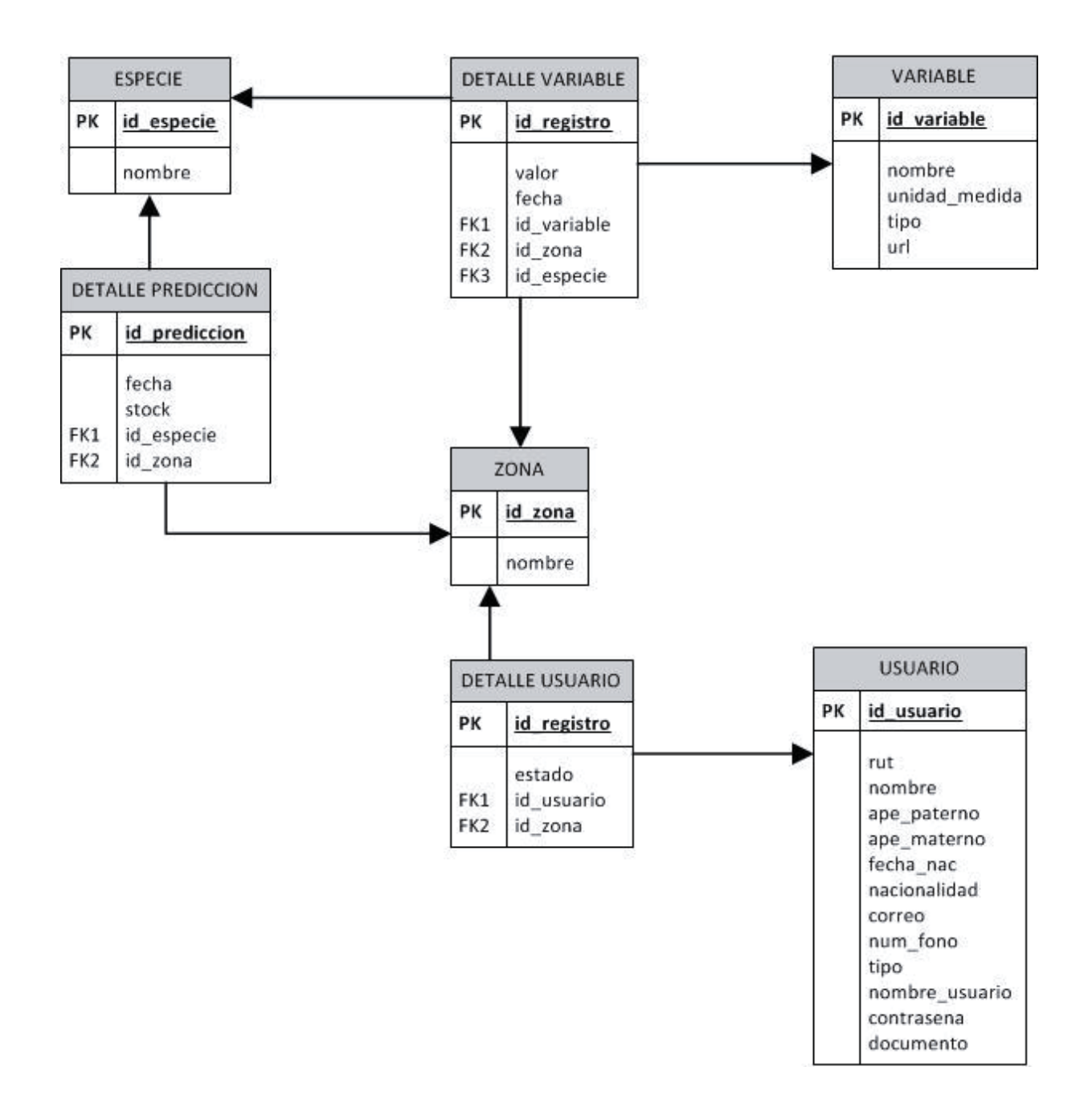

Figura 7.8 Modelo Relacional del Sistema

## 7.2.4 Modelos BPMN (Business Process Modeling Notation)

En las siguientes figuras se podrán encontrar modelos BPMN, los cuales muestran una serie de procesos relacionados entre sí, mostrando las diferentes interacciones entre los actores y la información del sistema.

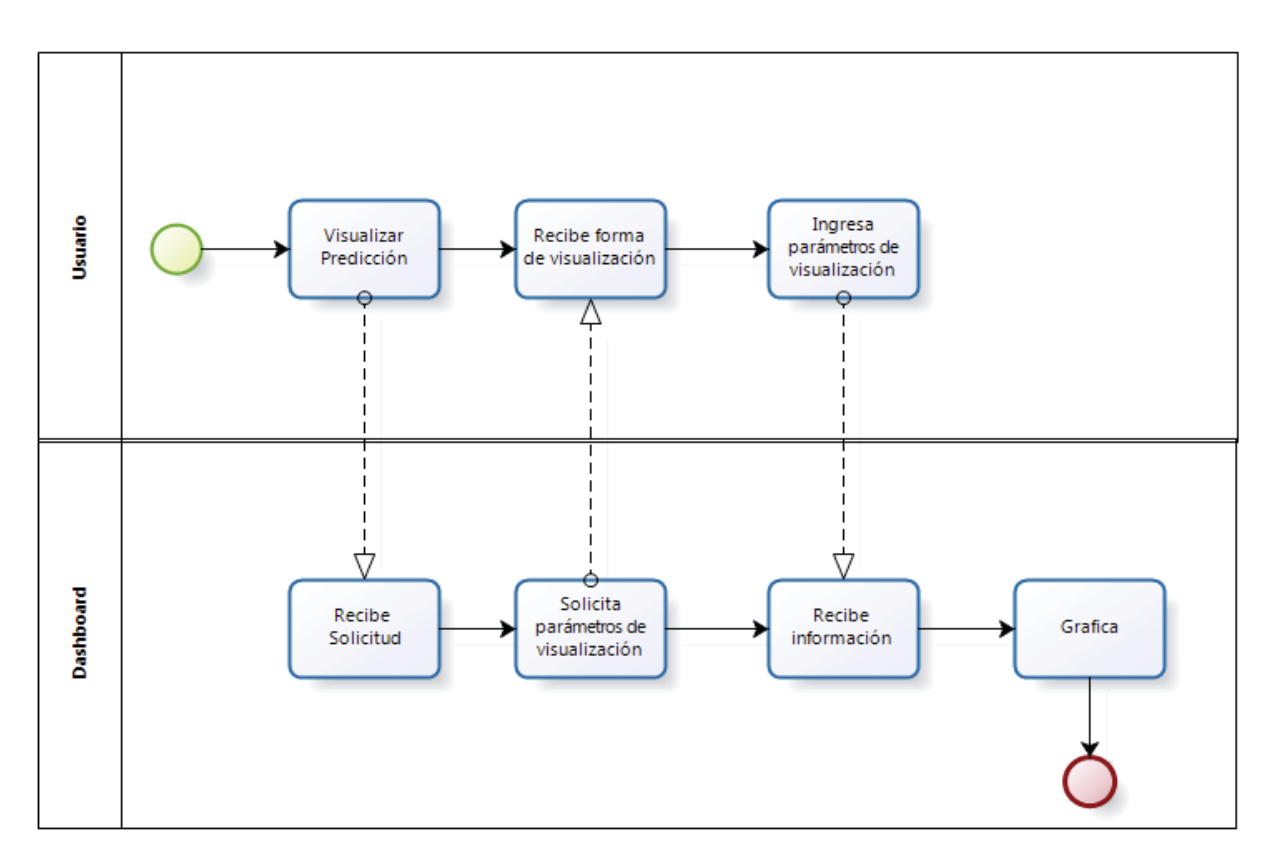

### 7.2.4.1 BPMN Visualizar Predicción

Figura 7.9 BPMN Visualizar Predicción

### 7.2.4.2 BPMN Visualizar Variable

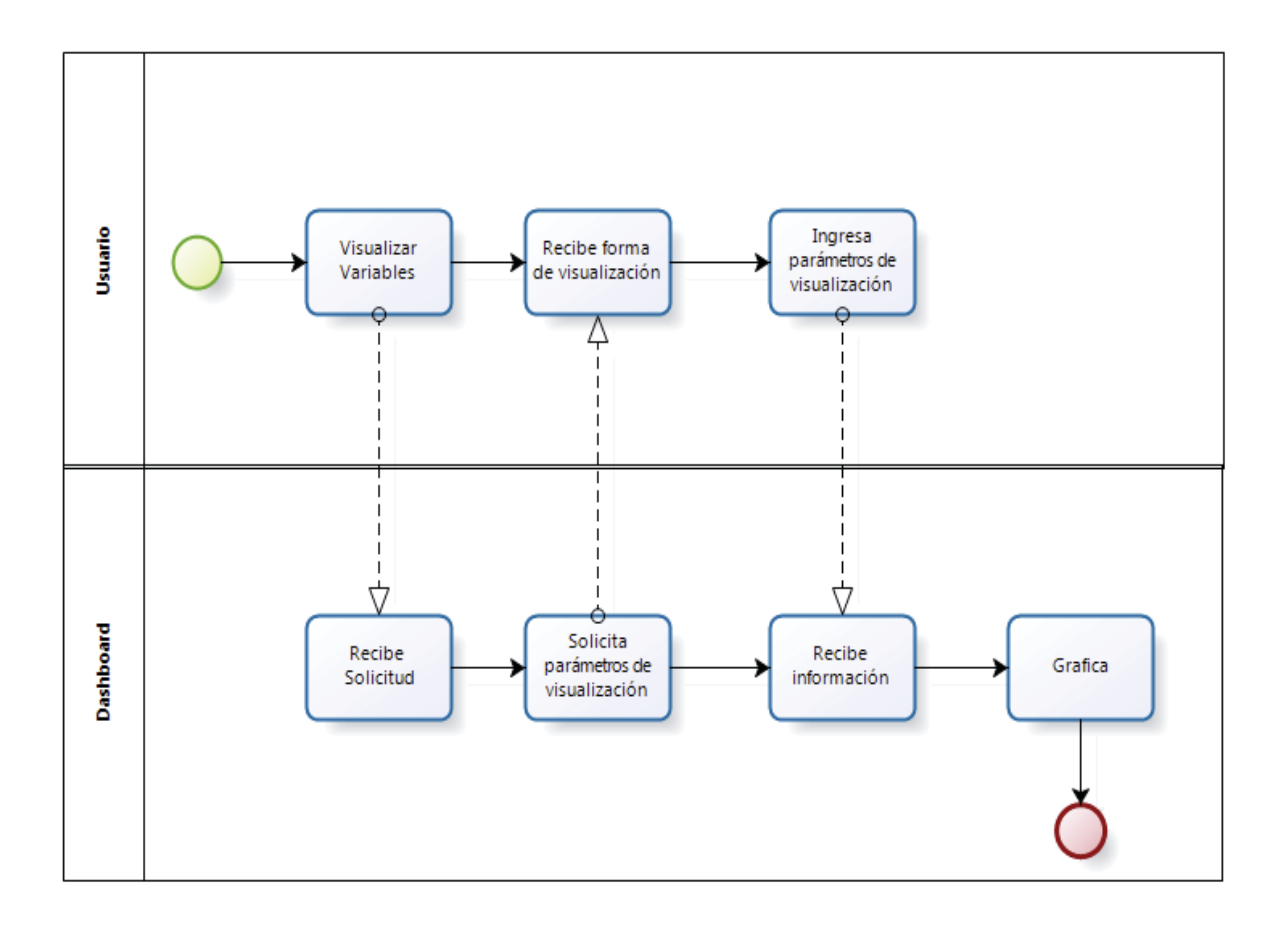

Figura 7.10 BPMN Visualizar Variable

# 8 Planes de Pruebas

Una de las partes importantes en el proceso de desarrollo del software es la realización de pruebas para así verificar que el sistema funciona correctamente y que además cumple con los distintos requerimientos, los cuales están definidos al principio del presente documento. Para comprobar el buen funcionamiento se realizaron pruebas funcionales a cada módulo del sistema, en donde además se implementarán en primer lugar pruebas de caja negra, validando así los parámetros de salida, según los parámetros de entrada ingresados.

A continuación se definirán los distintos planes de pruebas que se prepararon para el proyecto, los cuales cuentan con la descripción de cada uno de ellos explicando lo que se quiere lograr. También se observan los resultados esperados una vez que se realice cada plan y se podrán encontrar las acciones a realizar con todos los pasos debidamente enumerados.

## 8.1 Planificación de Pruebas

### 8.1.1 Plan de Prueba Crear Cuenta de Usuario

| Identificador             | PLP1                                                                                                    |
|---------------------------|----------------------------------------------------------------------------------------------------|
| Descripción               | Se prueba que se cree una cuenta de tipo Usuario.                                                                                                    |
| Resultado Esperado        | Se ha creado una cuenta de tipo Usuario satisfactoriamente.                                                                                                    |
| Recursos                  | Se utilizará un sistema operativo Windows 7.<br>Además se contará con el servidor web Glassfish<br>versión 3.1.2 y un browser que permita desplegar<br>el sistema satisfactoriamente, en este caso<br>Internet Explorer 11. |
| Estrategia                | Se utilizará la estrategia de caja negra                                                                                                    |
| Procedimientos Especiales | No hay procedimientos especiales.                                                                                                    |
| Inicialización            | <ul> <li>Ingresar al sistema por medio de la url:<br/>http://localhost:8080/ProyectoDashboard-<br/>war.</li> <li>Seleccionar la opción "Registrar"</li> </ul>                                                               |
| Finalización              | • Se verifica que el usuario fue almacenado en la base de datos con todos sus datos correctamente ingresados.                                                                                                    |
| Acciones                  | <ul><li>Ingresar Nombre Usuario.</li><li>Seleccionar Tipo de Documento.</li></ul>                                                                                                    |

Tabla 8.1Crear Cuenta de Usuario

|             | <ul> <li>Ingresar número de documento.</li> <li>Ingresar Nombres.</li> <li>Ingresar Apellido Paterno.</li> <li>Ingresar Apellido Materno.</li> <li>Ingresar Fecha Nacimiento.</li> <li>Ingresar Fecha Nacimiento.</li> <li>Ingresar Teléfono.</li> <li>Ingresar Correo.</li> <li>Validar el ingreso de Correo.</li> <li>Ingresar Contraseña.</li> <li>Validar Ingreso de Contraseña.</li> <li>Seleccionar el botón "Guardar".</li> </ul> |
|-------------|----------------------------------------------------------------------------------------------------|
| Responsable | Juan Godoy                                                                                                    |

## 8.1.2 Plan de Prueba Crear Cuenta Administrador

| Identificador             | PLP2                                                                                                    |
|---------------------------|----------------------------------------------------------------------------------------------------|
| Descripción               | Se prueba que se cree una cuenta de tipo<br>Adminsitrador.                                                                                                    |
| Resultado Esperado        | Se ha creado una cuenta de tipo Administrador satisfactoriamente.                                                                                                    |
| Recursos                  | Se utilizará un sistema operativo Windows 7.<br>Además se contará con el servidor web Glassfish<br>versión 3.1.2 y un browser que permita desplegar<br>el sistema satisfactoriamente, en este caso<br>Internet Explorer 11. |
| Estrategia                | Se utilizará la estrategia de caja negra                                                                                                    |
| Procedimientos Especiales | Se debe crear dentro de una cuenta de tipo<br>Administrador.                                                                                                    |
| Inicialización            | <ul> <li>Ingresar al sistema por medio de la url:<br/>http://localhost:8080/ProyectoDashboard-<br/>war.</li> <li>Acceder al sistema con un Nombre de<br/>Usuario y Contraseña de tipo<br/>Administrador.</li> </ul>         |
|                           | • Seleccionar la opción "CUENTA".                                                                                                    |

Tabla 8.2 Crear Cuenta Administrador

| Finalización | <ul> <li>Seleccionar la opción "Crear Cuenta".</li> <li>Seleccionar la opción "Administrador".</li> <li>Se verifica que el usuario de tipo</li> </ul>                                                                                                    |
|--------------|----------------------------------------------------------------------------------------------------|
|              | "Administrador" fue almacenado en la base<br>de datos con todos sus datos correctamente<br>ingresados.                                                                                                    |
| Acciones     | <ul> <li>Ingresar Nombre Usuario.</li> <li>Seleccionar Tipo de Documento.</li> <li>Ingresar número de documento.</li> <li>Ingresar Nombres.</li> <li>Ingresar Apellido Paterno.</li> <li>Ingresar Apellido Materno.</li> <li>Ingresar Fecha Nacimiento.</li> <li>Ingresar Fecha Nacimiento.</li> <li>Ingresar Teléfono.</li> <li>Ingresar Correo.</li> <li>Validar el ingreso de Correo.</li> <li>Ingresar Contraseña.</li> <li>Validar Ingreso de Contraseña.</li> <li>Seleccionar el botón "Guardar".</li> </ul> |
| Responsable  | Juan Godoy                                                                                                    |

## 8.1.3 Plan de Prueba Modificar Cuenta

Tabla 8.3 Modificar Cuenta

| Identificador             | PLP3                                                                                                    |
|---------------------------|----------------------------------------------------------------------------------------------------|
| Descripción               | Se prueba que se pueda modificar la información de una cuenta propia.                                                                                                    |
| Resultado Esperado        | Se ha logrado modificar la información de una cuenta satisfactoriamente.                                                                                                    |
| Recursos                  | Se utilizará un sistema operativo Windows 7.<br>Además se contará con el servidor web Glassfish<br>versión 3.1.2 y un browser que permita desplegar<br>el sistema satisfactoriamente, en este caso<br>Internet Explorer 11. |
| Estrategia                | Se utilizará la estrategia de caja negra                                                                                                    |
| Procedimientos Especiales | Se debe ingresar a una cuenta.                                                                                                    |

| Inicialización | • Ingresar al sistema por medio de la url:<br>http://localhost:8080/ProyectoDashboard-<br>war.                                                                                                    |
|----------------|----------------------------------------------------------------------------------------------------|
|                | <ul> <li>Acceder al sistema con un Nombre de<br/>Usuario: adm1 y Contraseña.</li> </ul>                                                                                                    |
|                | • Seleccionar la opción "CUENTA".                                                                                                    |
|                | • Seleccionar la opción "Modificar Cuenta".                                                                                                    |
| Finalización   | • Se verifica que las modificaciones fueron almacenadas correctamente en la base de datos.                                                                                                    |
| Acciones       | <ul> <li>Seleccionar Tipo de Documento.</li> <li>Ingresar Nombres.</li> <li>Ingresar Apellido Paterno.</li> <li>Ingresar Apellido Materno.</li> <li>Ingresar Fecha Nacimiento.</li> <li>Seleccionar el botón "Guardar".</li> </ul> |
| Responsable    | Juan Godoy                                                                                                    |

## 8.1.4 Plan de Prueba Eliminar Cuenta Usuario

| Tabla 8.4 Elimina | ar Cuenta Usuario |
|-------------------|-------------------|
|-------------------|-------------------|

| Identificador             | PLP4                                                                                                    |
|---------------------------|----------------------------------------------------------------------------------------------------|
| Descripción               | Se prueba que se pueda eliminar una cuenta de tipo Usuario.                                                                                                    |
| Resultado Esperado        | Se ha logrado eliminar una cuenta de tipo Usuario satisfactoriamente.                                                                                                    |
| Recursos                  | Se utilizará un sistema operativo Windows 7.<br>Además se contará con el servidor web Glassfish<br>versión 3.1.2 y un browser que permita desplegar<br>el sistema satisfactoriamente, en este caso<br>Internet Explorer 11. |
| Estrategia                | Se utilizará la estrategia de caja negra                                                                                                    |
| Procedimientos Especiales | Se debe ingresar a una cuenta de tipo<br>Administrador.                                                                                                    |
| Inicialización            | • Ingresar al sistema por medio de la url:<br>http://localhost:8080/ProyectoDashboard-                                                                                                    |

|              | war.                                                                                           |
|--------------|------------------------------------------------------------------------------------------------|
|              | <ul> <li>Acceder al sistema con un Nombre de<br/>Usuario: adm1 y Contraseña.</li> </ul>        |
|              | • Seleccionar la opción "CUENTA".                                                              |
|              | • Seleccionar la opción "Eliminar Cuenta".                                                     |
|              | • Seleccionar la opción "Usuario".                                                             |
| Finalización | • Se verifica que la cuenta de tipo "Usuario" fue eliminada correctamente de la base de datos. |
| Acciones     | • Seleccionar Cuenta de tipo Usuario a eliminar.                                               |
| Responsable  | Juan Godoy                                                                                     |

# 8.1.5 Plan de Prueba Validar Zona Solicitada

| Tabla 8.5 Validar Zona Solici | tada |
|-------------------------------|------|
|-------------------------------|------|

| Identificador             | PLP5                                                                                                    |
|---------------------------|----------------------------------------------------------------------------------------------------|
| Descripción               | Se prueba que se pueda validar o rechazar una zona solicitada por un usuario de tipo "Usuario".                                                                                                    |
| Resultado Esperado        | Se ha logrado validar o rechazar una petición de zona satisfactoriamente.                                                                                                    |
| Recursos                  | Se utilizará un sistema operativo Windows 7.<br>Además se contará con el servidor web Glassfish<br>versión 3.1.2 y un browser que permita desplegar<br>el sistema satisfactoriamente, en este caso<br>Internet Explorer 11. |
| Estrategia                | Se utilizará la estrategia de caja negra                                                                                                    |
| Procedimientos Especiales | Se debe ingresar a una cuenta de tipo<br>Administrador.                                                                                                    |
| Inicialización            | • Ingresar al sistema por medio de la url:<br>http://localhost:8080/ProyectoDashboard-<br>war.                                                                                                    |
|                           | • Acceder al sistema con un Nombre de Usuario: adm1 y Contraseña.                                                                                                    |

|              | • Seleccionar la opción "CUENTA".                                   |
|--------------|---------------------------------------------------------------------|
|              | • Seleccionar la opción "Validar Zona Solicitada".                  |
|              | • Seleccionar la opción en donde diga el usuario y zona solicitada. |
|              | • Seleccionar la opción "Validar".                                  |
| Finalización | • Se verifica que el usuario tiene acceso a la zona validada.       |
| Acciones     | • Seleccionar usuario y zona a validar.                             |
| Responsable  | Juan Godoy                                                          |

# 8.1.6 Plan de Prueba Quitar Permiso Zona

| Tabla | 8.6 | Quitar | Permiso | Zona |
|-------|-----|--------|---------|------|
|-------|-----|--------|---------|------|

| Identificador             | PLP6                                                                                                    |
|---------------------------|----------------------------------------------------------------------------------------------------|
| Descripción               | Se prueba que se pueda quitar el permiso de una<br>zona a un usuario tipo "Usuario".                                                                                                    |
| Resultado Esperado        | Se ha logrado quitar el permiso a una zona satisfactoriamente.                                                                                                    |
| Recursos                  | Se utilizará un sistema operativo Windows 7.<br>Además se contará con el servidor web Glassfish<br>versión 3.1.2 y un browser que permita desplegar<br>el sistema satisfactoriamente, en este caso<br>Internet Explorer 11. |
| Estrategia                | Se utilizará la estrategia de caja negra                                                                                                    |
| Procedimientos Especiales | Se debe ingresar a una cuenta de tipo<br>Administrador.                                                                                                    |
| Inicialización            | • Ingresar al sistema por medio de la url:<br>http://localhost:8080/ProyectoDashboard-<br>war.                                                                                                    |
|                           | <ul> <li>Acceder al sistema con un Nombre de<br/>Usuario: adm1 y Contraseña</li> </ul>                                                                                                    |
|                           | o suurio, uunir y contrasena.                                                                                                    |
|                           | <ul> <li>Seleccionar la opción "CUENTA".</li> </ul>                                                                                                    |

|              | Zona".                                                              |
|--------------|---------------------------------------------------------------------|
|              | • Seleccionar la opción en donde diga el usuario y zona solicitada. |
|              | • Seleccionar la opción "Quitar".                                   |
| Finalización | • Se verifica que el usuario no tiene acceso a la zona.             |
| Acciones     | • Seleccionar usuario y zona a quitar permiso.                      |
| Responsable  | Juan Godoy                                                          |

# 8.1.7 Plan de Prueba Agregar Especie

| Identificador             | PLP7                                                                                                    |
|---------------------------|----------------------------------------------------------------------------------------------------|
| Descripción               | Se prueba que se pueda agregar una nueva especie al sistema.                                                                                                    |
| Resultado Esperado        | Se ha logrado agregar la especie satisfactoriamente.                                                                                                    |
| Recursos                  | Se utilizará un sistema operativo Windows 7.<br>Además se contará con el servidor web Glassfish<br>versión 3.1.2 y un browser que permita desplegar<br>el sistema satisfactoriamente, en este caso<br>Internet Explorer 11. |
| Estrategia                | Se utilizará la estrategia de caja negra                                                                                                    |
| Procedimientos Especiales | Se debe ingresar a una cuenta de tipo<br>Administrador.                                                                                                    |
| Inicialización            | • Ingresar al sistema por medio de la url:<br>http://localhost:8080/ProyectoDashboard-<br>war.                                                                                                    |
|                           | • Acceder al sistema con un Nombre de Usuario: adm1 y Contraseña.                                                                                                    |
|                           | • Seleccionar la opción "ESPECIE".                                                                                                    |
|                           | • Seleccionar la opción "Agregar Especie".                                                                                                    |
| Finalización              | • Se verifica que la especie fue agregada en el                                                                                                    |

Tabla 8.7 Agregar Especie

|             | sistema.                                      |
|-------------|-----------------------------------------------|
| Acciones    | • Ingresar el nombre de la especie a agregar. |
|             | • Seleccionar la opción "Agregar".            |
| Responsable | Juan Godoy                                    |

# 8.1.8 Plan de Prueba Modificar Especie

Tabla 8.8 Modificar Especie

| Identificador             | PLP8                                                                                                    |
|---------------------------|----------------------------------------------------------------------------------------------------|
| Descripción               | Se prueba que se pueda modificar la información de una especie en el sistema.                                                                                                    |
| Resultado Esperado        | Se ha logrado modificar la información de una especie satisfactoriamente.                                                                                                    |
| Recursos                  | Se utilizará un sistema operativo Windows 7.<br>Además se contará con el servidor web Glassfish<br>versión 3.1.2 y un browser que permita desplegar<br>el sistema satisfactoriamente, en este caso<br>Internet Explorer 11. |
| Estrategia                | Se utilizará la estrategia de caja negra                                                                                                    |
| Procedimientos Especiales | Se debe ingresar a una cuenta de tipo<br>Administrador.                                                                                                    |
| Inicialización            | <ul> <li>Ingresar al sistema por medio de la url:<br/>http://localhost:8080/ProyectoDashboard-<br/>war.</li> <li>Acceder al sistema con un Nombre de</li> </ul>                                                             |
|                           | Usuario: adm1 y Contraseña.                                                                                                    |
|                           | <ul><li>Seleccionar la opción "Modificar Especie".</li></ul>                                                                                                    |
| Finalización              | • Se verifica que la información de la especie fue modificada en el sistema.                                                                                                    |
| Acciones                  | <ul><li>Seleccionar la especie a modificar.</li><li>Ingresar el nuevo nombre a almacenar.</li></ul>                                                                                                    |
| Responsable               | Juan Godoy                                                                                                    |

# 8.1.9 Plan de Prueba Eliminar Especie

| Identificador             | PLP9                                                                                                    |
|---------------------------|----------------------------------------------------------------------------------------------------|
| Descripción               | Se prueba que se pueda eliminar una especie del sistema.                                                                                                    |
| Resultado Esperado        | Se ha logrado eliminar una especie satisfactoriamente.                                                                                                    |
| Recursos                  | Se utilizará un sistema operativo Windows 7.<br>Además se contará con el servidor web Glassfish<br>versión 3.1.2 y un browser que permita desplegar<br>el sistema satisfactoriamente, en este caso<br>Internet Explorer 11. |
| Estrategia                | Se utilizará la estrategia de caja negra                                                                                                    |
| Procedimientos Especiales | Se debe ingresar a una cuenta de tipo<br>Administrador.                                                                                                    |
| Inicialización            | • Ingresar al sistema por medio de la url:<br>http://localhost:8080/ProyectoDashboard-<br>war.                                                                                                    |
|                           | • Acceder al sistema con un Nombre de Usuario: adm1 y Contraseña.                                                                                                    |
|                           | • Seleccionar la opción "ESPECIE".                                                                                                    |
|                           | • Seleccionar la opción "Eliminar Especie".                                                                                                    |
| Finalización              | • Se verifica que la especie fue eliminada del sistema.                                                                                                    |
| Acciones                  | Seleccionar la especie a eliminar.                                                                                                    |
|                           | • Seleccionar la opción "Eliminar".                                                                                                    |
| Responsable               | Juan Godoy                                                                                                    |

Tabla 8.9 Eliminar Especie

## 8.1.10 Plan de Prueba Ingresar Nuevo Registro Stock

Tabla 8.10 Ingresar Nuevo Registro Stock

| Identificador | PLP10                                    |
|---------------|------------------------------------------|
| Descripción   | Se prueba que se pueda ingresar un nuevo |

|                           | registro de stock al sistema.                                                                                                    |
|---------------------------|----------------------------------------------------------------------------------------------------|
| Resultado Esperado        | Se ha logrado ingresar un nuevo registro de stock satisfactoriamente.                                                                                                    |
| Recursos                  | Se utilizará un sistema operativo Windows 7.<br>Además se contará con el servidor web Glassfish<br>versión 3.1.2 y un browser que permita desplegar<br>el sistema satisfactoriamente, en este caso<br>Internet Explorer 11.                                                                                                    |
| Estrategia                | Se utilizará la estrategia de caja negra                                                                                                    |
| Procedimientos Especiales | Se debe ingresar a una cuenta de tipo<br>Administrador.                                                                                                    |
| Inicialización            | <ul> <li>Ingresar al sistema por medio de la url:<br/>http://localhost:8080/ProyectoDashboard-<br/>war.</li> <li>Acceder al sistema con un Nombre de<br/>Usuario: adm1 y Contraseña.</li> <li>Seleccionar la opción "ESPECIE".</li> <li>Seleccionar la opción "Stock"</li> <li>Seleccionar la opción "Ingresar Nuevo<br/>Registro".</li> </ul> |
| Finalización              | • Se verifica que el nuevo registro se haya almacenado en el sistema.                                                                                                    |
| Acciones                  | <ul> <li>Seleccionar la especie del nuevo registro.</li> <li>Seleccionar la zona del nuevo registro.</li> <li>Seleccionar una fecha de inicio del historial.</li> <li>Adjuntar un archivo Excel con los datos a almacenar.</li> </ul>                                                                                                    |
| Responsable               | Juan Godoy                                                                                                    |

# 8.1.11 Plan de Prueba Actualizar Registro Existente Stock

| Identificador | PLP11                                         |
|---------------|-----------------------------------------------|
| Descripción   | Se prueba que se pueda actualizar un registro |

Tabla 8.11 Actualizar Registro Existente Stock

|                           | existente de stock en el sistema.                                                                                                    |
|---------------------------|----------------------------------------------------------------------------------------------------|
| Resultado Esperado        | Se ha logrado actualizar un registro de stock satisfactoriamente.                                                                                                    |
| Recursos                  | Se utilizará un sistema operativo Windows 7.<br>Además se contará con el servidor web Glassfish<br>versión 3.1.2 y un browser que permita desplegar<br>el sistema satisfactoriamente, en este caso<br>Internet Explorer 11. |
| Estrategia                | Se utilizará la estrategia de caja negra                                                                                                    |
| Procedimientos Especiales | Se debe ingresar a una cuenta de tipo<br>Administrador.                                                                                                    |
| Inicialización            | • Ingresar al sistema por medio de la url:<br>http://localhost:8080/ProyectoDashboard-<br>war.                                                                                                    |
|                           | <ul> <li>Acceder al sistema con un Nombre de<br/>Usuario: adm1 y Contraseña.</li> </ul>                                                                                                    |
|                           | • Seleccionar la opción "ESPECIE".                                                                                                    |
|                           | Seleccionar la opción "Stock"                                                                                                    |
|                           | • Seleccionar la opción "Actualizar Registro<br>Existente".                                                                                                    |
| Finalización              | • Se verifica que las actualizaciones del registro existente se haya almacenado en el sistema.                                                                                                    |
| Acciones                  | Seleccionar la especie del nuevo registro.                                                                                                    |
|                           | • Seleccionar la zona del nuevo registro.                                                                                                    |
|                           | • Adjuntar un archivo Excel con los datos a almacenar.                                                                                                    |
| Responsable               | Juan Godoy                                                                                                    |

## 8.1.12 Plan de Prueba Visualizar Predicción

Tabla 8.12 Visualizar Predicción

| Identificador | PLP12                                                                                         |
|---------------|-----------------------------------------------------------------------------------------------|
| Descripción   | Se prueba que se pueda visualizar los gráficos de las distintas predicciones ingresadas en el |

|                           | sistema.                                                                                                    |
|---------------------------|----------------------------------------------------------------------------------------------------|
| Resultado Esperado        | Se ha logrado visualizar la predicción satisfactoriamente.                                                                                                    |
| Recursos                  | Se utilizará un sistema operativo Windows 7.<br>Además se contará con el servidor web Glassfish<br>versión 3.1.2 y un browser que permita desplegar<br>el sistema satisfactoriamente, en este caso<br>Internet Explorer 11.                                                                                                    |
| Estrategia                | Se utilizará la estrategia de caja negra                                                                                                    |
| Procedimientos Especiales | Se debe ingresar a una cuenta de cualquier tipo.                                                                                                    |
| Inicialización            | <ul> <li>Ingresar al sistema por medio de la url:<br/>http://localhost:8080/ProyectoDashboard-<br/>war.</li> <li>Acceder al sistema con un Nombre de<br/>Usuario: adm1 y Contraseña.</li> <li>Seleccionar la opción "ESPECIE".</li> <li>Seleccionar la opción "Visualizar<br/>Predicción".</li> <li>Seleccionar la opción "Iniciar".</li> </ul> |
| Finalización              | • Se visualiza el gráfico de la predicción de stock.                                                                                                    |
| Acciones                  | <ul> <li>Seleccionar la especie de la predicción.</li> <li>Seleccionar la zona de la predicción.</li> <li>Seleccionar el tiempo de estimación.</li> <li>Seleccionar el tipo de gráfico.</li> </ul>                                                                                                    |
| Responsable               | Juan Godoy                                                                                                    |

# 8.1.13 Plan de Prueba Agregar Variable Local

Tabla 8.13 Agregar Variable Local

| Identificador | PLP13                                             |
|---------------|---------------------------------------------------|
|               |                                                   |
| Descripción   | Se prueba que se pueda agregar una variable local |
|               | al sistema.                                       |
| Resultado Esperado        | Se ha logrado agregar una variable local satisfactoriamente.                                                                                                    |
|---------------------------|----------------------------------------------------------------------------------------------------|
| Recursos                  | Se utilizará un sistema operativo Windows 7.<br>Además se contará con el servidor web Glassfish<br>versión 3.1.2 y un browser que permita desplegar<br>el sistema satisfactoriamente, en este caso<br>Internet Explorer 11.                                                                                                  |
| Estrategia                | Se utilizará la estrategia de caja negra                                                                                                    |
| Procedimientos Especiales | Se debe ingresar a una cuenta de tipo<br>Administrador.                                                                                                    |
| Inicialización            | <ul> <li>Ingresar al sistema por medio de la url:<br/>http://localhost:8080/ProyectoDashboard-<br/>war.</li> <li>Acceder al sistema con un Nombre de<br/>Usuario: adm1 y Contraseña.</li> <li>Seleccionar la opción "VARIABLE".</li> <li>Seleccionar la opción "Local".</li> <li>Seleccionar la opción "Agregar".</li> </ul> |
| Finalización              | • Se verifica que la variable local fue agregada en el sistema.                                                                                                    |
| Acciones                  | <ul> <li>Se ingresa el nombre de la variable local.</li> <li>Se ingresa la unidad de medida.</li> <li>Seleccionar la opción "Agregar".</li> </ul>                                                                                                    |
| Responsable               | Juan Godoy                                                                                                    |

## 8.1.14 Plan de Prueba Modificar Variable Local

Tabla 8.14 Modificar Variable Local

| Identificador      | PLP14                                                                                           |
|--------------------|-------------------------------------------------------------------------------------------------|
| Descripción        | Se prueba que se pueda modificar la información de una variable local en el sistema.            |
| Resultado Esperado | Se ha logrado modificar la información de una variable local satisfactoriamente.                |
| Recursos           | Se utilizará un sistema operativo Windows 7.<br>Además se contará con el servidor web Glassfish |

| Estrategia                | versión 3.1.2 y un browser que permita desplegar<br>el sistema satisfactoriamente, en este caso<br>Internet Explorer 11.<br>Se utilizará la estrategia de caja negra |
|---------------------------|----------------------------------------------------------------------------------------------------|
| Procedimientos Especiales | Se debe ingreser a una cuenta de tino                                                                                                    |
|                           | Administrador.                                                                                                    |
| Inicialización            | • Ingresar al sistema por medio de la url:<br>http://localhost:8080/ProyectoDashboard-<br>war.                                                                       |
|                           | • Acceder al sistema con un Nombre de Usuario: adm1 y Contraseña.                                                                                                    |
|                           | • Seleccionar la opción "VARIABLE".                                                                                                    |
|                           | • Seleccionar la opción "Local".                                                                                                    |
|                           | • Seleccionar la opción "Modificar".                                                                                                    |
| Finalización              | • Se verifica que la información de la variable local fue modificada en el sistema.                                                                                  |
| Acciones                  | • Seleccionar la variable local a modificar.                                                                                                    |
|                           | • Se ingresa nuevo nombre de la variable local a modificar.                                                                                                    |
|                           | • Se ingresa la unidad de medida de la variable local a modificar                                                                                                    |
|                           | • Seleccionar la opción "Modificar".                                                                                                    |
| Responsable               | Juan Godoy                                                                                                    |

## 8.1.15 Plan de Prueba Eliminar Variable Local

Tabla 8.15 Eliminar Variable Local

| Identificador      | PLP15                                                                                                    |
|--------------------|----------------------------------------------------------------------------------------------------|
| Descripción        | Se prueba que se pueda eliminar una variable local del sistema.                                                                                     |
| Resultado Esperado | Se ha logrado eliminar una variable local satisfactoriamente.                                                                                       |
| Recursos           | Se utilizará un sistema operativo Windows 7.<br>Además se contará con el servidor web Glassfish<br>versión 3.1.2 y un browser que permita desplegar |

|                           | el sistema satisfactoriamente, en este caso<br>Internet Explorer 11.                           |
|---------------------------|------------------------------------------------------------------------------------------------|
| Estrategia                | Se utilizará la estrategia de caja negra                                                       |
| Procedimientos Especiales | Se debe ingresar a una cuenta de tipo<br>Administrador.                                        |
| Inicialización            | • Ingresar al sistema por medio de la url:<br>http://localhost:8080/ProyectoDashboard-<br>war. |
|                           | <ul> <li>Acceder al sistema con un Nombre de<br/>Usuario: adm1 y Contraseña.</li> </ul>        |
|                           | • Seleccionar la opción "VARIABLE".                                                            |
|                           | • Seleccionar la opción "Local".                                                               |
|                           | • Seleccionar la opción "Eliminar".                                                            |
| Finalización              | • Se verifica que la variable local fue eliminada del sistema.                                 |
| Acciones                  | • Seleccionar la variable local a eliminar.                                                    |
|                           | • Seleccionar la opción "Eliminar".                                                            |
| Responsable               | Juan Godoy                                                                                     |

## 8.1.16 Plan de Prueba Actualizar Historial Variable Local

| Identificador      | PLP16                                                                                                    |
|--------------------|----------------------------------------------------------------------------------------------------|
| Descripción        | Se prueba que se pueda actualizar el historial de<br>una variable local en el sistema.                                                                                                    |
| Resultado Esperado | Se ha logrado actualizar el historial de una variable local satisfactoriamente.                                                                                                    |
| Recursos           | Se utilizará un sistema operativo Windows 7.<br>Además se contará con el servidor web Glassfish<br>versión 3.1.2 y un browser que permita desplegar<br>el sistema satisfactoriamente, en este caso<br>Internet Explorer 11. |
| Estrategia         | Se utilizará la estrategia de caja negra                                                                                                    |

Tabla 8.16 Actualizar Historial Variable Local

| Procedimientos Especiales | Se debe ingresar a una cuenta de tipo<br>Administrador.                                        |
|---------------------------|------------------------------------------------------------------------------------------------|
| Inicialización            | • Ingresar al sistema por medio de la url:<br>http://localhost:8080/ProyectoDashboard-<br>war. |
|                           | • Acceder al sistema con un Nombre de Usuario: adm1 y Contraseña.                              |
|                           | • Seleccionar la opción "VARIABLE".                                                            |
|                           | • Seleccionar la opción "Local".                                                               |
|                           | • Seleccionar la opción "Actualizar Historial".                                                |
| Finalización              | • Se verifica que el historial de la variable local fue actualizado.                           |
| Acciones                  | • Seleccionar la variable local a actualizar.                                                  |
|                           | • Seleccionar una zona.                                                                        |
|                           | • Seleccionar el archivo con los datos a actualizar.                                           |
| Responsable               | Juan Godoy                                                                                     |

## 8.1.17 Plan de Prueba Visualizar Variable Local

Tabla 8.17 Visualizar Variable Local

| Identificador             | PLP17                                                                                                    |  |
|---------------------------|----------------------------------------------------------------------------------------------------|--|
| Descripción               | Se prueba que se pueda visualizar el grafico d<br>comportamiento histórico de una variable loc<br>almacenada en el sistema.                                                                                                 |  |
| Resultado Esperado        | Se ha logrado visualizar el comportamiento histórico de una variable local satisfactoriamente.                                                                                                    |  |
| Recursos                  | Se utilizará un sistema operativo Windows 7.<br>Además se contará con el servidor web Glassfish<br>versión 3.1.2 y un browser que permita desplegar<br>el sistema satisfactoriamente, en este caso<br>Internet Explorer 11. |  |
| Estrategia                | Se utilizará la estrategia de caja negra                                                                                                    |  |
| Procedimientos Especiales | Se debe ingresar a una cuenta de tipo<br>Administrador.                                                                                                    |  |

| Inicialización | • Ingresar al sistema por medio de la url:<br>http://localhost:8080/ProyectoDashboard-<br>war. |
|----------------|------------------------------------------------------------------------------------------------|
|                | <ul> <li>Acceder al sistema con un Nombre de<br/>Usuario: adm1 y Contraseña.</li> </ul>        |
|                | • Seleccionar la opción "VARIABLE".                                                            |
|                | • Seleccionar la opción "Local".                                                               |
|                | • Seleccionar la opción "Visualizar Variable".                                                 |
|                | • Seleccionar la opción "Iniciar".                                                             |
| Finalización   | • Se verifica que el gráfico desplegado es el correcto.                                        |
| Acciones       | Seleccionar variable local.                                                                    |
|                | • Seleccionar una zona.                                                                        |
|                | • Seleccionar Intervalo de Tiempo.                                                             |
|                | • Seleccionar Tipo de Gráfico.                                                                 |
|                | • Seleccionar el archivo con los datos a actualizar.                                           |
| Responsable    | Juan Godoy                                                                                     |

## 8.1.18 Plan de Prueba Actualizar Historial Variable Global

| radia di l'alla radica i anadici di di di di di di di di di di di di di | Tabla 8.18 | Actualizar | Historial | Variable | Global |
|-------------------------------------------------------------------------|------------|------------|-----------|----------|--------|
|-------------------------------------------------------------------------|------------|------------|-----------|----------|--------|

| Identificador             | PLP18                                                                                                    |
|---------------------------|----------------------------------------------------------------------------------------------------|
| Descripción               | Se prueba que se pueda actualizar el historial de<br>una variable global en el sistema.                                                                                                    |
| Resultado Esperado        | Se ha logrado actualizar el historial de una variable global satisfactoriamente.                                                                                                    |
| Recursos                  | Se utilizará un sistema operativo Windows 7.<br>Además se contará con el servidor web Glassfish<br>versión 3.1.2 y un browser que permita desplegar<br>el sistema satisfactoriamente, en este caso<br>Internet Explorer 11. |
| Estrategia                | Se utilizará la estrategia de caja negra                                                                                                    |
| Procedimientos Especiales | Se debe ingresar a una cuenta de tipo                                                                                                    |

|                | Administrador.                                                                                 |
|----------------|------------------------------------------------------------------------------------------------|
| Inicialización | • Ingresar al sistema por medio de la url:<br>http://localhost:8080/ProyectoDashboard-<br>war. |
|                | <ul> <li>Acceder al sistema con un Nombre de<br/>Usuario: adm1 y Contraseña.</li> </ul>        |
|                | • Seleccionar la opción "VARIABLE".                                                            |
|                | • Seleccionar la opción "Global".                                                              |
|                | • Seleccionar la opción "Actualizar Historial".                                                |
| Finalización   | • Se verifica que el historial de la variable global fue actualizado.                          |
| Acciones       | • Seleccionar variable global a actualizar.                                                    |
|                | • Seleccionar la opción "Actualizar".                                                          |
| Responsable    | Juan Godoy                                                                                     |

## 8.1.19 Plan de Prueba Visualizar Variable Global

Tabla 8.19 Visualizar Variable Global

| Identificador             | PLP19                                                                                                    |
|---------------------------|----------------------------------------------------------------------------------------------------|
| Descripción               | Se prueba que se pueda visualizar el grafico del<br>comportamiento histórico de una variable global<br>almacenada en el sistema.                                                                                            |
| Resultado Esperado        | Se ha logrado visualizar el comportamiento<br>histórico de una variable global<br>satisfactoriamente.                                                                                                    |
| Recursos                  | Se utilizará un sistema operativo Windows 7.<br>Además se contará con el servidor web Glassfish<br>versión 3.1.2 y un browser que permita desplegar<br>el sistema satisfactoriamente, en este caso<br>Internet Explorer 11. |
| Estrategia                | Se utilizará la estrategia de caja negra                                                                                                    |
| Procedimientos Especiales | Se debe ingresar a una cuenta de tipo<br>Administrador.                                                                                                    |
| Inicialización            | • Ingresar al sistema por medio de la url:<br>http://localhost:8080/ProyectoDashboard-                                                                                                    |

|              | war.                                                              |
|--------------|-------------------------------------------------------------------|
|              | • Acceder al sistema con un Nombre de Usuario: adm1 y Contraseña. |
|              | • Seleccionar la opción "VARIABLE".                               |
|              | • Seleccionar la opción "Global".                                 |
|              | • Seleccionar la opción "Visualizar Variable".                    |
| Finalización | • Se verifica que el gráfico desplegado es el correcto.           |
| Acciones     | Seleccionar variable global.                                      |
|              | • Seleccionar intervalo de tiempo.                                |
|              | • Seleccionar tipo de gráfico.                                    |
| Responsable  | Juan Godoy                                                        |

## 8.1.20 Plan de Prueba Agregar Zona

Tabla 8.20 Agregar Zona

| Identificador             | PLP20                                                                                                    |
|---------------------------|----------------------------------------------------------------------------------------------------|
| Descripción               | Se prueba que se pueda agregar una zona al sistema.                                                                                                    |
| Resultado Esperado        | Se ha logrado agregar una zona satisfactoriamente.                                                                                                    |
| Recursos                  | Se utilizará un sistema operativo Windows 7.<br>Además se contará con el servidor web Glassfish<br>versión 3.1.2 y un browser que permita desplegar<br>el sistema satisfactoriamente, en este caso<br>Internet Explorer 11. |
| Estrategia                | Se utilizará la estrategia de caja negra                                                                                                    |
| Procedimientos Especiales | Se debe ingresar a una cuenta de tipo<br>Administrador.                                                                                                    |
| Inicialización            | • Ingresar al sistema por medio de la url:<br>http://localhost:8080/ProyectoDashboard-<br>war.                                                                                                    |
|                           | • Acceder al sistema con un Nombre de Usuario: adm1 y Contraseña.                                                                                                    |

|              | Seleccionar la opción "ZONA".                         |
|--------------|-------------------------------------------------------|
|              | • Seleccionar la opción "Agregar".                    |
| Finalización | • Se verifica que la zona fue agregada en el sistema. |
| Acciones     | • Ingresar el nombre de la especie a agregar.         |
|              | • Seleccionar la opción "Agregar".                    |
| Responsable  | Juan Godoy                                            |

## 8.1.21 Plan de Prueba Modificar Zona

| Identificador             | PLP21                                                                                                    |
|---------------------------|----------------------------------------------------------------------------------------------------|
| Descripción               | Se prueba que se pueda modificar la información de una zona en el sistema.                                                                                                    |
| Resultado Esperado        | Se ha logrado modificar la información de una zona satisfactoriamente.                                                                                                    |
| Recursos                  | Se utilizará un sistema operativo Windows 7.<br>Además se contará con el servidor web Glassfish<br>versión 3.1.2 y un browser que permita desplegar<br>el sistema satisfactoriamente, en este caso<br>Internet Explorer 11. |
| Estrategia                | Se utilizará la estrategia de caja negra                                                                                                    |
| Procedimientos Especiales | Se debe ingresar a una cuenta de tipo<br>Administrador.                                                                                                    |
| Inicialización            | <ul> <li>Ingresar al sistema por medio de la url:<br/>http://localhost:8080/ProyectoDashboard-<br/>war.</li> <li>Acceder al sistema con un Nombre de<br/>Usuario: adm1 y Contraseña.</li> </ul>                             |
|                           | <ul> <li>Seleccionar la opción "ZONA".</li> </ul>                                                                                                    |
|                           | • Seleccionar la opción "Modificar".                                                                                                    |
| Finalización              | • Se verifica que la información de la zona fue modificada en el sistema.                                                                                                    |
| Acciones                  | • Seleccionar la zona a modificar.                                                                                                    |

Tabla 8.21 Modificar Zona

|             | • Ingresar el nuevo nombre a almacenar. |
|-------------|-----------------------------------------|
| Responsable | Juan Godoy                              |

## 8.1.22 Plan de Prueba Eliminar Zona

Tabla 8.22 Eliminar Zona

| Identificador             | PLP22                                                                                                    |
|---------------------------|----------------------------------------------------------------------------------------------------|
| Descripción               | Se prueba que se pueda eliminar una zona del sistema.                                                                                                    |
| Resultado Esperado        | Se ha logrado eliminar una zona satisfactoriamente.                                                                                                    |
| Recursos                  | Se utilizará un sistema operativo Windows 7.<br>Además se contará con el servidor web Glassfish<br>versión 3.1.2 y un browser que permita desplegar<br>el sistema satisfactoriamente, en este caso<br>Internet Explorer 11. |
| Estrategia                | Se utilizará la estrategia de caja negra                                                                                                    |
| Procedimientos Especiales | Se debe ingresar a una cuenta de tipo<br>Administrador.                                                                                                    |
| Inicialización            | <ul> <li>Ingresar al sistema por medio de la url:<br/>http://localhost:8080/ProyectoDashboard-<br/>war.</li> <li>Acceder al sistema con un Nombre de<br/>Usuario: adml y Contrasaño</li> </ul>                              |
|                           | <ul> <li>Seleccionar la opción "ZONA".</li> </ul>                                                                                                    |
|                           | • Seleccionar la opción "Eliminar".                                                                                                    |
| Finalización              | • Se verifica que la zona fue eliminada del sistema.                                                                                                    |
| Acciones                  | <ul><li>Seleccionar la zona a modificar.</li><li>Ingresar el nuevo nombre a almacenar.</li></ul>                                                                                                    |
| Responsable               | Juan Godoy                                                                                                    |

## 8.1.23 Plan de Prueba Solicitar Zona

| Identificador             | PLP23                                                                                                    |
|---------------------------|----------------------------------------------------------------------------------------------------|
| Descripción               | Se prueba que se pueda solicitar el permiso de<br>acceso a una zona en particular por parte de un<br>usuario de tipo Usuario.                                                                                               |
| Resultado Esperado        | Se ha logrado solicitar el permiso a una zona satisfactoriamente.                                                                                                    |
| Recursos                  | Se utilizará un sistema operativo Windows 7.<br>Además se contará con el servidor web Glassfish<br>versión 3.1.2 y un browser que permita desplegar<br>el sistema satisfactoriamente, en este caso<br>Internet Explorer 11. |
| Estrategia                | Se utilizará la estrategia de caja negra                                                                                                    |
| Procedimientos Especiales | Se debe ingresar a una cuenta de tipo<br>Administrador.                                                                                                    |
| Inicialización            | <ul> <li>Ingresar al sistema por medio de la url:<br/>http://localhost:8080/ProyectoDashboard-<br/>war.</li> <li>Seleccionar la opción "Solicitar Zona".</li> </ul>                                                         |
| Finalización              | • Se verifica que la petición de permiso quede registrada.                                                                                                    |
| Acciones                  | <ul> <li>Ingresar Nombre Usuario.</li> <li>Seleccionar la zona a solicitar.</li> <li>Seleccionar la opción "Solicitar".</li> </ul>                                                                                          |
| Responsable               | Juan Godoy                                                                                                    |

## 8.2 Especificación de Casos de Prueba

## 8.2.1 Caso de Prueba Crear Cuenta Usuario

#### 8.2.1.1 Visión General

| Identificador | CP1 |
|---------------|-----|
|               |     |

| Creador de Caso de Prueba | Juan Godoy                                                                                                    |
|---------------------------|----------------------------------------------------------------------------------------------------|
| Versión                   | 1.0                                                                                                    |
| Nombre                    | Caso de Prueba Crear Cuenta Usuario                                                                                           |
| Propósito                 | Verificar que se crea una cuenta de usuario<br>satisfactoriamente, validando el ingreso de los<br>distintos datos ingresados. |

#### 8.2.1.2 Actividades

| Inicialización   | <ul> <li>Ingresar al sistema por medio de la url:<br/>http://localhost:8080/ProyectoDashboard-war.</li> <li>Seleccionar la opción "Registrar"</li> </ul>                                                                                                    |
|------------------|----------------------------------------------------------------------------------------------------|
| Finalización     | • Se verifica que el usuario fue almacenado en la base de datos con todos sus datos correctamente ingresados.                                                                                                    |
| Acciones         | <ul> <li>Ingresar Nombre Usuario.</li> <li>Seleccionar Tipo de Documento.</li> <li>Ingresar número de documento.</li> <li>Ingresar Nombres.</li> <li>Ingresar Apellido Paterno.</li> <li>Ingresar Apellido Materno.</li> <li>Ingresar Fecha Nacimiento.</li> <li>Ingresar Fecha Nacimiento.</li> <li>Ingresar Teléfono.</li> <li>Ingresar Correo.</li> <li>Validar el ingreso de Correo.</li> <li>Ingresar Contraseña.</li> <li>Validar Ingreso de Contraseña.</li> <li>Seleccionar el botón "Guardar".</li> </ul> |
| Datos de Entrada | <ul> <li>Nombre Usuario: usu1.</li> <li>Tipo Documento: Cédula de Identidad.</li> <li>Número: 11111111-1.</li> <li>Nombres: Juan Carlos.</li> <li>Apellido Paterno: Godoy.</li> <li>Apellido Materno: Naranjo.</li> <li>Fecha Nacimiento: 18 Ene 1991.</li> <li>Nacionalidad: Chile.</li> </ul>                                                                                                    |

| • Teléfono: 12345678.                      |
|--------------------------------------------|
| • Correo: usu1@prueba.com.                 |
| • Validar ingreso correo: usu1@prueba.com. |
| • Contraseña: password.                    |
| • Validar ingreso contraseña: password.    |

#### 8.2.1.3 Resultados

| Salida Esperada | Registro Exitoso. Se debe solicitar zona.         |
|-----------------|---------------------------------------------------|
| Salida Obtenida | Registro Exitoso. Se debe solicitar zona.         |
| Resultado       | Correcto.                                         |
| Severidad       | Alta.                                             |
| Seguimiento     | No se encontraron errores en este caso de prueba. |
| Estado          | Finalizado.                                       |

## 8.2.2 Caso de Prueba Crear Cuenta Administrador

## 8.2.2.1 Visión General

| Identificador             | CP2                                                                                                    |
|---------------------------|----------------------------------------------------------------------------------------------------|
| Creador de Caso de Prueba | Juan Godoy                                                                                                    |
| Versión                   | 1.0                                                                                                    |
| Nombre                    | Caso de Prueba Crear Cuenta Administrador                                                                                                    |
| Propósito                 | Verificar que se crea una cuenta de usuario de<br>tipo "Administrador" satisfactoriamente,<br>validando el ingreso de los distintos datos<br>ingresados. |

### 8.2.2.2 Actividades

| Inicialización   | • Ingresar al sistema por medio de la url:<br>http://localhost:8080/ProyectoDashboard-war.                                                                                                    |
|------------------|----------------------------------------------------------------------------------------------------|
|                  | • Acceder al sistema con un Nombre de Usuario y Contraseña de tipo Administrador.                                                                                                    |
|                  | Seleccionar la opción "CUENTA".                                                                                                    |
|                  | Seleccionar la opción "Crear Cuenta".                                                                                                    |
|                  | Seleccionar la opción "Administrador".                                                                                                    |
| Finalización     | • Se verifica que el usuario de tipo "Administrador" fue almacenado en la base de datos con todos sus datos correctamente ingresados.                                                                                                    |
| Acciones         | <ul> <li>Ingresar Nombre Usuario.</li> <li>Seleccionar Tipo de Documento.</li> <li>Ingresar número de documento.</li> <li>Ingresar Nombres.</li> <li>Ingresar Apellido Paterno.</li> <li>Ingresar Apellido Materno.</li> <li>Ingresar Fecha Nacimiento.</li> <li>Ingresar Fecha Nacimiento.</li> <li>Ingresar Teléfono.</li> <li>Ingresar Correo.</li> <li>Validar el ingreso de Correo.</li> <li>Ingresar Contraseña.</li> <li>Validar Ingreso de Contraseña.</li> <li>Seleccionar el botón "Guardar".</li> </ul> |
| Datos de Entrada | <ul> <li>Nombre Usuario: adm1.</li> <li>Tipo Documento: Cédula de Identidad.</li> <li>Número: 11111111-1.</li> <li>Nombres: Juan Carlos.</li> <li>Apellido Paterno: Godoy.</li> <li>Apellido Materno: Naranjo.</li> <li>Fecha Nacimiento: 18 Ene 1991.</li> <li>Nacionalidad: Chile.</li> <li>Teléfono: 12345678.</li> <li>Correo: adm1@prueba.com.</li> <li>Validar ingreso correo: adm1@prueba.com.</li> <li>Validar ingreso contraseña: password.</li> </ul>                                                    |

#### 8.2.2.3 Resultados

| Salida Esperada | Registro Exitoso.                                 |
|-----------------|---------------------------------------------------|
| Salida Obtenida | Registro Exitoso.                                 |
| Resultado       | Correcto.                                         |
| Severidad       | Alta.                                             |
| Seguimiento     | No se encontraron errores en este caso de prueba. |
| Estado          | Finalizado.                                       |

## 8.2.3 Caso de Prueba Modificar Cuenta

#### 8.2.3.1 Visión General

| Identificador             | CP3                                                                                                    |
|---------------------------|----------------------------------------------------------------------------------------------------|
| Creador de Caso de Prueba | Juan Godoy                                                                                                    |
| Versión                   | 1.0                                                                                                    |
| Nombre                    | Caso de Prueba Modificar Cuenta                                                                                                    |
| Propósito                 | Verificar que se modifique los datos de una<br>cuenta creada con anterioridad satisfactoriamente,<br>validando el ingreso de los distintos datos<br>ingresados. |

#### 8.2.3.2 Actividades

| Inicialización | • Ingresar al sistema por medio de la url:<br>http://localhost:8080/ProyectoDashboard-war. |
|----------------|--------------------------------------------------------------------------------------------|
|                | • Acceder al sistema con un Nombre de Usuario: adm1 y Contraseña.                          |
|                | Seleccionar la opción "CUENTA".                                                            |
|                | Seleccionar la opción "Modificar Cuenta".                                                  |
| Finalización   | • Se verifica que las modificaciones fueron almacenadas correctamente en la base de datos. |
| Acciones       | Seleccionar Tipo de Documento.                                                             |

|                  | <ul> <li>Ingresar Nombres.</li> <li>Ingresar Apellido Paterno.</li> <li>Ingresar Apellido Materno.</li> <li>Ingresar Fecha Nacimiento.</li> <li>Seleccionar el botón "Guardar".</li> </ul> |
|------------------|----------------------------------------------------------------------------------------------------|
| Datos de Entrada | <ul> <li>Tipo Documento: Pasaporte.</li> <li>Nombres: Carlos Juan</li> </ul>                                                                                                    |
|                  | <ul><li>Apellido Paterno: Naranjo.</li></ul>                                                                                                    |
|                  | Apellido Materno: Godoy.                                                                                                    |
|                  | • Fecha Nacimiento: 18 Ene 1992.                                                                                                    |

#### 8.2.3.3 Resultados

| Salida Esperada | Proceso Exitoso.                                  |
|-----------------|---------------------------------------------------|
| Salida Obtenida | Proceso Exitoso.                                  |
| Resultado       | Correcto.                                         |
| Severidad       | Alta.                                             |
| Seguimiento     | No se encontraron errores en este caso de prueba. |
| Estado          | Finalizado.                                       |

## 8.2.4 Caso de Prueba Eliminar Cuenta Usuario

#### 8.2.4.1 Visión General

| Identificador             | CP4                                                                          |
|---------------------------|------------------------------------------------------------------------------|
| Creador de Caso de Prueba | Juan Godoy                                                                   |
| Versión                   | 1.0                                                                          |
| Nombre                    | Caso de Prueba Eliminar Cuenta Usuario                                       |
| Propósito                 | Verificar que se elimine una cuenta de tipo<br>"Usuario" satisfactoriamente. |

#### 8.2.4.2 Actividades

| Inicialización   | • Ingresar al sistema por medio de la url:<br>http://localhost:8080/ProyectoDashboard-war.     |
|------------------|------------------------------------------------------------------------------------------------|
|                  | • Acceder al sistema con un Nombre de Usuario: adm1 y Contraseña.                              |
|                  | Seleccionar la opción "CUENTA".                                                                |
|                  | Seleccionar la opción "Eliminar Cuenta".                                                       |
|                  | Seleccionar la opción "Usuario".                                                               |
| Finalización     | • Se verifica que la cuenta de tipo "Usuario" fue eliminada correctamente de la base de datos. |
| Acciones         | • Seleccionar Cuenta de tipo Usuario a eliminar.                                               |
| Datos de Entrada | • No hay datos de entrada.                                                                     |

#### 8.2.4.3 Resultados

| Salida Esperada | Proceso Exitoso.                                  |
|-----------------|---------------------------------------------------|
| Salida Obtenida | Proceso Exitoso.                                  |
| Resultado       | Correcto.                                         |
| Severidad       | Media.                                            |
| Seguimiento     | No se encontraron errores en este caso de prueba. |
| Estado          | Finalizado.                                       |

## 8.2.5 Caso de Prueba Validar Zona Solicitada

#### 8.2.5.1 Visión General

| Identificador             | CP5                                    |
|---------------------------|----------------------------------------|
| Creador de Caso de Prueba | Juan Godoy                             |
| Versión                   | 1.0                                    |
| Nombre                    | Caso de Prueba Validar Zona Solicitada |

| Propósito | Verificar que se valide el acceso a una zona por          |
|-----------|-----------------------------------------------------------|
|           | parte de un usuario de tipo "Usuario" satisfactoriamente. |

#### 8.2.5.2 Actividades

| Inicialización   | • Ingresar al sistema por medio de la url:<br>http://localhost:8080/ProyectoDashboard-war. |  |
|------------------|--------------------------------------------------------------------------------------------|--|
|                  | • Acceder al sistema con un Nombre de Usuario: adm1 y Contraseña.                          |  |
|                  | Seleccionar la opción "CUENTA".                                                            |  |
|                  | Seleccionar la opción "Validar Zona Solicitada".                                           |  |
|                  | • Seleccionar la opción en donde diga el usuario y zona solicitada.                        |  |
|                  | Seleccionar la opción "Validar".                                                           |  |
| Finalización     | • Se verifica que el usuario tiene acceso a la zona validada.                              |  |
| Acciones         | Seleccionar usuario y zona a validar.                                                      |  |
| Datos de Entrada | • No hay datos de entrada.                                                                 |  |

### 8.2.5.3 Resultados

| Salida Esperada | La solicitud se ha realizado con éxito.           |
|-----------------|---------------------------------------------------|
| Salida Obtenida | La solicitud se ha realizado con éxito.           |
| Resultado       | Correcto.                                         |
| Severidad       | Media.                                            |
| Seguimiento     | No se encontraron errores en este caso de prueba. |
| Estado          | Finalizado.                                       |

## 8.2.6 Caso de Prueba Quitar Permiso Zona

#### 8.2.6.1 Visión General

| Identificador             | CP6                                                                                                    |
|---------------------------|----------------------------------------------------------------------------------------------------|
| Creador de Caso de Prueba | Juan Godoy                                                                                                    |
| Versión                   | 1.0                                                                                                    |
| Nombre                    | Caso de Prueba Quitar Permiso Zona                                                                              |
| Propósito                 | Verificar que se quite el acceso a una zona por<br>parte de un usuario de tipo "Usuario"<br>satisfactoriamente. |

#### 8.2.6.2 Actividades

| Inicialización   | • Ingresar al sistema por medio de la url:<br>http://localhost:8080/ProyectoDashboard-war. |  |
|------------------|--------------------------------------------------------------------------------------------|--|
|                  | • Acceder al sistema con un Nombre de Usuario: adm1 y Contraseña.                          |  |
|                  | Seleccionar la opción "CUENTA".                                                            |  |
|                  | Seleccionar la opción "Quitar Permiso Zona".                                               |  |
|                  | • Seleccionar la opción en donde diga el usuario y zona solicitada.                        |  |
|                  | Seleccionar la opción "Quitar".                                                            |  |
| Finalización     | • Se verifica que el usuario no tiene acceso a la zona.                                    |  |
| Acciones         | • Seleccionar usuario y zona a quitar permiso.                                             |  |
| Datos de Entrada | • No hay datos de entrada.                                                                 |  |

#### 8.2.6.3 Resultados

| Salida Esperada | La solicitud se ha realizado con éxito. |
|-----------------|-----------------------------------------|
| Salida Obtenida | La solicitud se ha realizado con éxito. |
| Resultado       | Correcto.                               |

| Severidad   | Media.                                            |
|-------------|---------------------------------------------------|
| Seguimiento | No se encontraron errores en este caso de prueba. |
| Estado      | Finalizado.                                       |

# 8.2.7 Caso de Prueba Agregar Especie

### 8.2.7.1 Visión General

| Identificador             | CP7                                                                    |
|---------------------------|------------------------------------------------------------------------|
| Creador de Caso de Prueba | Juan Godoy                                                             |
| Versión                   | 1.0                                                                    |
| Nombre                    | Caso de Prueba Agregar Especie                                         |
| Propósito                 | Verificar que se agregue una especie en el sistema satisfactoriamente. |

## 8.2.7.2 Actividades

| Inicialización   | • Ingresar al sistema por medio de la url:<br>http://localhost:8080/ProyectoDashboard-war. |
|------------------|--------------------------------------------------------------------------------------------|
|                  | • Acceder al sistema con un Nombre de Usuario: adm1 y Contraseña.                          |
|                  | Seleccionar la opción "ESPECIE".                                                           |
|                  | Seleccionar la opción "Agregar Especie".                                                   |
| Finalización     | • Se verifica que la especie fue agregada en el sistema.                                   |
| Acciones         | Ingresar el nombre de la especie a agregar.                                                |
|                  | Seleccionar la opción "Agregar".                                                           |
| Datos de Entrada | Especie: EspeciePrueba.                                                                    |

### 8.2.7.3 Resultados

| Salida Esperada | Proceso exitoso. |
|-----------------|------------------|
|                 |                  |

| Salida Obtenida | Proceso exitoso.                                  |
|-----------------|---------------------------------------------------|
| Resultado       | Correcto.                                         |
| Severidad       | Media.                                            |
| Seguimiento     | No se encontraron errores en este caso de prueba. |
| Estado          | Finalizado.                                       |

## 8.2.8 Caso de Prueba Modificar Especie

### 8.2.8.1 Visión General

| Identificador             | CP8                                                                         |
|---------------------------|-----------------------------------------------------------------------------|
| Creador de Caso de Prueba | Juan Godoy                                                                  |
| Versión                   | 1.0                                                                         |
| Nombre                    | Caso de Prueba Modificar Especie                                            |
| Propósito                 | Verificar que se modifique la información de la especie satisfactoriamente. |

#### 8.2.8.2 Actividades

| Inicialización   | • Ingresar al sistema por medio de la url:<br>http://localhost:8080/ProyectoDashboard-war. |
|------------------|--------------------------------------------------------------------------------------------|
|                  | • Acceder al sistema con un Nombre de Usuario: adm1 y Contraseña.                          |
|                  | Seleccionar la opción "ESPECIE".                                                           |
|                  | Seleccionar la opción "Modificar Especie".                                                 |
| Finalización     | • Se verifica que la información de la especie fue modificada en el sistema.               |
| Acciones         | Seleccionar la especie a modificar.                                                        |
|                  | • Ingresar el nuevo nombre a almacenar.                                                    |
| Datos de Entrada | Especie: EspeciePruebaModificada.                                                          |

#### 8.2.8.3 Resultados

| Salida Esperada | Proceso exitoso.                                  |
|-----------------|---------------------------------------------------|
| Salida Obtenida | Proceso exitoso.                                  |
| Resultado       | Correcto.                                         |
| Severidad       | Media.                                            |
| Seguimiento     | No se encontraron errores en este caso de prueba. |
| Estado          | Finalizado.                                       |

## 8.2.9 Caso de Prueba Eliminar Especie

### 8.2.9.1 Visión General

| Identificador             | CP9                                                     |
|---------------------------|---------------------------------------------------------|
| Creador de Caso de Prueba | Juan Godoy                                              |
| Versión                   | 1.0                                                     |
| Nombre                    | Caso de Prueba Eliminar Especie                         |
| Propósito                 | Verificar que se elimine la especie satisfactoriamente. |

#### 8.2.9.2 Actividades

| Inicialización | • Ingresar al sistema por medio de la url:<br>http://localhost:8080/ProyectoDashboard-war. |
|----------------|--------------------------------------------------------------------------------------------|
|                | • Acceder al sistema con un Nombre de Usuario: adm1 y Contraseña.                          |
|                | Seleccionar la opción "ESPECIE".                                                           |
|                | Seleccionar la opción "Eliminar Especie".                                                  |
| Finalización   | • Se verifica que la especie fue eliminada del sistema.                                    |
| Acciones       | Seleccionar la especie a eliminar.                                                         |
|                | • Seleccionar la opción "Eliminar".                                                        |

| Datos de Entrada | No hay datos de entrada. |
|------------------|--------------------------|
|                  |                          |

## 8.2.9.3 Resultados

| Salida Esperada | Proceso exitoso.                                  |
|-----------------|---------------------------------------------------|
|                 |                                                   |
| Salida Obtenida | Proceso exitoso.                                  |
|                 |                                                   |
| Resultado       | Correcto.                                         |
|                 |                                                   |
| Severidad       | Media.                                            |
|                 |                                                   |
| Seguimiento     | No se encontraron errores en este caso de prueba. |
|                 |                                                   |
| Estado          | Finalizado.                                       |
|                 |                                                   |

## 8.2.10 Caso de Prueba Ingresar Nuevo Registro Stock

#### 8.2.10.1 Visión General

| Identificador             | CP10                                                              |
|---------------------------|-------------------------------------------------------------------|
| Creador de Caso de Prueba | Juan Godoy                                                        |
| Versión                   | 1.0                                                               |
| Nombre                    | Caso de Prueba Ingresar Nuevo Registro Stock                      |
| Propósito                 | Verificar que se ingrese el registro de stock satisfactoriamente. |

#### 8.2.10.2 Actividades

| Inicialización | • | Ingresar<br>http://local | al<br>host:808 | sistema<br>80/ProyectoD | por<br>Dashboard | medio<br>I-war. | de       | la      | url: |
|----------------|---|--------------------------|----------------|-------------------------|------------------|-----------------|----------|---------|------|
|                | • | Acceder al               | sistema        | con un Nom              | bre de U         | suario: adm     | 1 y Cont | raseña. |      |
|                | • | Selecciona               | r la opci      | ión "ESPECI             | Е".              |                 |          |         |      |
|                | • | Selecciona               | r la opci      | ión "Stock"             |                  |                 |          |         |      |
|                | • | Selecciona               | r la opci      | ión "Ingresar           | Nuevo R          | egistro".       |          |         |      |

| Finalización     | • Se verifica que el nuevo registro se haya almacenado en el sistema. |
|------------------|-----------------------------------------------------------------------|
| Acciones         | Seleccionar la especie del nuevo registro.                            |
|                  | Seleccionar la zona del nuevo registro.                               |
|                  | • Seleccionar una fecha de inicio del historial.                      |
|                  | • Adjuntar un archivo Excel con los datos a almacenar.                |
| Datos de Entrada | Datos almacenados en el archivo.                                      |

## 8.2.10.3 Resultados

| Salida Esperada | Proceso exitoso.                                  |
|-----------------|---------------------------------------------------|
| Salida Obtenida | Proceso exitoso.                                  |
| Resultado       | Correcto.                                         |
| Severidad       | Media.                                            |
| Seguimiento     | No se encontraron errores en este caso de prueba. |
| Estado          | Finalizado.                                       |

## 8.2.11 Caso de Prueba Actualizar Registro Existente Stock

#### 8.2.11.1 Visión General

| Identificador             | CP11                                                                |
|---------------------------|---------------------------------------------------------------------|
| Creador de Caso de Prueba | Juan Godoy                                                          |
| Versión                   | 1.0                                                                 |
| Nombre                    | Caso de Prueba Actualizar Registro Existente Stock.                 |
| Propósito                 | Verificar que se actualice el registro de stock satisfactoriamente. |

#### 8.2.11.2 Actividades

| Inicialización   | • Ingresar al sistema por medio de la url:<br>http://localhost:8080/ProyectoDashboard-war.     |
|------------------|------------------------------------------------------------------------------------------------|
|                  | • Acceder al sistema con un Nombre de Usuario: adm1 y Contraseña.                              |
|                  | Seleccionar la opción "ESPECIE".                                                               |
|                  | Seleccionar la opción "Stock"                                                                  |
|                  | Seleccionar la opción "Actualizar Registro Existente".                                         |
| Finalización     | • Se verifica que las actualizaciones del registro existente se haya almacenado en el sistema. |
| Acciones         | Seleccionar la especie del nuevo registro.                                                     |
|                  | Seleccionar la zona del nuevo registro.                                                        |
|                  | • Adjuntar un archivo Excel con los datos a almacenar.                                         |
| Datos de Entrada | Datos almacenados en el archivo.                                                               |

#### 8.2.11.3 Resultados

| Salida Esperada | Proceso exitoso.                                  |
|-----------------|---------------------------------------------------|
| Salida Obtenida | Proceso exitoso.                                  |
| Resultado       | Correcto.                                         |
| Severidad       | Media.                                            |
| Seguimiento     | No se encontraron errores en este caso de prueba. |
| Estado          | Finalizado.                                       |

## 8.2.12 Caso de Prueba Visualizar Predicción

#### 8.2.12.1 Visión General

| Identificador             | CP12       |
|---------------------------|------------|
| Creador de Caso de Prueba | Juan Godoy |
| Versión                   | 1.0        |

| Nombre    | Caso de Prueba Visualizar Predicción.                                      |
|-----------|----------------------------------------------------------------------------|
| Propósito | Verificar que se visualice el gráfico de la predicción satisfactoriamente. |

## 8.2.12.2 Actividades

| Inicialización   | • Ingresar al sistema por medio de la url:<br>http://localhost:8080/ProyectoDashboard-war. |  |  |
|------------------|--------------------------------------------------------------------------------------------|--|--|
|                  | • Acceder al sistema con un Nombre de Usuario: adm1 y Contraseña.                          |  |  |
|                  | • Seleccionar la opción "ESPECIE".                                                         |  |  |
|                  | Seleccionar la opción "Visualizar Predicción".                                             |  |  |
|                  | • Seleccionar la opción "Iniciar".                                                         |  |  |
| Finalización     | • Se visualiza el gráfico de la predicción de stock.                                       |  |  |
| Acciones         | Seleccionar la especie de la predicción.                                                   |  |  |
|                  | Seleccionar la zona de la predicción.                                                      |  |  |
|                  | Seleccionar el tiempo de estimación.                                                       |  |  |
|                  | Seleccionar el tipo de gráfico.                                                            |  |  |
| Datos de Entrada | No hay datos de entrada.                                                                   |  |  |

## 8.2.12.3 Resultados

| Salida Esperada | Despliegue del gráfico esperado.                  |
|-----------------|---------------------------------------------------|
| Salida Obtenida | Despliegue del gráfico esperado.                  |
| Resultado       | Correcto.                                         |
| Severidad       | Media.                                            |
| Seguimiento     | No se encontraron errores en este caso de prueba. |
| Estado          | Finalizado.                                       |

## 8.2.13 Caso de Prueba Agregar Variable Local

### 8.2.13.1 Visión General

| Identificador             | CP13                                                           |
|---------------------------|----------------------------------------------------------------|
| Creador de Caso de Prueba | Juan Godoy                                                     |
| Versión                   | 1.0                                                            |
| Nombre                    | Caso de Prueba Agregar Variable Local.                         |
| Propósito                 | Verificar que se agregue la variable local satisfactoriamente. |

#### 8.2.13.2 Actividades

| Inicialización   | • Ingresar al sistema por medio de la url:<br>http://localhost:8080/ProyectoDashboard-war. |
|------------------|--------------------------------------------------------------------------------------------|
|                  | • Acceder al sistema con un Nombre de Usuario: adm1 y Contraseña.                          |
|                  | Seleccionar la opción "VARIABLE".                                                          |
|                  | Seleccionar la opción "Local".                                                             |
|                  | Seleccionar la opción "Agregar".                                                           |
| Finalización     | • Se verifica que la variable local fue agregada en el sistema.                            |
| Acciones         | Se ingresa el nombre de la variable local.                                                 |
|                  | • Se ingresa la unidad de medida.                                                          |
|                  | Seleccionar la opción "Agregar".                                                           |
| Datos de Entrada | Variable: Variable Local Prueba.                                                           |
|                  | Unidad de Medida: Prueba.                                                                  |

### 8.2.13.3 Resultados

| Salida Esperada | Proceso Exitoso. |
|-----------------|------------------|
| Salida Obtenida | Proceso Exitoso. |
| Resultado       | Correcto.        |

| Severidad   | Media.                                            |
|-------------|---------------------------------------------------|
| Seguimiento | No se encontraron errores en este caso de prueba. |
| Estado      | Finalizado.                                       |

## 8.2.14 Caso de Prueba Modificar Variable Local

### 8.2.14.1 Visión General

| Identificador             | CP14                                            |
|---------------------------|-------------------------------------------------|
| Identification            | CIT                                             |
|                           |                                                 |
| Creador de Caso de Prueba | Juan Godov                                      |
| Cleauol de Caso de Flueba | Juan Obuoy                                      |
|                           |                                                 |
| Vorsión                   | 10                                              |
| V CISIOII                 | 1.0                                             |
|                           |                                                 |
| Nombro                    | Caso de Prueba Modificar Variable Local         |
| NULLULE                   | Caso de Flueba Moutilear Vallable Local.        |
|                           |                                                 |
| Propósito                 | Verificar que se modifique la información de la |
| . I                       |                                                 |
|                           | variable local satisfactoriamente.              |
|                           |                                                 |
|                           |                                                 |

### 8.2.14.2 Actividades

| Inicialización   | • Ingresar al sistema por medio de la url:<br>http://localhost:8080/ProyectoDashboard-war. |  |  |
|------------------|--------------------------------------------------------------------------------------------|--|--|
|                  | • Acceder al sistema con un Nombre de Usuario: adm1 y Contraseña.                          |  |  |
|                  | Seleccionar la opción "VARIABLE".                                                          |  |  |
|                  | Seleccionar la opción "Local".                                                             |  |  |
|                  | Seleccionar la opción "Modificar".                                                         |  |  |
| Finalización     | • Se verifica que la información de la variable local fue modificada en el sistema.        |  |  |
| Acciones         | Seleccionar la variable local a modificar.                                                 |  |  |
|                  | • Se ingresa nuevo nombre de la variable local a modificar.                                |  |  |
|                  | • Se ingresa la unidad de medida de la variable local a modificar                          |  |  |
|                  | Seleccionar la opción "Modificar".                                                         |  |  |
| Datos de Entrada | Variable: Variable Local Modificada.                                                       |  |  |
|                  | Unidad de Medida: Modificado.                                                              |  |  |

#### 8.2.14.3 Resultados

| Salida Esperada | Proceso Exitoso.                                  |
|-----------------|---------------------------------------------------|
| Salida Obtenida | Proceso Exitoso.                                  |
| Resultado       | Correcto.                                         |
| Severidad       | Media.                                            |
| Seguimiento     | No se encontraron errores en este caso de prueba. |
| Estado          | Finalizado.                                       |

## 8.2.15 Caso de Prueba Eliminar Variable Local

### 8.2.15.1 Visión General

| Identificador             | CP15                                                           |
|---------------------------|----------------------------------------------------------------|
| Creador de Caso de Prueba | Juan Godoy                                                     |
| Versión                   | 1.0                                                            |
| Nombre                    | Caso de Prueba Eliminar Variable Local.                        |
| Propósito                 | Verificar que se elimine la variable local satisfactoriamente. |

#### 8.2.15.2 Actividades

| Inicialización | • Ingresar al sistema por medio de la url:<br>http://localhost:8080/ProyectoDashboard-war. |
|----------------|--------------------------------------------------------------------------------------------|
|                | • Acceder al sistema con un Nombre de Usuario: adm1 y Contraseña.                          |
|                | Seleccionar la opción "VARIABLE".                                                          |
|                | Seleccionar la opción "Local".                                                             |
|                | Seleccionar la opción "Eliminar".                                                          |
| Finalización   | • Se verifica que la variable local fue eliminada del sistema.                             |
| Acciones       | Seleccionar la variable local a eliminar.                                                  |
|                | • Seleccionar la opción "Eliminar".                                                        |

| Datos de Entrada | No hay datos de entrada. |
|------------------|--------------------------|
|                  |                          |

#### 8.2.15.3 Resultados

| Salida Esperada | Proceso Exitoso.                                  |
|-----------------|---------------------------------------------------|
| Salida Obtenida | Proceso Exitoso.                                  |
| Resultado       | Correcto.                                         |
| Severidad       | Media.                                            |
| Seguimiento     | No se encontraron errores en este caso de prueba. |
| Estado          | Finalizado.                                       |
|                 |                                                   |

## 8.2.16 Caso de Prueba Actualizar Historial Variable Local

#### 8.2.16.1 Visión General

| Identificador             | CP16                                                                             |
|---------------------------|----------------------------------------------------------------------------------|
| Creador de Caso de Prueba | Juan Godoy                                                                       |
| Versión                   | 1.0                                                                              |
| Nombre                    | Caso de Prueba Actualizar Historial Variable Local.                              |
| Propósito                 | Verificar que se actualice el historial de la variable local satisfactoriamente. |

#### 8.2.16.2 Actividades

| Inicialización | • | Ingresar<br>http://local | al<br>host:808 | sistema<br>30/ProyectoE | por<br>Dashboard | medio<br>l-war. | de       | la      | url: |
|----------------|---|--------------------------|----------------|-------------------------|------------------|-----------------|----------|---------|------|
|                | • | Acceder al               | sistema        | con un Nom              | bre de U         | suario: adm     | 1 y Cont | raseña. |      |
|                | • | Selecciona               | r la opci      | ón "VARIA               | BLE".            |                 |          |         |      |
|                | • | Selecciona               | r la opci      | ón "Local".             |                  |                 |          |         |      |
|                | • | Selecciona               | r la opci      | ón "Actualiz            | ar Histor        | ial".           |          |         |      |

| Finalización     | • Se verifica que el historial de la variable local fue actualizado. |
|------------------|----------------------------------------------------------------------|
| Acciones         | • Seleccionar la variable local a actualizar.                        |
|                  | Seleccionar una zona.                                                |
|                  | • Seleccionar el archivo con los datos a actualizar.                 |
| Datos de Entrada | No hay datos de entrada.                                             |

#### 8.2.16.3 Resultados

| Salida Esperada | Proceso Exitoso.                                  |
|-----------------|---------------------------------------------------|
|                 |                                                   |
| Salida Obtenida | Proceso Exitoso.                                  |
|                 |                                                   |
| Resultado       | Correcto.                                         |
|                 |                                                   |
| Severidad       | Media.                                            |
|                 |                                                   |
| Seguimiento     | No se encontraron errores en este caso de prueba. |
|                 |                                                   |
| Estado          | Finalizado.                                       |
|                 |                                                   |

### 8.2.17 Caso de Prueba Visualizar Variable Local

#### 8.2.17.1 Visión General

| Identificador             | CP17                                                                                       |
|---------------------------|--------------------------------------------------------------------------------------------|
| Creador de Caso de Prueba | Juan Godoy                                                                                 |
| Versión                   | 1.0                                                                                        |
| Nombre                    | Caso de Prueba Visualizar Variable Local.                                                  |
| Propósito                 | Verificar que se muestre el gráfico del historial de la variable local satisfactoriamente. |

#### 8.2.17.2 Actividades

| Inicialización | • | Ingresar     | al       | sistema      | por      | medio       | de       | la      | url: |
|----------------|---|--------------|----------|--------------|----------|-------------|----------|---------|------|
|                |   | http://local | host:808 | 30/ProyectoE | ashboard | l-war.      |          |         |      |
|                | • | Acceder al   | sistema  | con un Nom   | bre de U | suario: adm | l y Cont | raseña. |      |

|                  | Seleccionar la opción "VARIABLE".                       |
|------------------|---------------------------------------------------------|
|                  | Seleccionar la opción "Local".                          |
|                  | Seleccionar la opción "Visualizar Variable".            |
|                  | Seleccionar la opción "Iniciar".                        |
| Finalización     | • Se verifica que el gráfico desplegado es el correcto. |
| Acciones         | Seleccionar variable local.                             |
|                  | Seleccionar una zona.                                   |
|                  | Seleccionar Intervalo de Tiempo.                        |
|                  | Seleccionar Tipo de Gráfico.                            |
|                  | • Seleccionar el archivo con los datos a actualizar.    |
| Datos de Entrada | No hay datos de entrada.                                |

#### 8.2.17.3 Resultados

| Salida Esperada | Despliegue del gráfico.                           |
|-----------------|---------------------------------------------------|
| Salida Obtenida | Despliegue del gráfico.                           |
| Resultado       | Correcto.                                         |
| Severidad       | Media.                                            |
| Seguimiento     | No se encontraron errores en este caso de prueba. |
| Estado          | Finalizado.                                       |

## 8.2.18 Caso de Prueba Actualizar Historial Variable Global

### 8.2.18.1 Visión General

| Identificador             | CP18                                                 |
|---------------------------|------------------------------------------------------|
| Creador de Caso de Prueba | Juan Godoy                                           |
| Versión                   | 1.0                                                  |
| Nombre                    | Caso de Prueba Actualizar Historial Variable Global. |

| Propósito | Verificar que se actualice el historial de la |
|-----------|-----------------------------------------------|
| -         | variable global satisfactoriamente.           |
|           |                                               |

#### 8.2.18.2 Actividades

| Inicialización   | • Ingresar al sistema por medio de la url:<br>http://localhost:8080/ProyectoDashboard-war. |  |  |  |  |
|------------------|--------------------------------------------------------------------------------------------|--|--|--|--|
|                  | • Acceder al sistema con un Nombre de Usuario: adm1 y Contraseña.                          |  |  |  |  |
|                  | Seleccionar la opción "VARIABLE".                                                          |  |  |  |  |
|                  | Seleccionar la opción "Global".                                                            |  |  |  |  |
|                  | Seleccionar la opción "Actualizar Historial".                                              |  |  |  |  |
| Finalización     | • Se verifica que el historial de la variable global fue actualizado.                      |  |  |  |  |
| Acciones         | Seleccionar variable global a actualizar.                                                  |  |  |  |  |
|                  | Seleccionar la opción "Actualizar".                                                        |  |  |  |  |
| Datos de Entrada | No hay datos de entrada.                                                                   |  |  |  |  |

#### 8.2.18.3 Resultados

| Salida Esperada | Proceso Exitoso.                                  |
|-----------------|---------------------------------------------------|
| Salida Obtenida | Proceso Exitoso.                                  |
| Resultado       | Correcto.                                         |
| Severidad       | Media.                                            |
| Seguimiento     | No se encontraron errores en este caso de prueba. |
| Estado          | Finalizado.                                       |

## 8.2.19 Caso de Prueba Visualizar Variable Global

#### 8.2.19.1 Visión General

| Identificador | CP19 |
|---------------|------|
|               |      |

| Creador de Caso de Prueba | Juan Godoy                                                                                  |
|---------------------------|---------------------------------------------------------------------------------------------|
| Versión                   | 1.0                                                                                         |
| Nombre                    | Caso de Prueba Visualizar Variable Global.                                                  |
| Propósito                 | Verificar que se muestre el gráfico del historial de la variable global satisfactoriamente. |

#### 8.2.19.2 Actividades

| Inicialización   | • Ingresar al sistema por medio de la url:<br>http://localhost:8080/ProyectoDashboard-war. |  |  |  |  |  |
|------------------|--------------------------------------------------------------------------------------------|--|--|--|--|--|
|                  | • Acceder al sistema con un Nombre de Usuario: adm1 y Contraseña.                          |  |  |  |  |  |
|                  | Seleccionar la opción "VARIABLE".                                                          |  |  |  |  |  |
|                  | Seleccionar la opción "Global".                                                            |  |  |  |  |  |
|                  | Seleccionar la opción "Visualizar Variable".                                               |  |  |  |  |  |
| Finalización     | • Se verifica que el gráfico desplegado es el correcto.                                    |  |  |  |  |  |
| Acciones         | Seleccionar variable global.                                                               |  |  |  |  |  |
|                  | Seleccionar intervalo de tiempo.                                                           |  |  |  |  |  |
|                  | • Seleccionar tipo de gráfico.                                                             |  |  |  |  |  |
| Datos de Entrada | No hay datos de entrada.                                                                   |  |  |  |  |  |

## 8.2.19.3 Resultados

| Salida Esperada | Despliegue del gráfico.                           |
|-----------------|---------------------------------------------------|
| Salida Obtenida | Despliegue del gráfico.                           |
| Resultado       | Correcto.                                         |
| Severidad       | Media.                                            |
| Seguimiento     | No se encontraron errores en este caso de prueba. |
| Estado          | Finalizado.                                       |

## 8.2.20 Caso de Prueba Agregar Zona

### 8.2.20.1 Visión General

| Identificador             | CP20                                                                |
|---------------------------|---------------------------------------------------------------------|
| Creador de Caso de Prueba | Juan Godoy                                                          |
| Versión                   | 1.0                                                                 |
| Nombre                    | Caso de Prueba Agregar Zona.                                        |
| Propósito                 | Verificar que se agregue una zona en el sistema satisfactoriamente. |

#### 8.2.20.2 Actividades

|                  | т                             |                                                                   |               |           |            |    |    |      |
|------------------|-------------------------------|-------------------------------------------------------------------|---------------|-----------|------------|----|----|------|
| Inicialización   | <ul> <li>Ingresar</li> </ul>  | al                                                                | sistema       | por       | medio      | de | la | url: |
|                  | http://localhc                | ost:808                                                           | 30/ProyectoD  | ashboard  | -war.      |    |    |      |
|                  | 1                             |                                                                   | 2             |           |            |    |    |      |
|                  | Acceder al si                 | • Acceder al sistema con un Nombre de Usuario: adm1 y Contraseña. |               |           |            |    |    |      |
|                  | Seleccionar la opción "ZONA". |                                                                   |               |           |            |    |    |      |
|                  | Seleccionar l                 | a opci                                                            | ón "Agregar'  | ·         |            |    |    |      |
|                  |                               | 1                                                                 | 0 0           |           |            |    |    |      |
| Finalización     | Se verifica qu                | ue la z                                                           | ona fue agreg | gada en e | l sistema. |    |    |      |
|                  |                               |                                                                   |               |           |            |    |    |      |
| Acciones         | Ingresar el no                | ombre                                                             | de la especie | a agrega  | ır.        |    |    |      |
|                  | 0.1 1                         |                                                                   |               | •         |            |    |    |      |
|                  | • Seleccionar I               | a opci                                                            | on "Agregar   | •         |            |    |    |      |
| Datos de Entrada | Zona: Zona Prueb              | a.                                                                |               |           |            |    |    |      |
|                  |                               |                                                                   |               |           |            |    |    |      |
|                  |                               |                                                                   |               |           |            |    |    |      |

#### 8.2.20.3 Resultados

| Salida Esperada | Proceso Exitoso.                                  |
|-----------------|---------------------------------------------------|
| Salida Obtenida | Proceso Exitoso.                                  |
| Resultado       | Correcto.                                         |
| Severidad       | Media.                                            |
| Seguimiento     | No se encontraron errores en este caso de prueba. |

| Estado | Finalizado. |
|--------|-------------|
|        |             |

## 8.2.21 Caso de Prueba Modificar Zona

#### 8.2.21.1 Visión General

| Identificador             | CP21                                                                     |
|---------------------------|--------------------------------------------------------------------------|
| Creador de Caso de Prueba | Juan Godoy                                                               |
| Versión                   | 1.0                                                                      |
| Nombre                    | Caso de Prueba Modificar Zona.                                           |
| Propósito                 | Verificar que se modifique la información de la zona satisfactoriamente. |

#### 8.2.21.2 Actividades

| Inicialización   | • Ingresar al sistema por medio de la url:<br>http://localhost:8080/ProyectoDashboard-war. |  |  |
|------------------|--------------------------------------------------------------------------------------------|--|--|
|                  | • Acceder al sistema con un Nombre de Usuario: adm1 y Contraseña.                          |  |  |
|                  | Seleccionar la opción "ZONA".                                                              |  |  |
|                  | Seleccionar la opción "Modificar".                                                         |  |  |
| Finalización     | • Se verifica que la información de la zona fue modificada en el sistema.                  |  |  |
| Acciones         | Seleccionar la zona a modificar.                                                           |  |  |
|                  | • Ingresar el nuevo nombre a almacenar.                                                    |  |  |
| Datos de Entrada | Zona: Zona Modificada.                                                                     |  |  |

### 8.2.21.3 Resultados

| Salida Esperada | Proceso Exitoso. |
|-----------------|------------------|
| Salida Obtenida | Proceso Exitoso. |
| Resultado       | Correcto.        |

| Severidad   | Media.                                            |
|-------------|---------------------------------------------------|
| Seguimiento | No se encontraron errores en este caso de prueba. |
| Estado      | Finalizado.                                       |

## 8.2.22 Caso de Prueba Eliminar Zona

#### 8.2.22.1 Visión General

| Identificador             | CP22                                                 |
|---------------------------|------------------------------------------------------|
| Creador de Caso de Prueba | Juan Godoy                                           |
| Versión                   | 1.0                                                  |
| Nombre                    | Caso de Prueba Eliminar Zona.                        |
| Propósito                 | Verificar que se elimine la zona satisfactoriamente. |

### 8.2.22.2 Actividades

| Inicialización   | • Ingresar al sistema por medio de la url:<br>http://localhost:8080/ProyectoDashboard-war. |  |  |
|------------------|--------------------------------------------------------------------------------------------|--|--|
|                  | • Acceder al sistema con un Nombre de Usuario: adm1 y Contraseña.                          |  |  |
|                  | Seleccionar la opción "ZONA".                                                              |  |  |
|                  | Seleccionar la opción "Eliminar".                                                          |  |  |
| Finalización     | • Se verifica que la zona fue eliminada del sistema.                                       |  |  |
| Acciones         | Seleccionar la zona a modificar.                                                           |  |  |
|                  | • Ingresar el nuevo nombre a almacenar.                                                    |  |  |
| Datos de Entrada | No hay datos de entrada.                                                                   |  |  |

## 8.2.22.3 Resultados

| Salida Esperada | Proceso Exitoso. |
|-----------------|------------------|
|                 |                  |
| Salida Obtenida | Proceso Exitoso.                                  |
|-----------------|---------------------------------------------------|
| Resultado       | Correcto.                                         |
| Severidad       | Media.                                            |
| Seguimiento     | No se encontraron errores en este caso de prueba. |
| Estado          | Finalizado.                                       |

## 8.2.23 Caso de Prueba Solicitar Zona

#### 8.2.23.1 Visión General

| Identificador             | CP23                                                                       |
|---------------------------|----------------------------------------------------------------------------|
| Creador de Caso de Prueba | Juan Godoy                                                                 |
| Versión                   | 1.0                                                                        |
| Nombre                    | Caso de Prueba Solicitar Zona.                                             |
| Propósito                 | Verificar que se haga la petición de acceso a una zona satisfactoriamente. |

### 8.2.23.2 Actividades

| Inicialización   | • Ingresar al sistema por medio de la url:<br>http://localhost:8080/ProyectoDashboard-war. |
|------------------|--------------------------------------------------------------------------------------------|
|                  | Seleccionar la opción "Solicitar Zona".                                                    |
| Finalización     | • Se verifica que la petición de permiso quede registrada.                                 |
| Acciones         | Ingresar Nombre Usuario.                                                                   |
|                  | • Seleccionar la zona a solicitar.                                                         |
|                  | Seleccionar la opción "Solicitar".                                                         |
| Datos de Entrada | Nombre usuario: usu1.                                                                      |

### 8.2.23.3 Resultados

| Salida Esperada | La solicitud se ha realizado con éxito.           |
|-----------------|---------------------------------------------------|
| Salida Obtenida | La solicitud se ha realizado con éxito.           |
| Resultado       | Correcto.                                         |
| Severidad       | Media.                                            |
| Seguimiento     | No se encontraron errores en este caso de prueba. |
| Estado          | Finalizado.                                       |

# 9 Interfaces del Sistema

A continuación se mostrarán las distintas interfaces principales del sistema. Cabe destacar que para que el sistema funcione correctamente, se recomienda utilizar el navegador web Internet Explorer versión 11.

• Inicio del Sistema

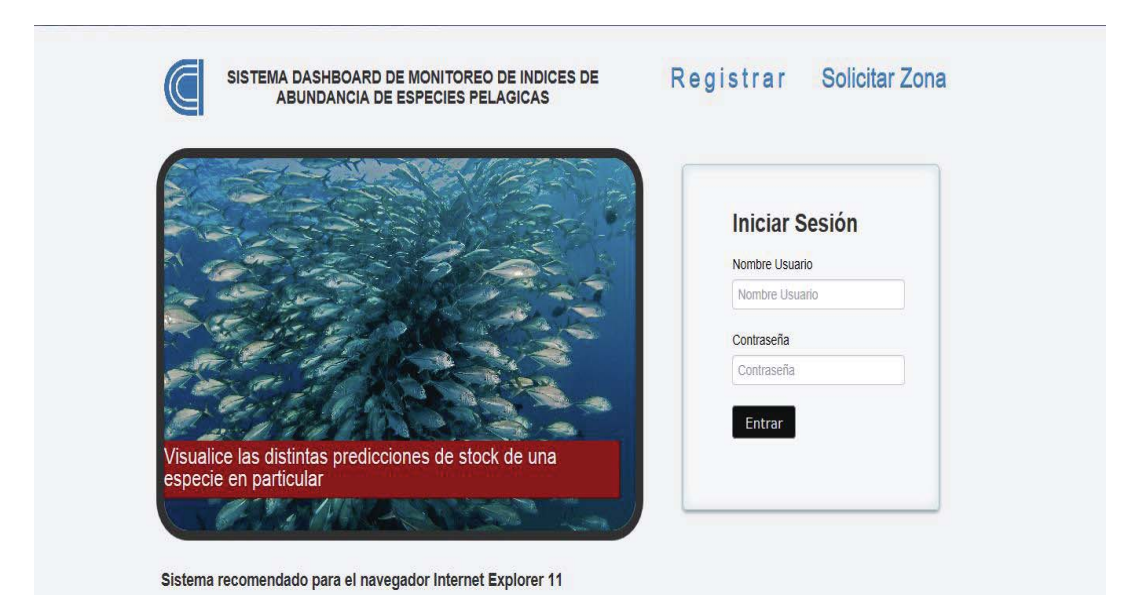

Figura 9.1 Inicio del Sistema

• Solicitar Zona

|                                                                                                    |                                  | Iniciar Sesión |
|----------------------------------------------------------------------------------------------------|----------------------------------|----------------|
| and the second second s | Solucitud de Zona                | Nombre Usuario |
| and the second                                                                                                    | Centro-Sur                       | Ign            |
| the part of the                                                                                                    | Solicitar Corrar                 | Contraseña     |
| The solution                                                                                                    | aunutai                          | Contraseña     |
| Contra la                                                                                                    |                                  |                |
| 2 2 Baller                                                                                                    |                                  | Entrar         |
| alice las distintas predic<br>cie en particular                                                                                                    | CION                             |                |
| CALL THE ALL AND                                                                                                    | With a state of the state of the |                |

Figura 9.2 Solicitar Zona

• Ingreso Sistema Administrador

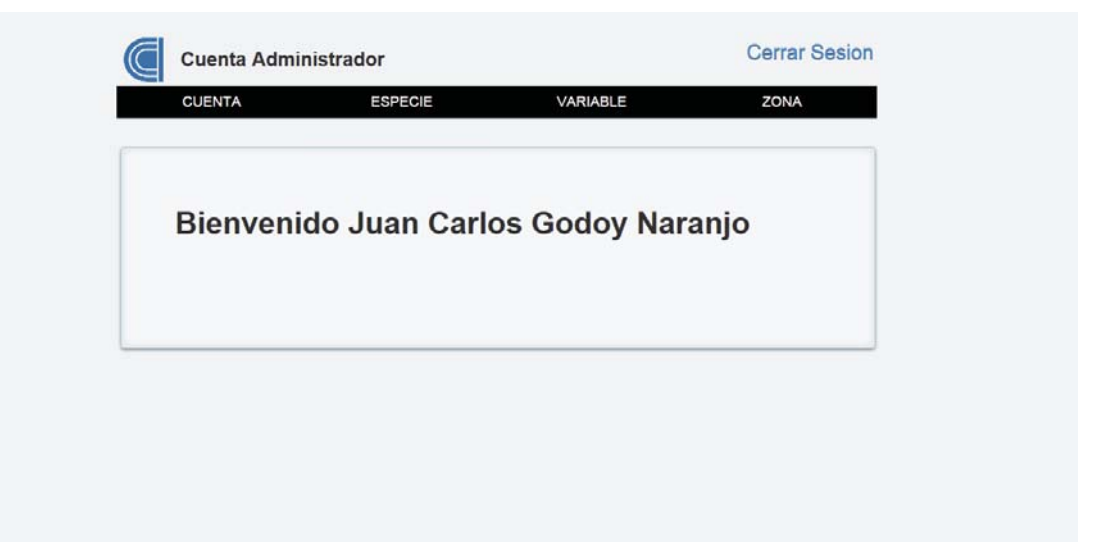

Figura 9.3 Ingreso Sistema Administrador

• Ingreso Sistema Usuario

| CUENTA ESPECIE Variable Bienvenido Jose Rubio Leon | Cuenta Usu | ario              | Cerrar Sesion |
|----------------------------------------------------|------------|-------------------|---------------|
| Bienvenido Jose Rubio Leon                         | CUENTA     | ESPECIE           | Variable      |
| Bienvenido Jose Rubio Leon                         |            |                   |               |
|                                                    | Bienvenid  | o Jose Rubio Leon |               |
|                                                    |            |                   |               |
|                                                    |            |                   |               |
|                                                    |            |                   |               |
|                                                    |            |                   |               |
|                                                    |            |                   |               |

Figura 9.4 Ingreso Sistema Usuario

• Ingreso Nuevo Registro Stock

| CUENTA     | ESPECIE              |                  | VARIABLE      | ZONA  |
|------------|----------------------|------------------|---------------|-------|
|            | Actualizar Stock     | <b>K</b>         |               |       |
|            | Seleccionar Especie  | e.               |               |       |
| Bienvenido | Especie              | <b>Y</b>         |               | ranjo |
|            | Seleccionar Zona:    |                  |               |       |
|            | Zona                 | ~                |               |       |
|            | Seleccionar Fecha In | nicio Historial: |               |       |
|            | Enero                | 1963             | •             |       |
|            | Adjuntar archivo a s | ubir:            |               |       |
|            |                      | Examina          |               |       |
|            |                      |                  | Cargar Cerrar |       |

Figura 9.5 Ingreso Nuevo Registro Stock

• Actualizar Registro Stock Existente

| Cuenta Admin | istrador                  |                  | Cerrar Sesion |
|--------------|---------------------------|------------------|---------------|
| COENTA       | ESPECIE                   | VARIABLE         | ZUNA          |
|              | Actualizar Stock          |                  |               |
|              | Seleccionar Especie:      |                  |               |
| Bienvenio    | Especie 💌                 | Actualizar Stock | aranjo        |
|              | Seleccionar Zona:         |                  |               |
|              | Zona                      |                  |               |
|              | Adjuntar archivo a subir: |                  |               |
|              | Exam                      | ninar            |               |
|              |                           | Cargar Cerrar    |               |
|              |                           |                  |               |
|              |                           |                  |               |
|              |                           |                  |               |

Figura 9.6 Actualizar Registro Stock Existente

- **Cerrar Sesion** Cuenta Administrador CUENTA ESPECIE VARIABLE ZONA Opciones del Gráfico Especie: Sardinas - Zona: Norte - Unidad Medida: Toneladas Especie × 110k Sardinas Zona: ~ Norte Tiempo de Estin 2 ~ Fecha: 09-2013 Valor: 77836.30611328577 Tipo Gráfico: • Lineas 10-2013 11-2013 12-2013 01-2014 02-26 02-2013 03-2013 04-2013 05-2013 06-2013 07-2013 08-2013 09-2013 < >
- Visualizar Predicción

Figura 9.7 Visualizar Predicción

• Actualizar Historial Variable Local

| CUENTA       | ESPECIE                   | VARIABLE | ZONA |
|--------------|---------------------------|----------|------|
|              |                           |          |      |
| 1            | Actualizar Historial      |          |      |
| Bienvenido   | Seleccionar Variable:     |          | anio |
| Dictiveningo | Variable                  |          | unjo |
|              | Seleccionar Zona:         |          |      |
|              | Zona 💌                    |          |      |
|              | Adjuntar archivo a subir: |          |      |
|              | Ex                        | aminar   |      |
|              | Cargar Cerrar             |          |      |
|              |                           |          |      |
|              |                           |          |      |

Figura 9.7 Actulizar Historial Variable Local

• Actualizar Historial Variable Global

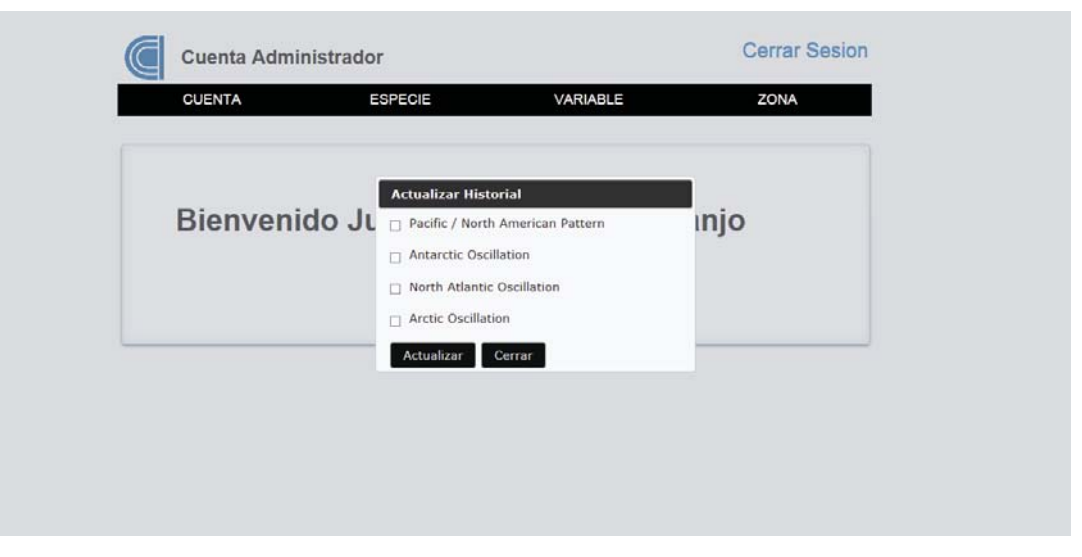

Figura 9.8 Actualizar Historial Variable Global

• Visualizar Variable Global

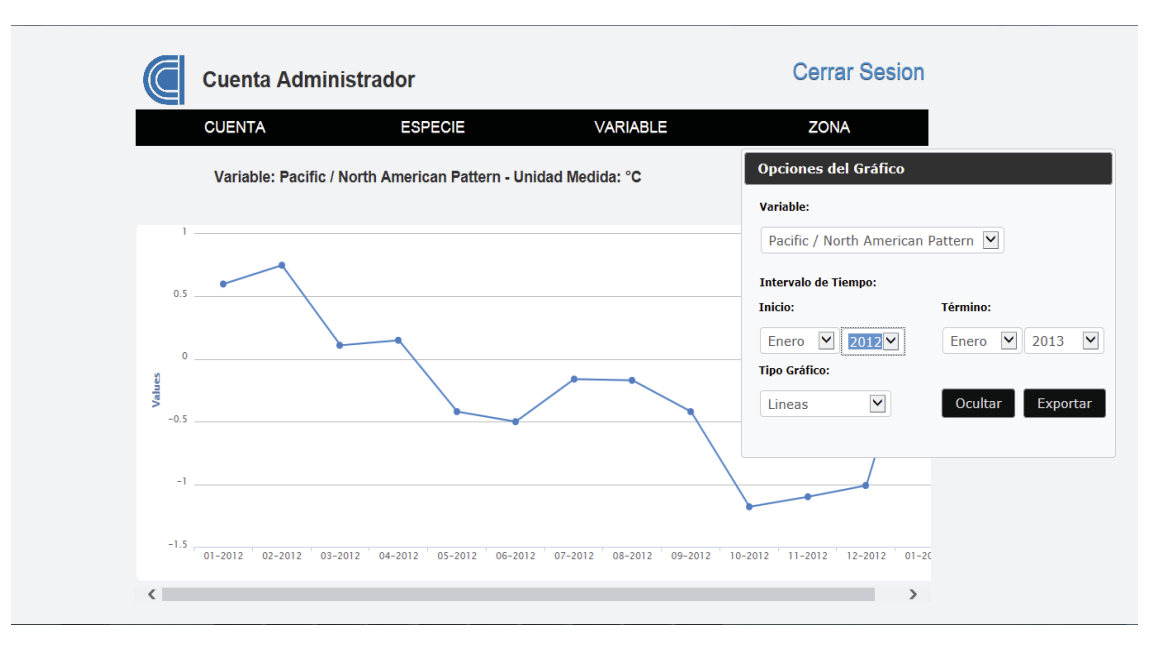

Figura 9.9 Visualizar Variable Global

• Visualizar Variable Local

| CUENTA           | ESPECIE                        | VARIABLE              | ZONA                       |                 |  |
|------------------|--------------------------------|-----------------------|----------------------------|-----------------|--|
| Variable: VArLoc | al - Unidad Medida: °K - Zona: | Norte                 | Opciones del Gráfico       | -               |  |
|                  |                                |                       | Variable:                  |                 |  |
| 1.5              |                                |                       | VArLocal                   | <b>v</b>        |  |
| 1                | • •                            | ٨                     | Zona:                      |                 |  |
|                  |                                |                       | Norte                      | ~               |  |
| 0.5              |                                |                       | Intervalo de Tiempo:       |                 |  |
| <b>3</b> 0       |                                |                       | Inicio:                    | Término:        |  |
| Vai              | $\backslash$                   |                       | Enero 🗹 1956 🛩             | Enero 🗹 1958    |  |
| -0.5             |                                | \                     | Tipo Gráfico:              |                 |  |
| -1               |                                |                       | Lineas                     | Ocultar Exporta |  |
|                  | V                              |                       | • • •                      |                 |  |
| -1.5             | 03-1956 04-1956 05-1956 06     | -1956 07-1956 08-1956 | 09-1956 10-1956 11-1956 12 | -19             |  |

Figura 9.10 Visualizar Variable Local

## 10 Conclusiones y Trabajo Futuro

Para llevar a cabo una solución informática, es necesario implementar cuidadosamente el proceso de análisis y desarrollo. Obteniéndose los objetivos claros se puede llegar a una visión preliminar de cómo funcionará un determinado sistema, y al identificar sus requerimientos, permite el efectuarse de manera eficiente su determinado análisis.

Teniendo claro lo descrito en el párrafo anterior, se abordó la problemática presentada en el principio del informe, aplicando como solución una herramienta de la Inteligencia de Negocios llamada Dashboard, la cual es muy útil para la toma de decisiones, y permite la visualización del comportamiento de los datos obtenidos de diferentes fuentes.

Para la elaboración de esta herramienta se utilizó la plataforma J2EE, llevando a la práctica los conocimientos recibidos a lo largo de la carrera, en relación al desarrollo de software. Fue sumamente importante el realizar un adecuado análisis antes de pasar a la parte de desarrollo, esto debido a que se tuvo que tener muy claro que era lo que se quería crear. Dando como enseñanza que si no se definen correctamente los requerimientos y objetivos del sistema, por más que se programe no se dará nunca una buena solución y el proyecto no llegará a ningún fin, logrando el fracaso.

Otro factor importante observado, es que al seguir un modelo de elaboración de proyecto, permite el tener un seguimiento de las distintas tareas a realizar, las cualesfueron todas cumplidas. Mostrándose en el documento que la metodología optada para el desarrollo del sistema cumplía con el perfil ideal para que el proyecto fuera llevando a cabo y se lleven a cabo los distintos requerimientos.

El proyecto además de dar una solución a la problemática, permitió el poder aprender herramientas nuevas de la programación. Se pudo aprender más sobre la plataforma J2EE, la cual es utilizada en muchas empresas en la actualidad y su arquitectura permite hacer sistemas divididos en capas, dando más facilidad a la hora de detectar errores y el poder aplicarle soluciones. También se aprendió más de lenguajes como javascript y sql. Si bien el segundo se aprende en la carrera, se pudo aprender en más profundidad a la hora de aplicar esos conocimientos en el desarrollo del sistema.

A modo de cierre del documento, se pudo realizar un sistema acorde a los requerimientos planteado ya que la metodología permitió que se pudiera hacer pruebas a los prototipos realizados y modificarlos según los errores encontrados. Además el sistema fue realizado de manera que a futuro se puedan agregar más módulos y funcionalidades. Si bien permite el poder obtener datos de fuentes externas por medio de dirección URL a futuro se quiere en poder agregar las direcciones de manera más dinámica. Además la versión del presente sistema permite el cargado y exportación de los datos por medio de archivos Excel, pero a futuro se quiere poder realizar estas acciones por medio de archivos de múltiples formatos.

# **11 Referencias**

[1] Ian Sommerville, Ingeniería de Software, Pearson Educación S.A Quinta Edición Madrid-2005.

[2] Constanza Beatriz Krause Leyton, *Diseño e Implementación de un Prototipo de Dashboard de Ventas para una Chocolatería Gourmet*. Pontificia Universidad Católica de Valparaíso.

[3] Sitio Web solonotebooks.net, referencia precio Dell XPS 15,http://www.solonotebooks.net/products/3068-dell-xps-15-i5-2410m-4-gb-500-gb-gma-hd-3000/. Revisado 07 Agosto 2013.

[4]*Sitio Web* cpc.ncep.noaa.gov, *referencia Variables climáticas globales*, http://www.cpc.ncep.noaa.gov/products/precip/CWlink/MJO/enso.shtml. Revisado 18 Diciembre 2013.

[5]*Sitio Web* highcharts.com, *referencia gráficos Interactivos en JavaScript*, http://www.highcharts.com/docs. Revisado 18 Octubre 2013.

[6] Juan Ignacio Osorio Opazo Vector de Soporte Autoregresivo para Pronosticar Capturas de Anchoveta en la zona Centro – Sur de Chile.Pontificia Universidad Católica de Valparaíso.

[7] Juan Manuel Barrios Nuñez *Investigación de la Plataforma J2EE y su Aplicación Práctica*, Universidad de Chile.

[8] *Sitio Web* saladehistoria.com, *Actividad Pesquera, Geografía de Chile*, http://www.saladehistoria.com/geo/Cont/C064.htm. Revisado 18 Octubre 2013.

[9] Material Universidad Concepción, Los Delitos Informáticos, http://www2.udec.cl/contraloria/docs/materias/delitosinformaticos.pdf. Revisado 13 Abril 2014.